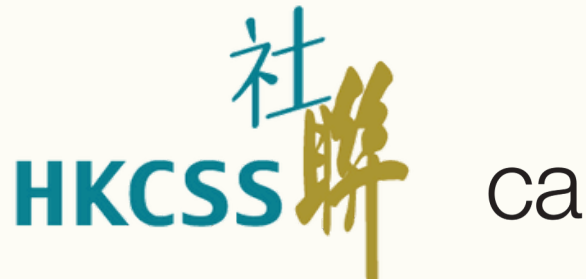

### 商界展 caringcompany

## 2024/25年度「商界展關懷」計劃 系統使用簡介會

## 活動將於2時30分正式開始

## 請更改Zoom名稱為: 機構名稱\_參加者名稱

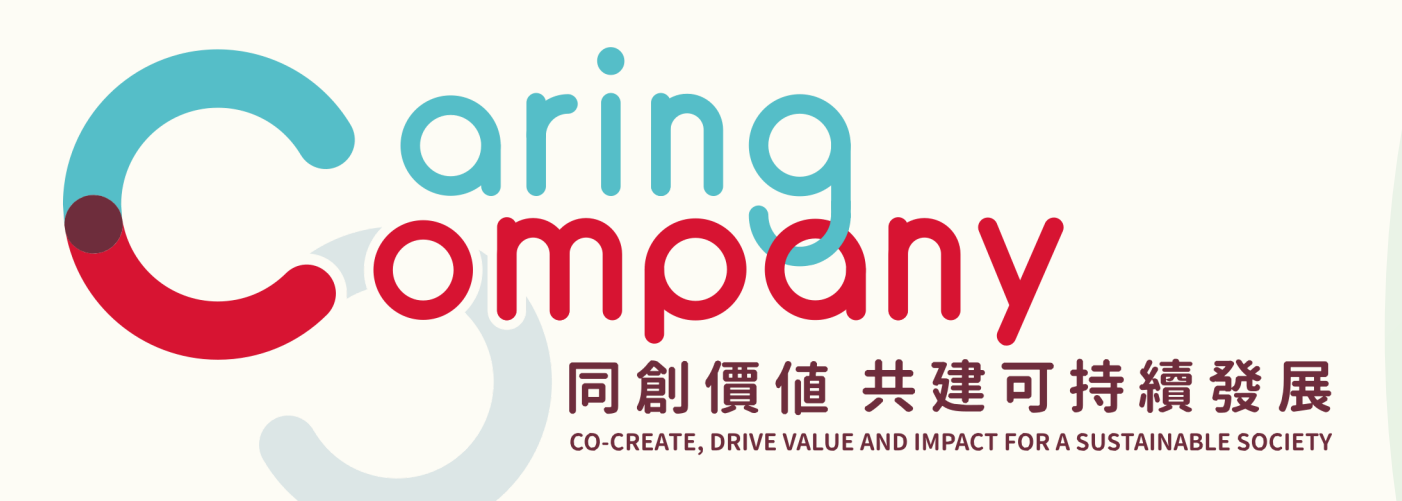

## 2025年4月15日

## 提名機構適用

## 歡迎大家同步進入系統跟著示範操作 (已有帳戶者適用)

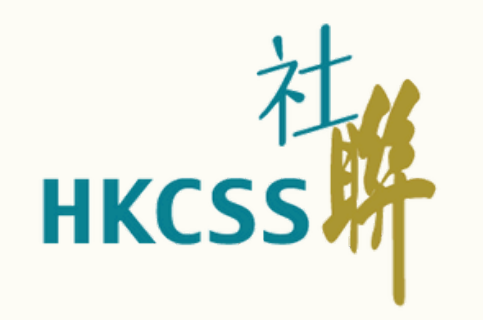

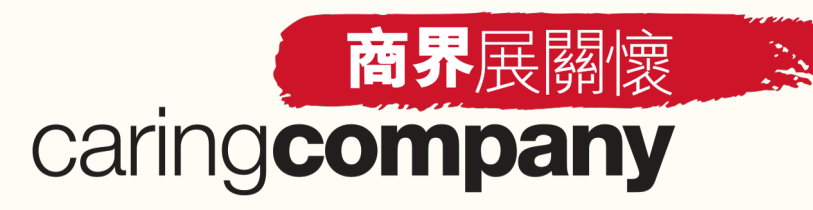

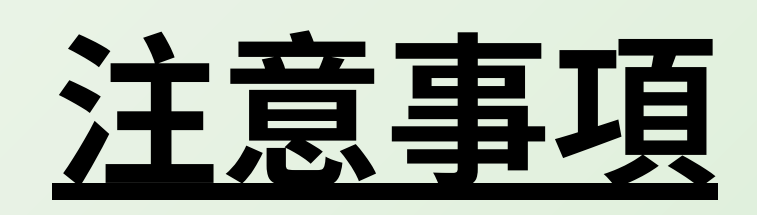

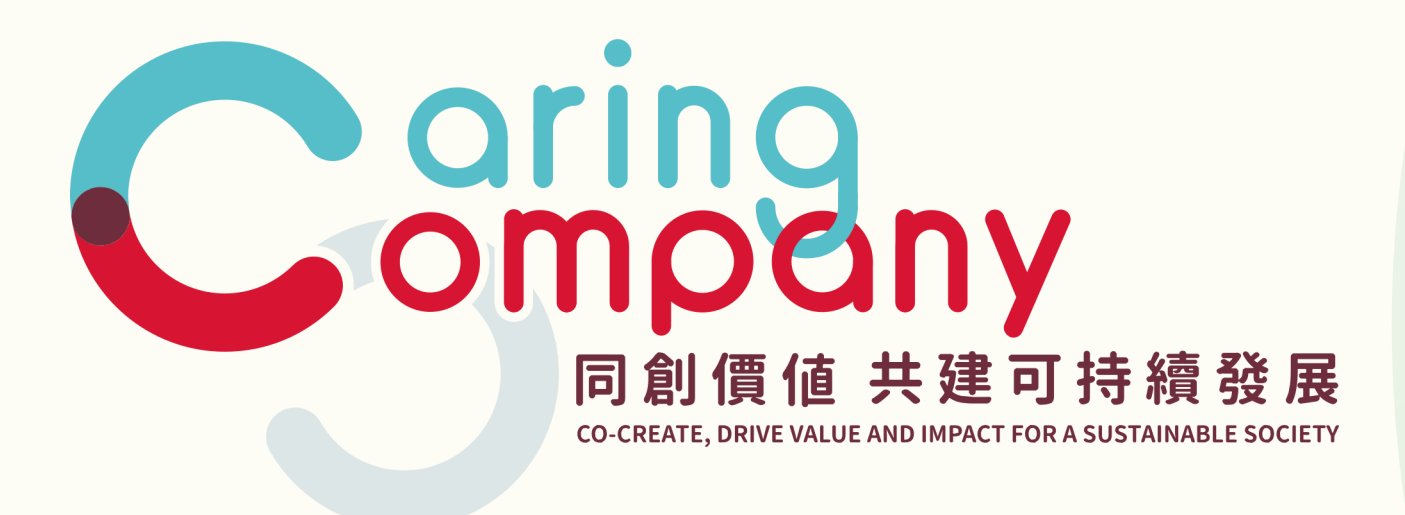

- 簡介會會全程進行錄影
- 歡迎隨時在聊天室提問
- 請更改Zoom名稱為: 機構名稱\_參加者名稱
- 歡迎大家同步進入系統跟著示範操作

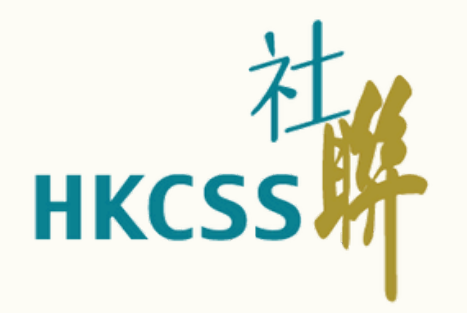

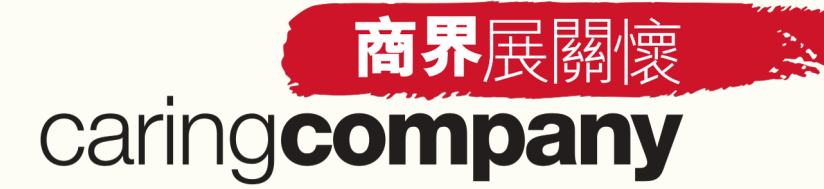

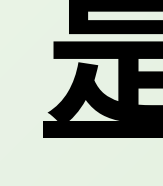

- 標誌申請程序
- 全新網上系統簡介
- 系統基本操作示範
- 「表格A:社區伙伴合作」填寫流程
- 系統即將開放的功能
- 標誌申請時間表
- 問答環節

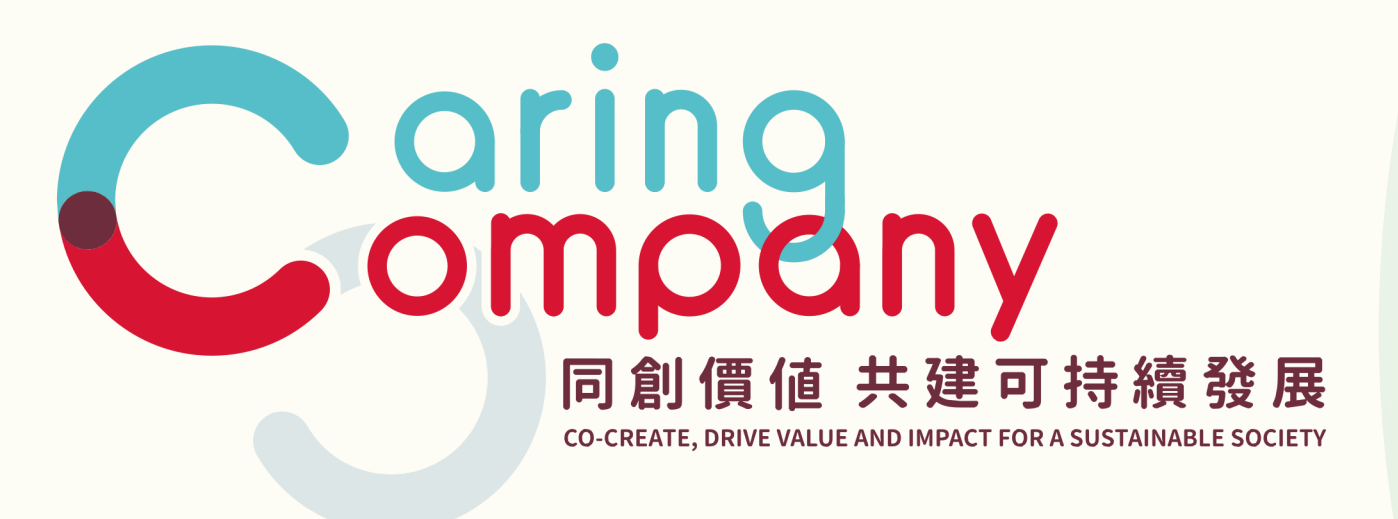

## 是日流程

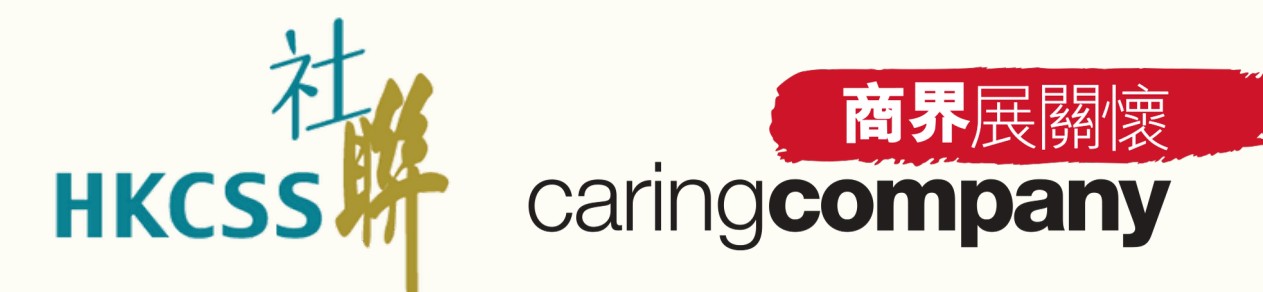

R

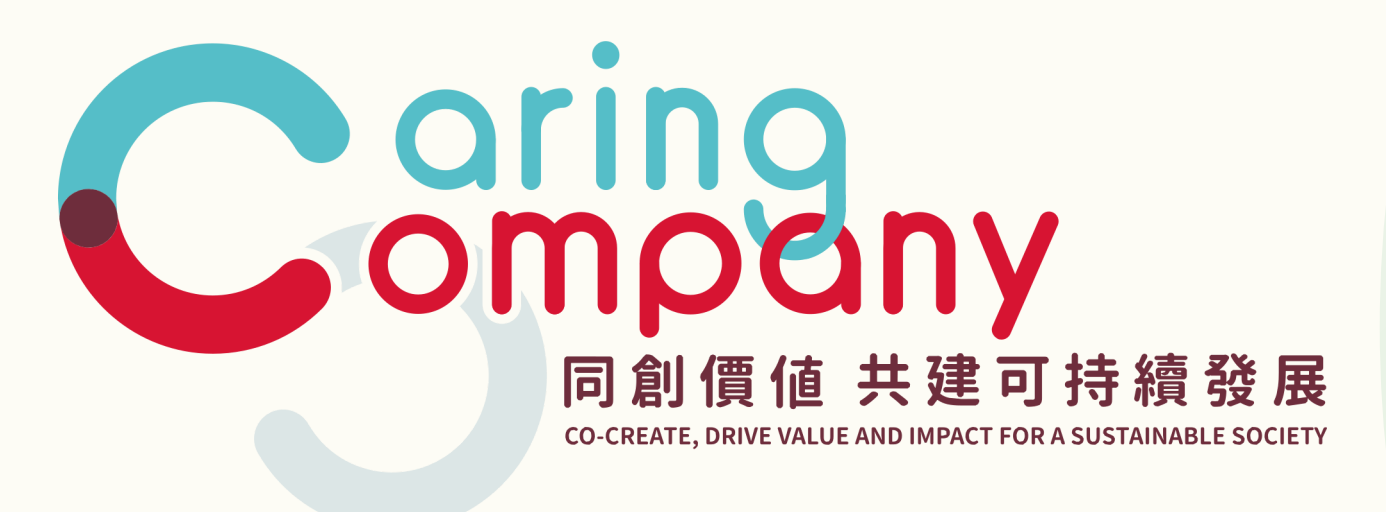

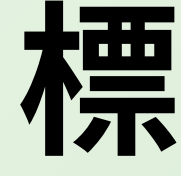

## 標誌申請程序

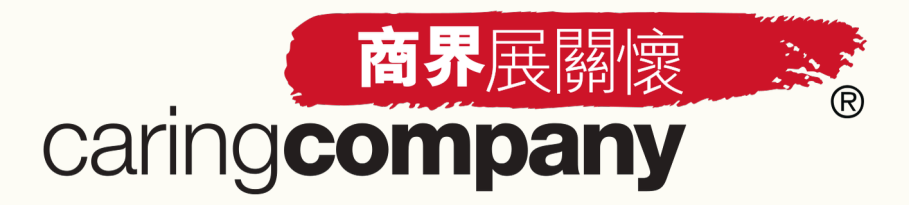

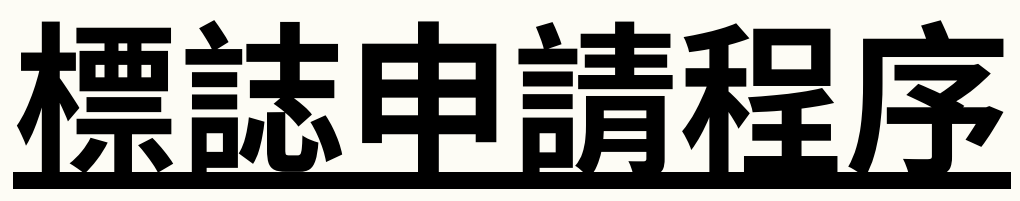

- 開戶/登入系統
- 進行標誌申請 (申請者) / 進行提名(提名機構): 🚺 🌗 填寫資料及表格
- 提交
- 結果查詢
- 下載標誌/證書/報告 (申請者\*適用)

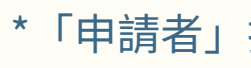

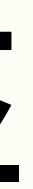

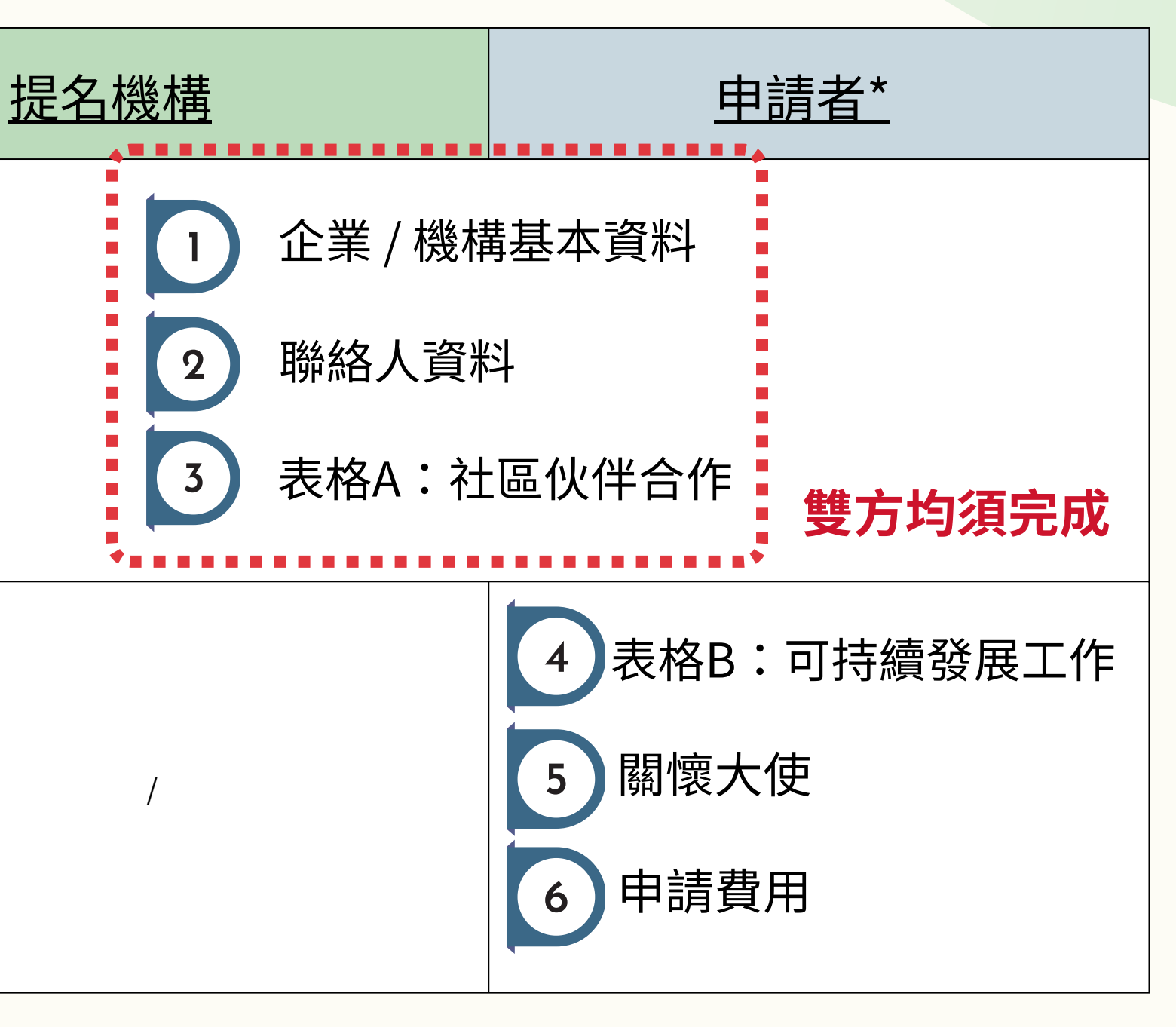

\*「申請者」指申請「商界展關懷」標誌的企業及申請「同心展關懷」標誌的機構

5

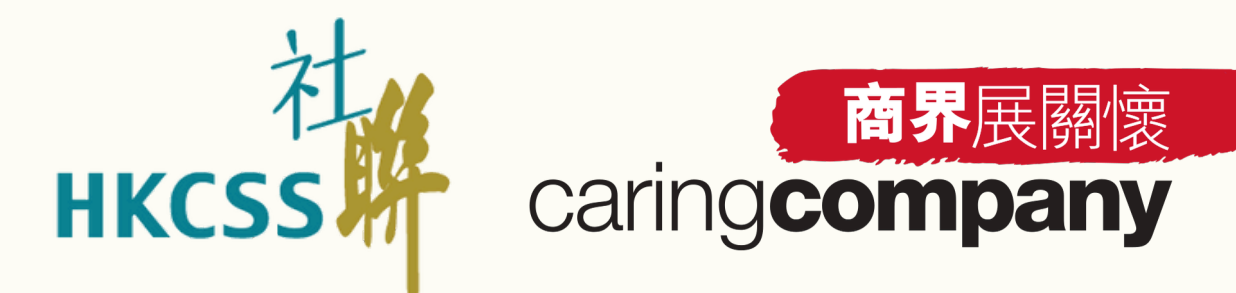

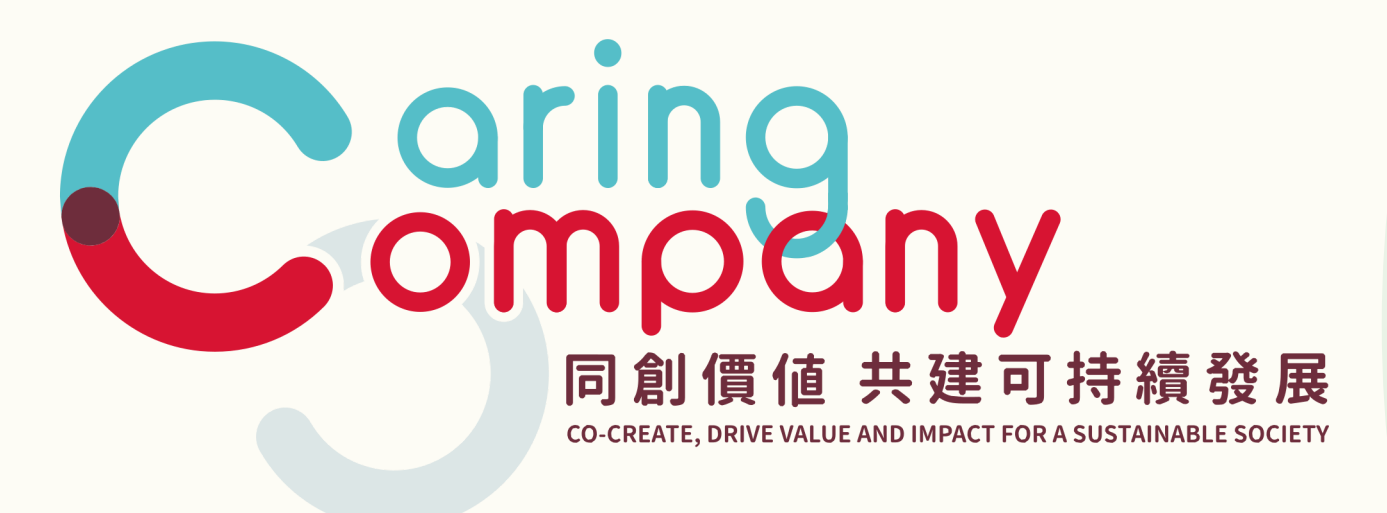

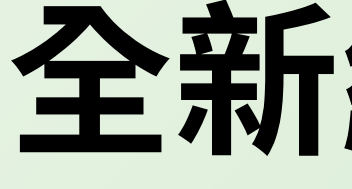

## 全新網上系統簡介

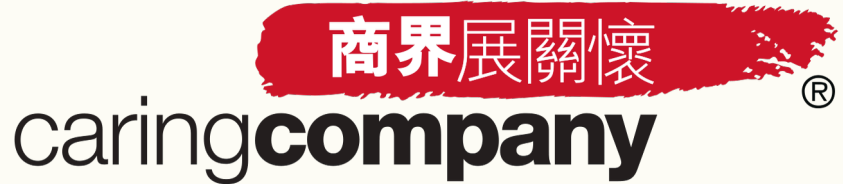

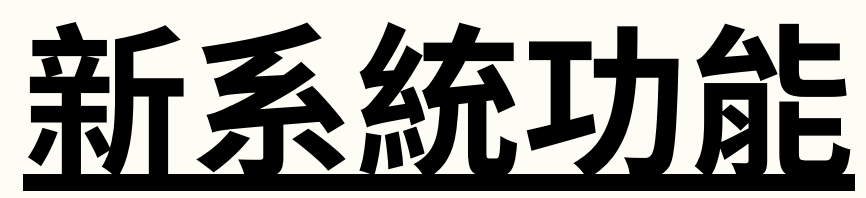

| 過往年度                                  |  |
|---------------------------------------|--|
| 接受網上及紙本申請                             |  |
| 以 <b>企業/機構編號</b> 作為帳戶登入               |  |
| <b>支票/轉帳</b><br>手續費可由提名機構/申請者*繳交      |  |
| 表格3A: 關懷社區<br>必須由提名機構填寫               |  |
| 表格3B:關懷員工 表格3C:關懷環境<br>每份表格必須符合最少兩個準則 |  |
|                                       |  |
|                                       |  |
| 「申請者」指申請「商界展關懷」標誌的企業及申請「同心展關懷」標誌的機構   |  |

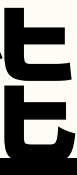

### 2024/25年度

### 一站式網上申請程序

以聯絡人電郵地址作為帳戶登入 可於系統內查看每位聯絡人的操作紀錄

### 信用卡電子支付

申請費用由申請者\*繳交

### 表格A:社區伙伴合作

可由提名機構/申請者\*填寫 可直接於系統內對表格內容作出反饋

### 表格B:可持續發展工作

分作三個範疇:社會、經濟及環境

### 直接於系統內下載證書及標誌

### 提供基準分析報告

7

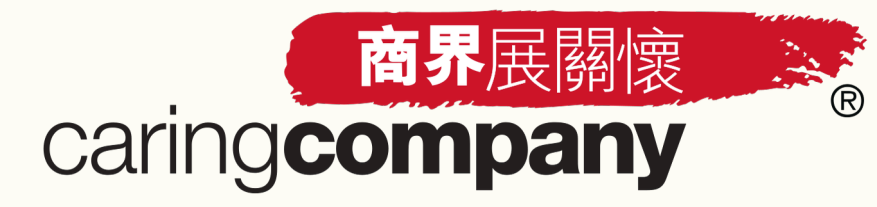

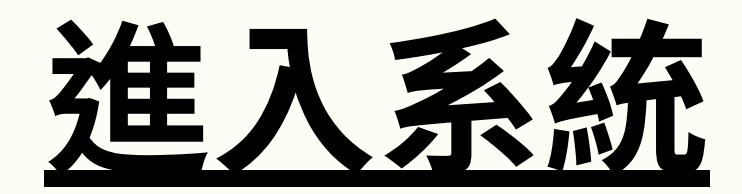

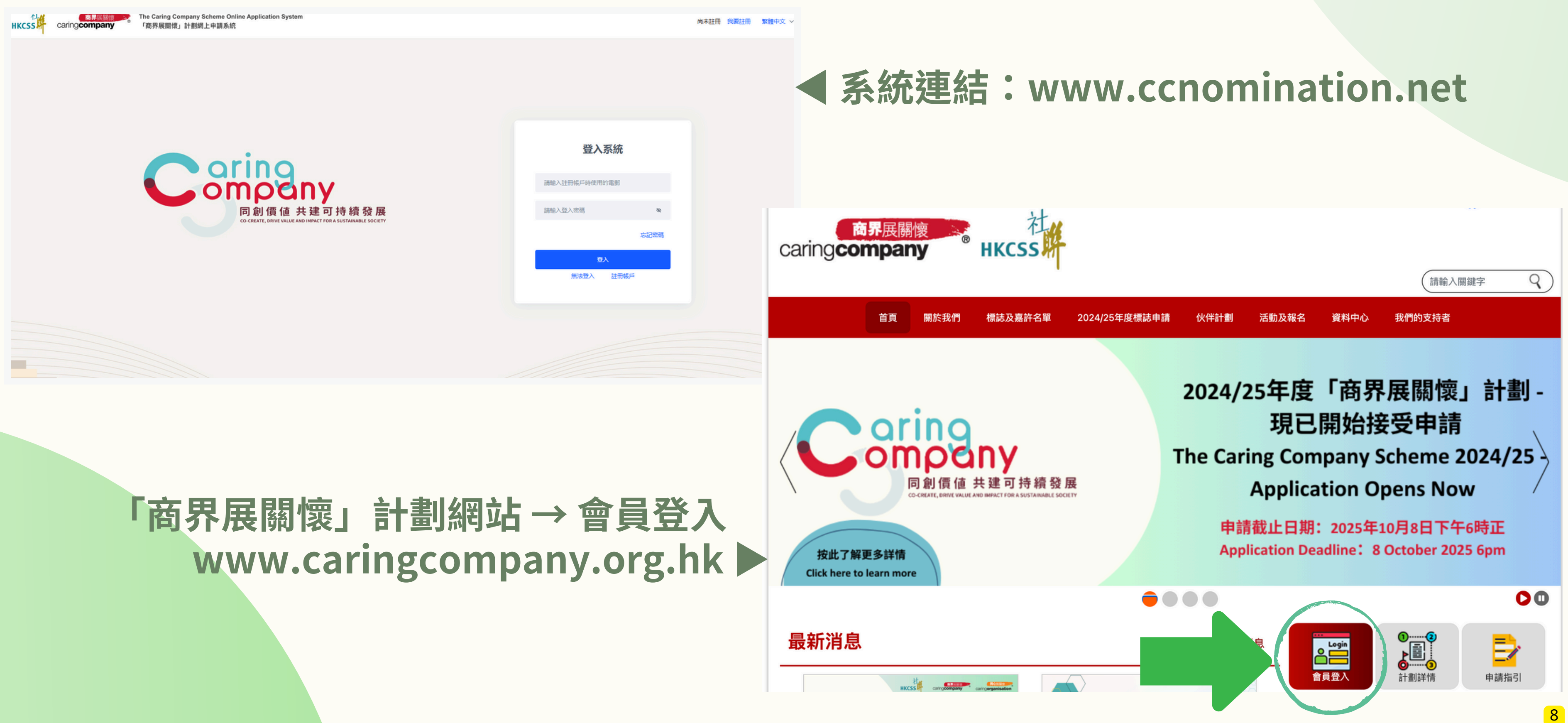

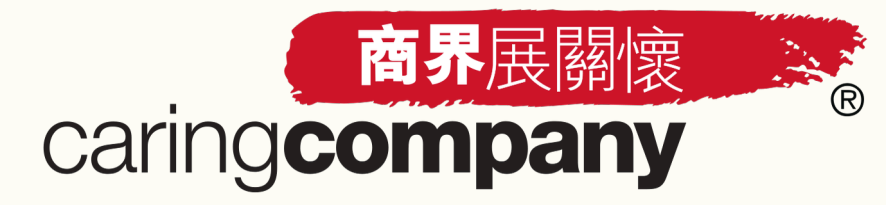

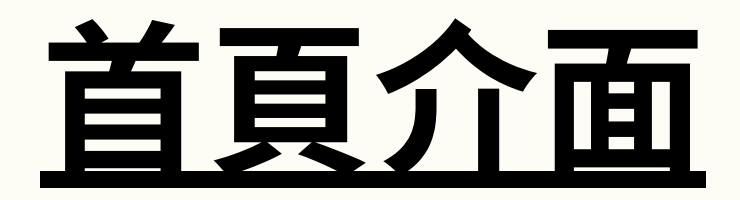

| HKCSS Caring company     | The Caring Company Scheme Online Application Sy<br>「商界展關懷」計劃網上申請系統 | vstem                                                                  |                   |
|--------------------------|--------------------------------------------------------------------|------------------------------------------------------------------------|-------------------|
| ▲ 主頁                     | 🍋 歡迎回來 企業   Comapny                                                |                                                                        | 快捷功能              |
|                          | ● 参與次數                                                             | 獲發標誌次數   連續獲發標誌次數   0.4                                                |                   |
|                          | — U 次                                                              | 0次 0次                                                                  | 2024/25年度回        |
| 回 計劃申請 ^<br>2024/25年度申請  | HKCSS<br>HKCSS<br>HKCSS<br>HKCSS                                   | The Caring Company Scheme Online Application System<br>「商界展關懷」計劃網上申請系統 |                   |
| 表格A:社區伙伴合作               | ☐ 主頁                                                               |                                                                        |                   |
| 結果查詢                     | 日本資料                                                               | 🍥 <b>歡迎回來</b> (請勿選取)測試提名機構   (Do not select) Testing Nominator         |                   |
| 標誌 / 證書下載                |                                                                    |                                                                        |                   |
| 目支付管理 ~                  | 当 聯絡人資料                                                            | 2024/25年度「商界展關懷」計劃                                                     | ori               |
| <b>记</b> 待辦事項            | □ 計劃提名 ∨<br>提                                                      | 最新申請安排                                                                 | an                |
| <ul><li>② 設定 ~</li></ul> | 日。 待辦事項                                                            | 計劃提名                                                                   | om                |
| 台 支持我們                   | <ul><li>② 設定</li></ul>                                             |                                                                        | <b>同</b><br>co-cr |
| @ 聯絡我們                   | @ 聯絡我們                                                             | 距離計劃申請截止時間尚餘: 179 天 23 時 28 分                                          |                   |
| ?? 條款及細則                 | 尔 條款及細則                                                            |                                                                        |                   |
|                          |                                                                    | <b>待辦事項</b>                                                            |                   |
|                          |                                                                    | (請勿選取)測試企業2已接受提名邀請,請查看                                                 |                   |
|                          |                                                                    | 收到來自 (請勿選取) 測試企業3 的提名邀請, 請查看                                           |                   |
|                          |                                                                    |                                                                        |                   |
|                          |                                                                    |                                                                        |                   |
|                          |                                                                    |                                                                        |                   |
|                          |                                                                    |                                                                        |                   |

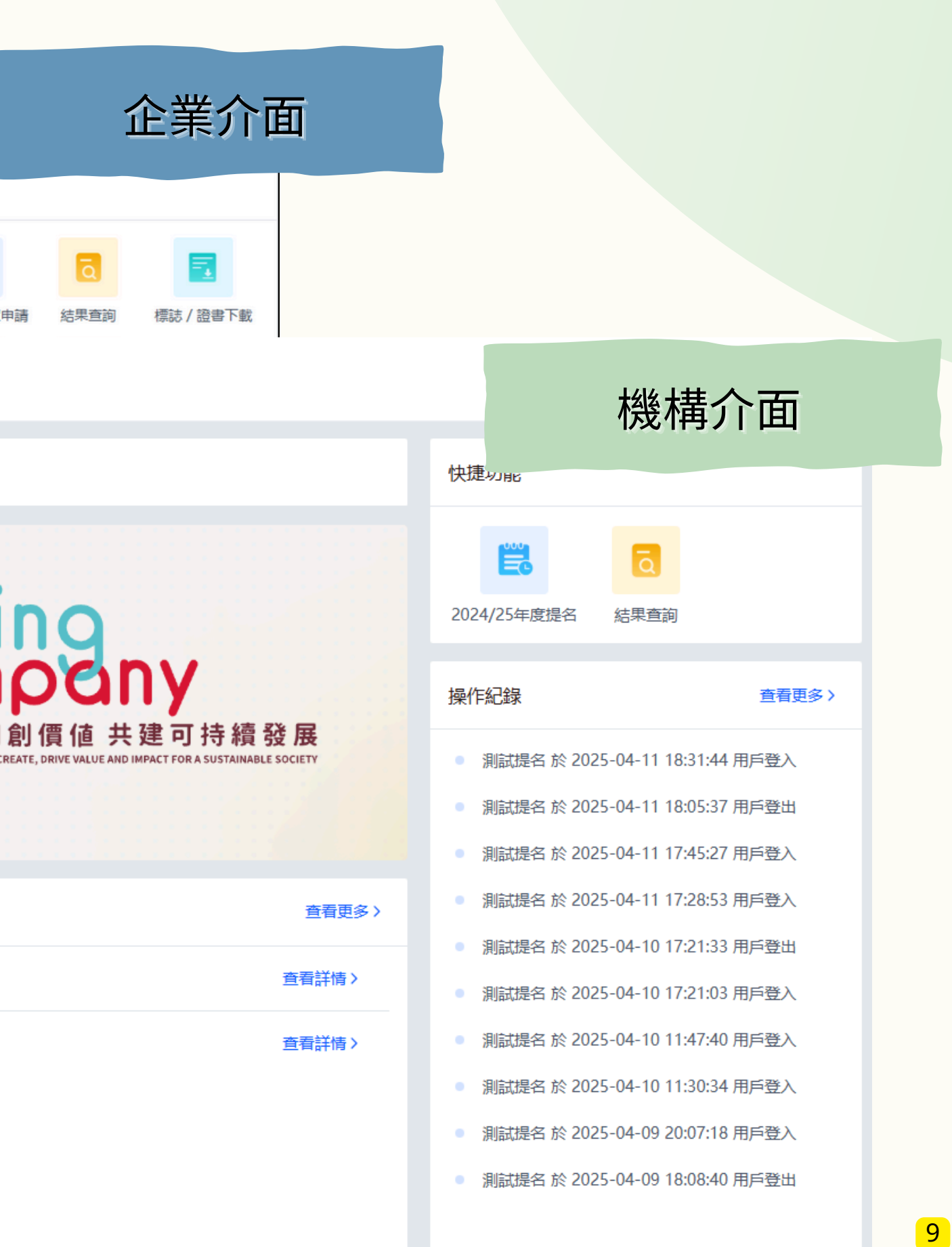

**商界**展關懷 caringcompany

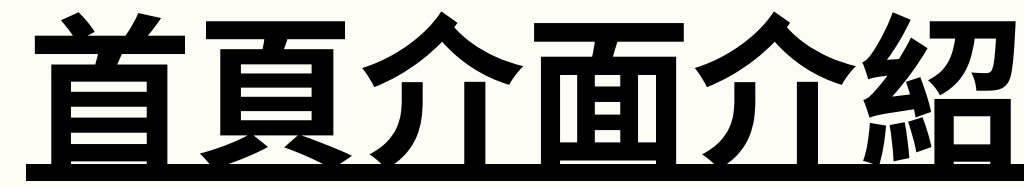

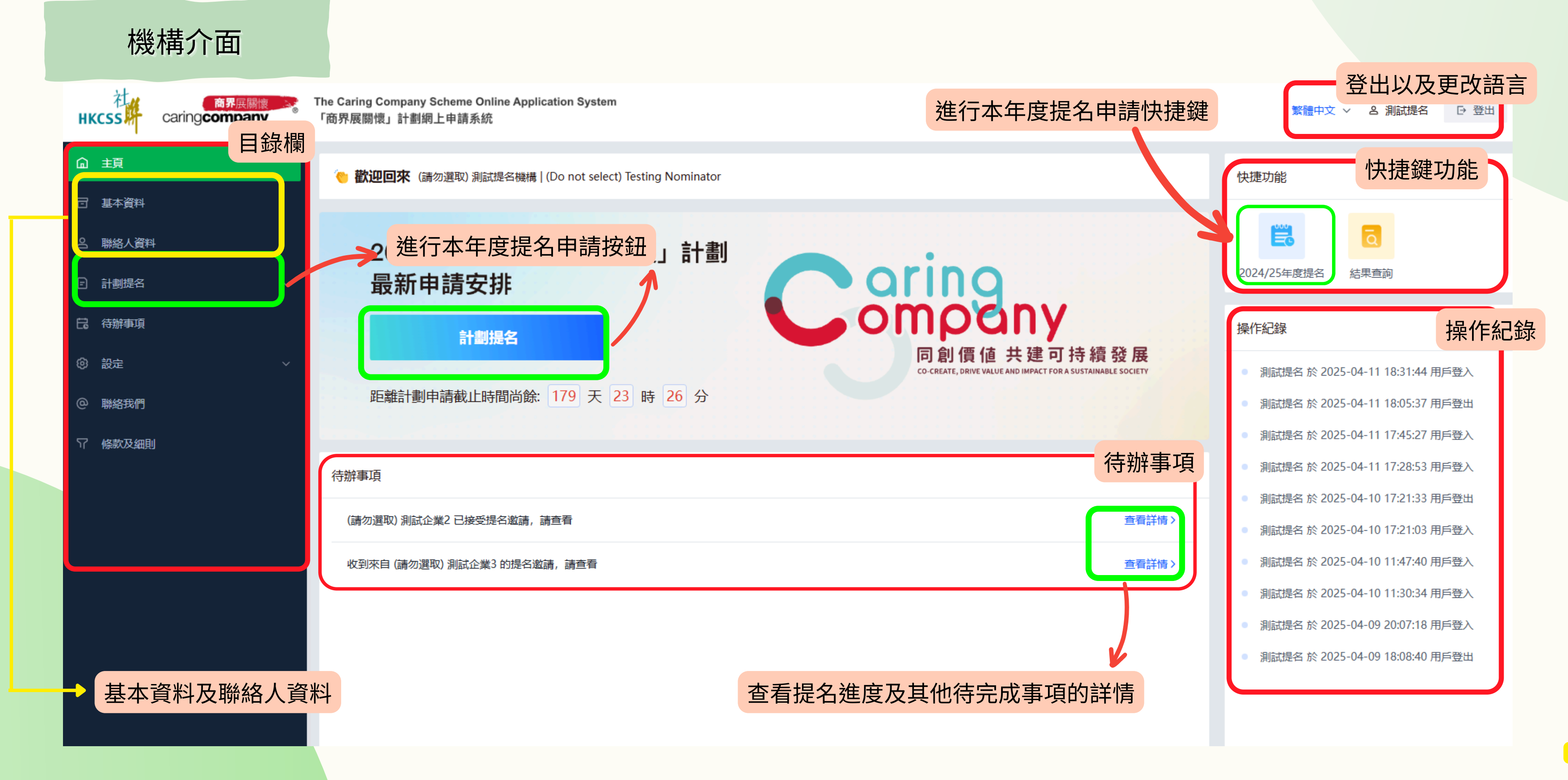

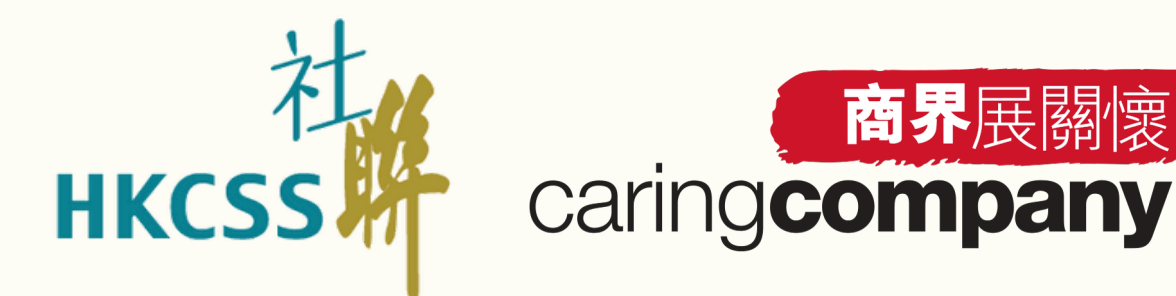

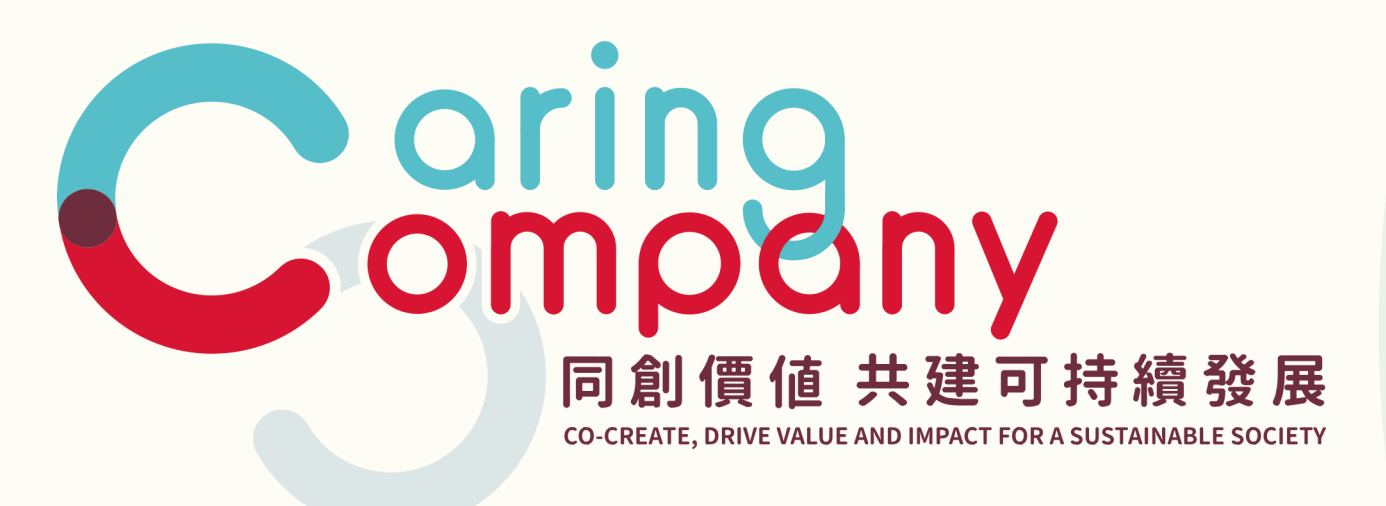

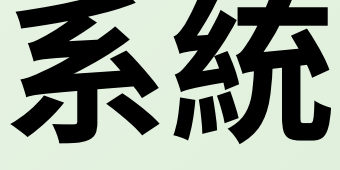

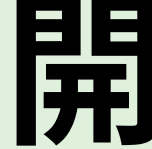

## 系統基本操作示範 -開戶/登入系統

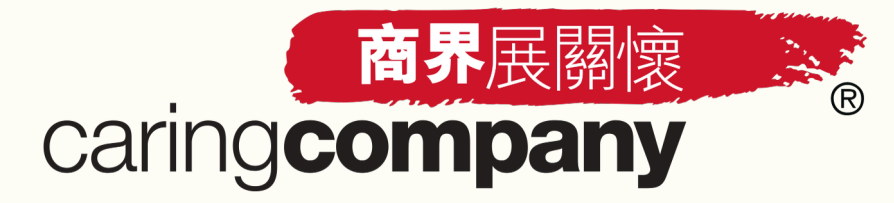

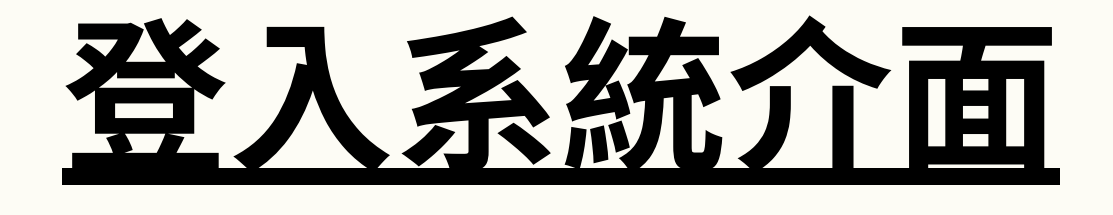

- 新系統以聯絡人的電郵地址作登入,每位聯絡人均擁有自己的獨立帳戶
- 請輸入電郵地址和密碼登入系統

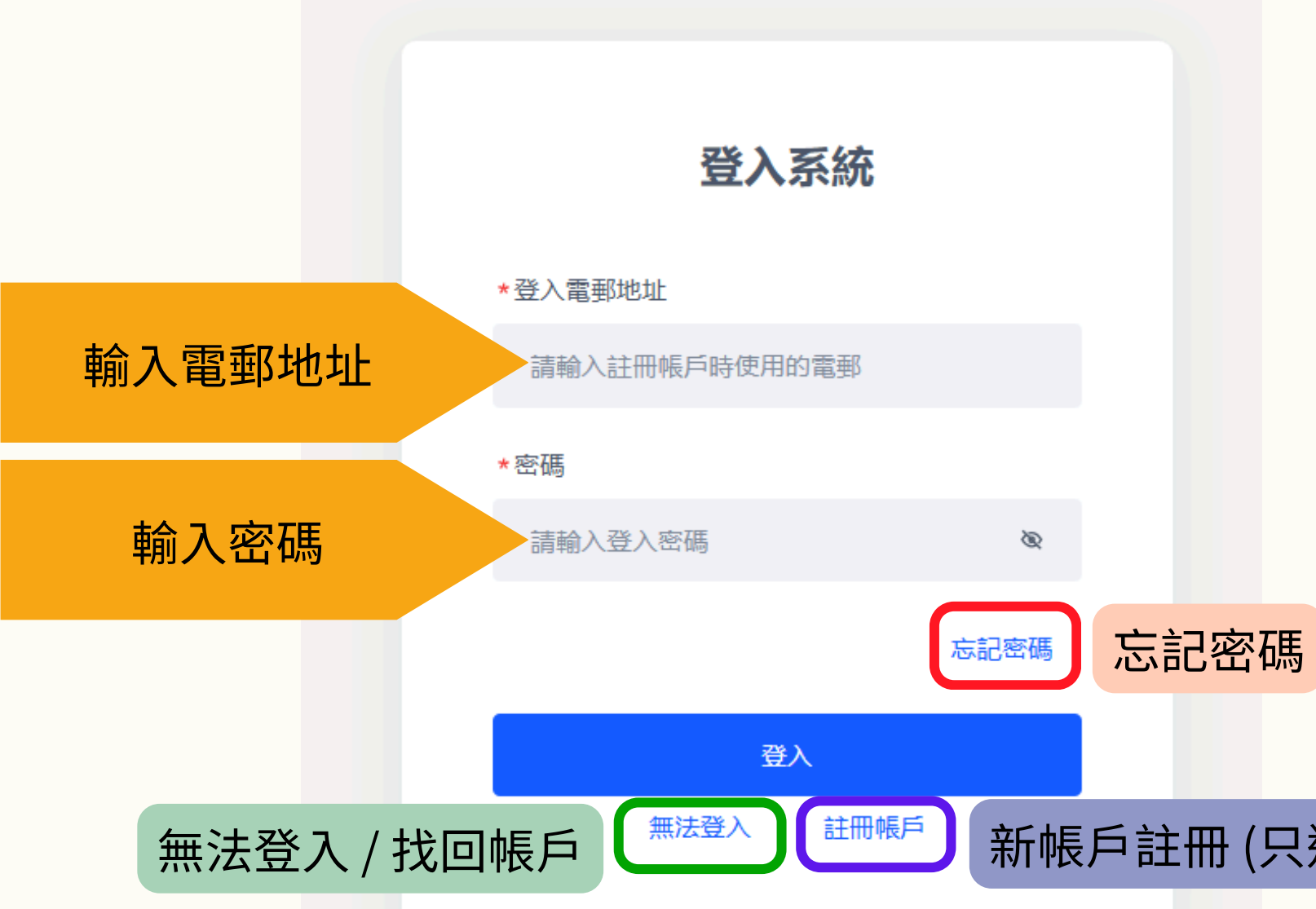

新帳戶註冊 (只適用於從未參與計劃之企業/機構)

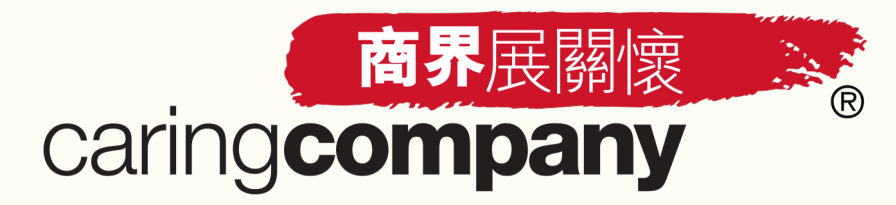

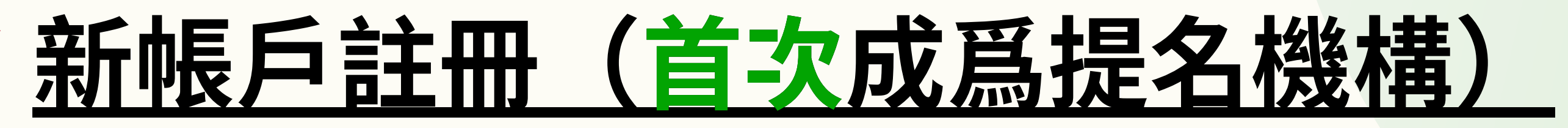

## 成為提名機構資格

- 根據《稅務條例》第 88 條獲豁免繳稅的慈善團體 (以稅務局發出的生效日期 計算超過一年或以上)
- 服務性質:

社會福利、教育、醫療、環保、文化、康樂及體育、國際及跨境服務機構

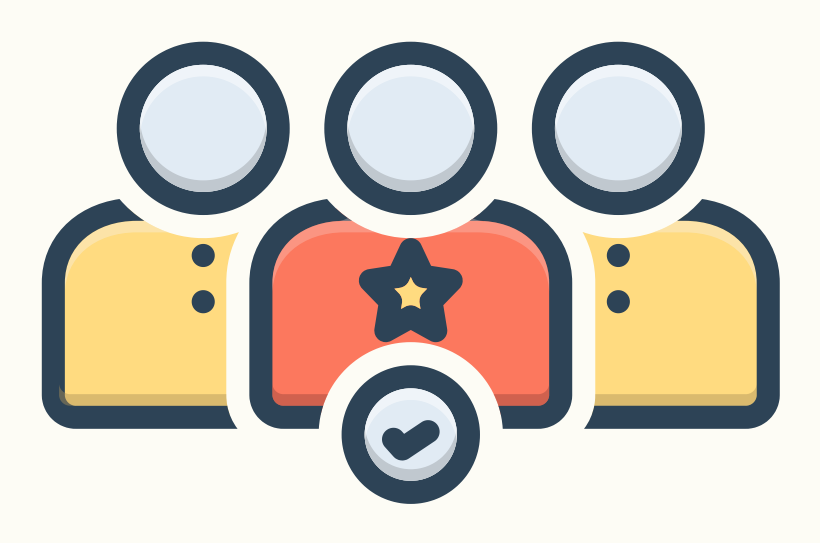

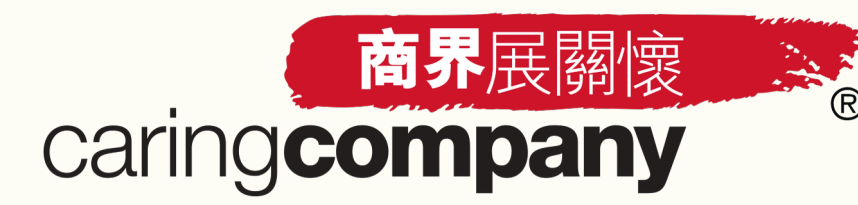

<u>新帳戶註冊(首次成爲提名機構)</u>

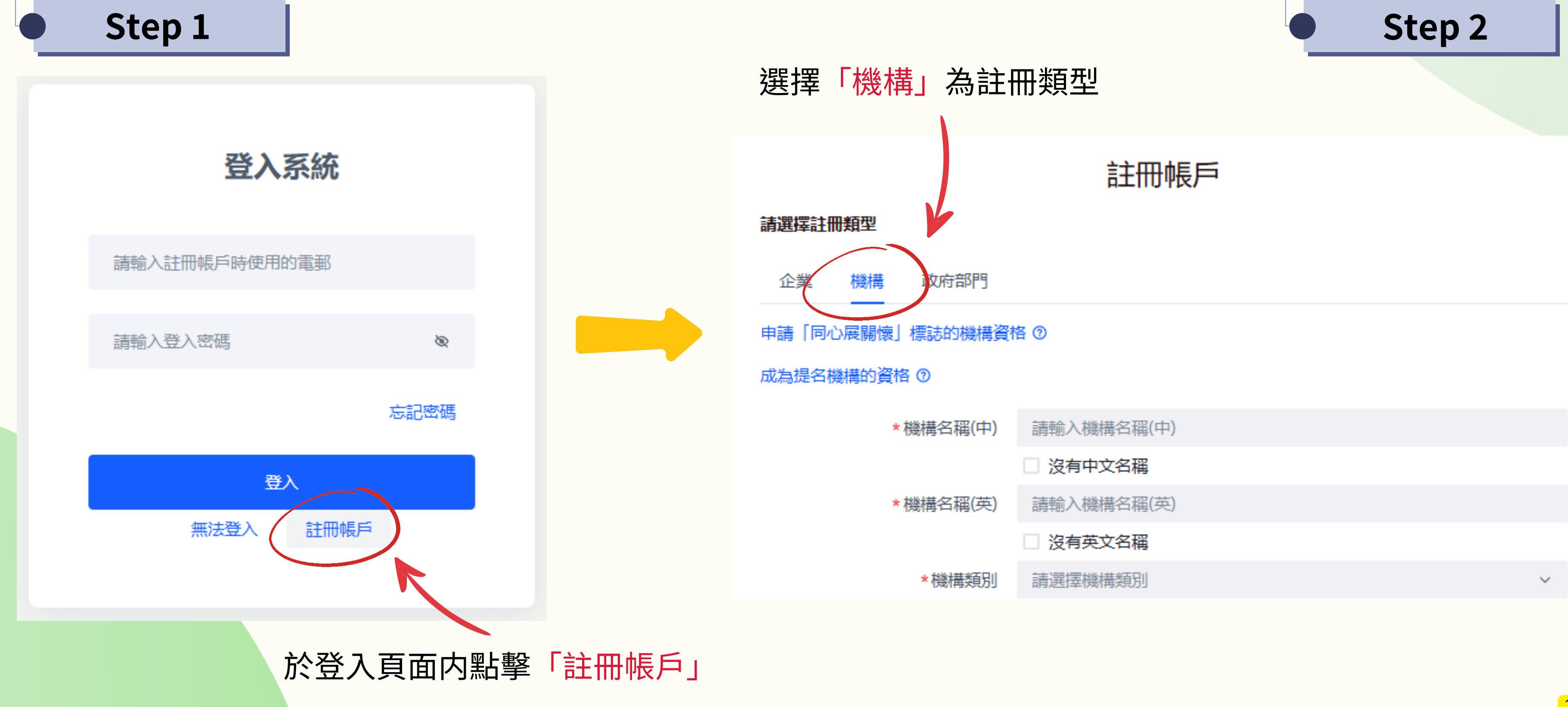

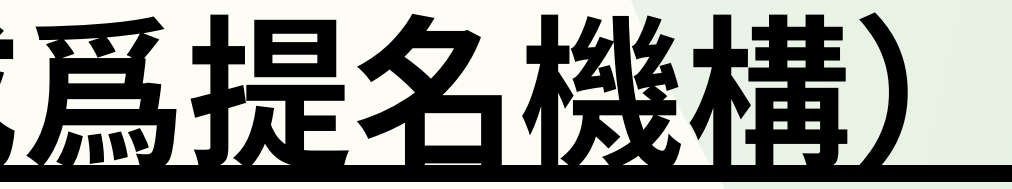

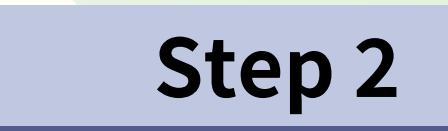

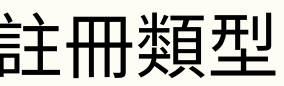

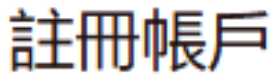

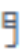

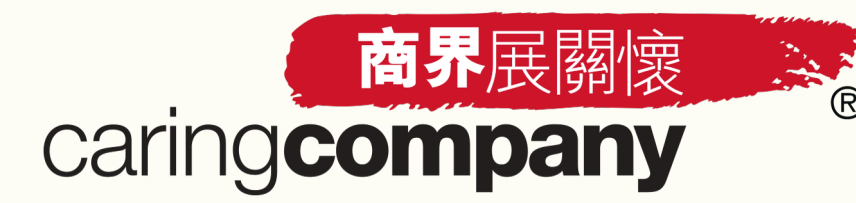

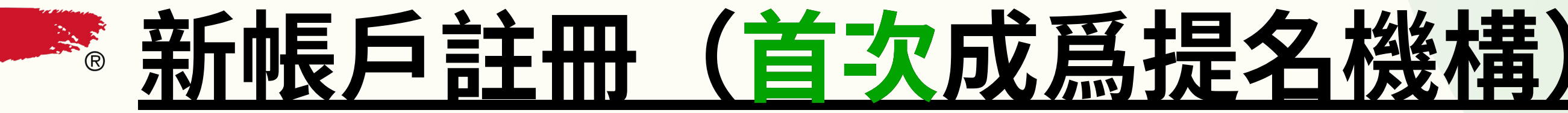

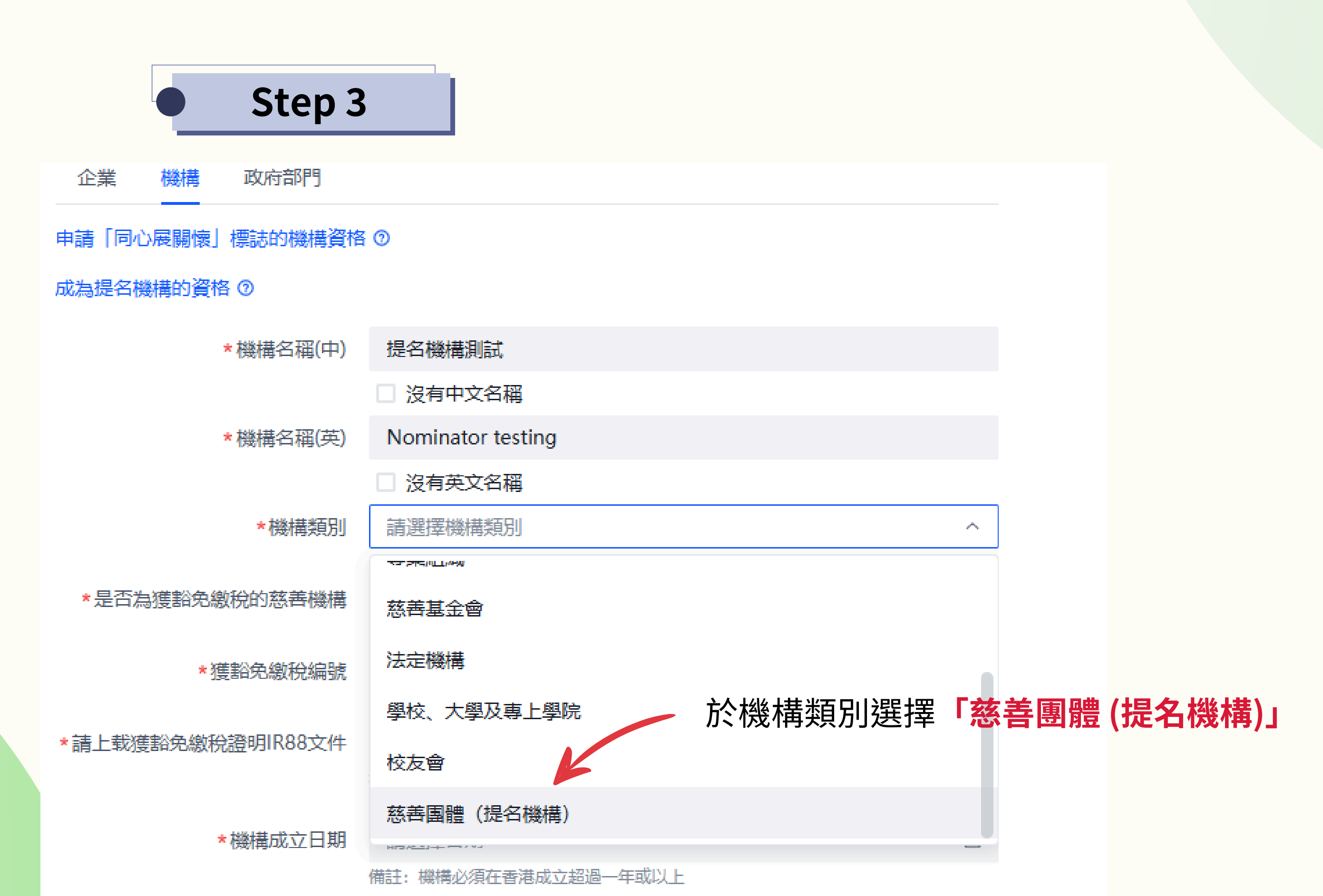

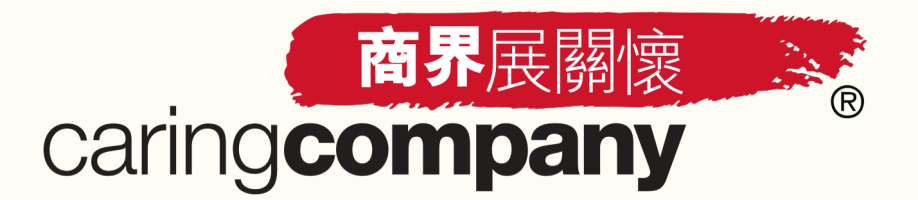

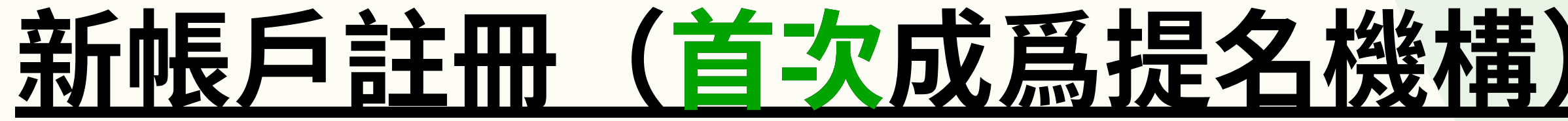

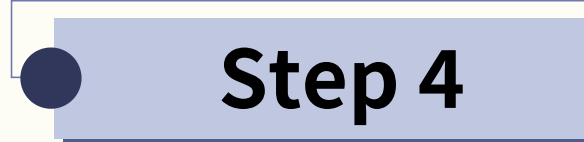

- 上載豁免繳稅證明書 (IR88) 及
- 由獲授權人士簽名及機構蓋印的聲明書

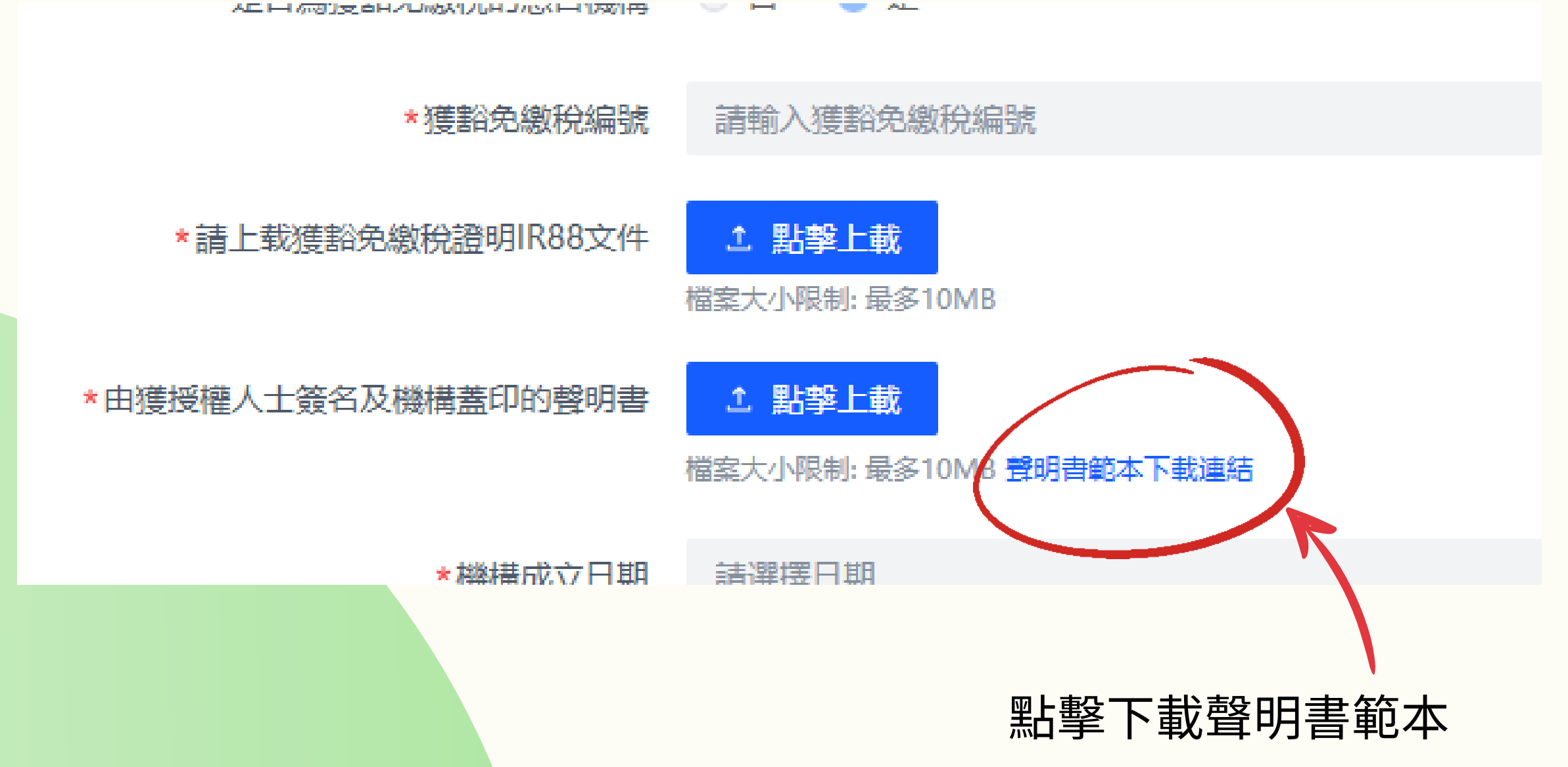

致:香港社會服務聯會「商界展關懷」計劃

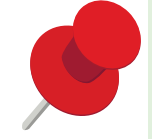

### 2024/25「商界展關懷」計劃 - 提名機構聲明

茲證明本機構「機構名稱」是根據《稅務條例》第88條獲豁免繳稅的慈善機構,並確認本機構向 香港社會服務聯會所提交的豁免繳稅證明書(IR88)及相關機構資料屬正確無誤及持續有效。

如有任何問題, 歡迎致電 XXXX XXXX 或電郵至 XXXX@XXXX 與本機構X先生/X小姐聯絡

「<mark>機構名稱</mark>」授權代表簽署

機構蓋印

| (授權代表簽署)           |  |
|--------------------|--|
| <mark>負責人姓名</mark> |  |
| <mark>負責人職位</mark> |  |
| II #8              |  |

To: The Caring Company Scheme, HKCSS

### The Caring Company Scheme 2024/25 - Nominator Declaration

This is to certify that our organisation, [Organisation Name], is a charitable institution exempt from tax under Section 88 of the Inland Revenue Ordinance and to confirm that the tax exemption certificate (IR88) and relevant information of the organisation submitted to the Hong Kong Council of Social Service is accurate and remains valid.

If you have any questions, please feel free to call XXXX XXXX or email at XXXX@XXXXX to contact Mr./Ms. X from our organisation.

Signed on behalf of [Organisation Name]

Organisation Stamp

| (Authorised Signatory) |  |  |  |  |  |  |
|------------------------|--|--|--|--|--|--|
| Name                   |  |  |  |  |  |  |
| Title                  |  |  |  |  |  |  |
| Date                   |  |  |  |  |  |  |

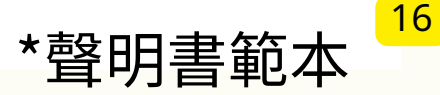

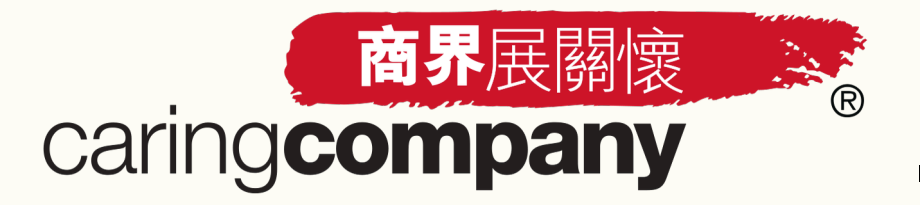

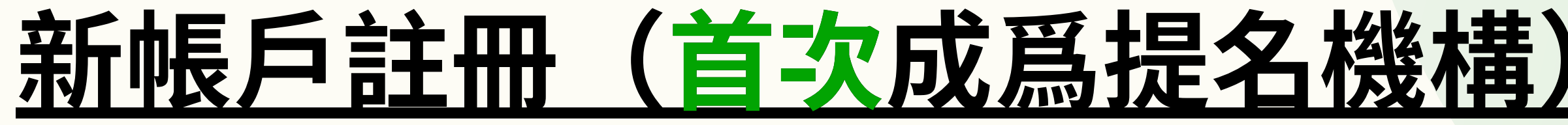

## Step 5

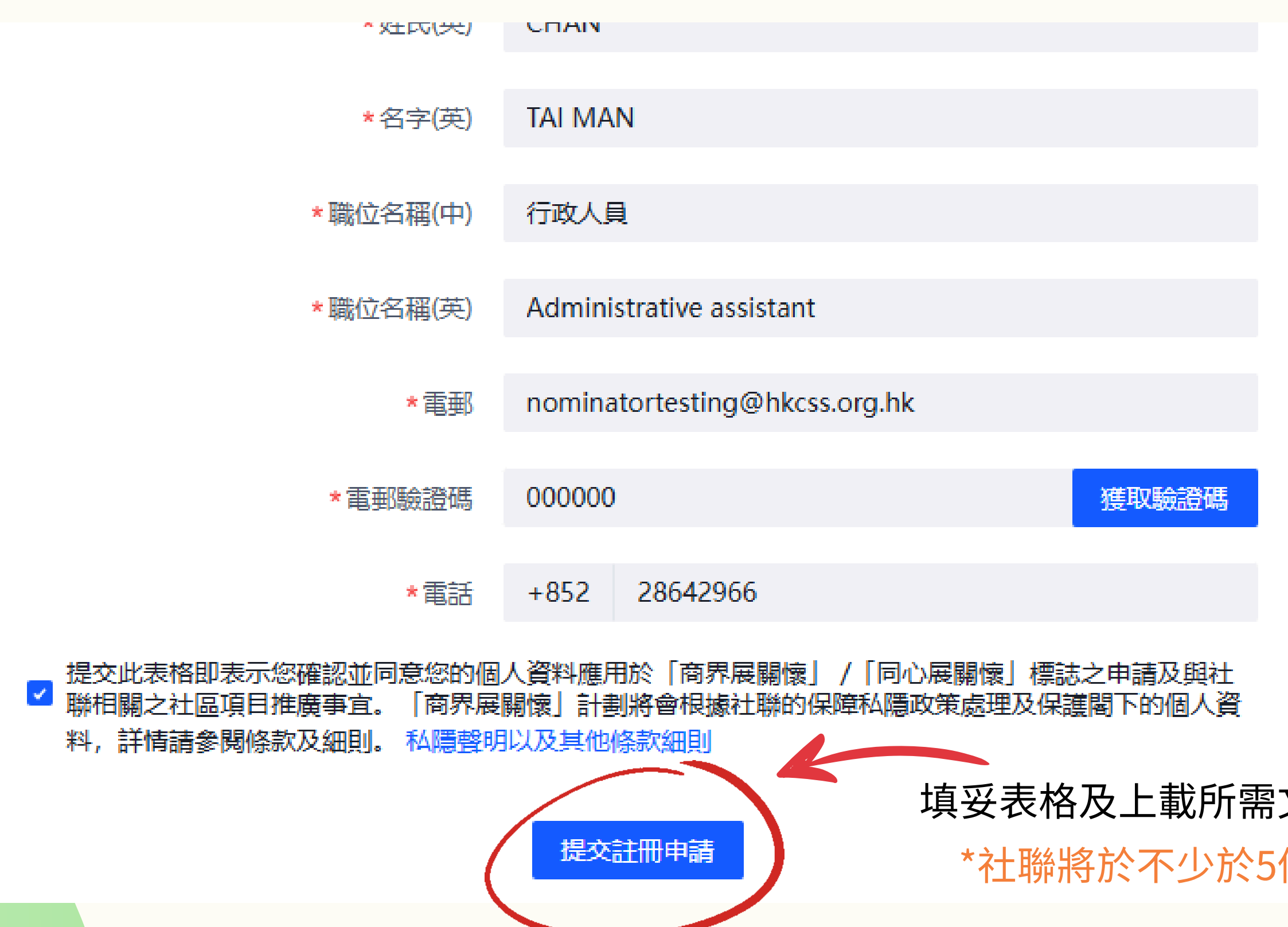

填妥表格及上載所需文件後,按「提交註冊申請」 \*社聯將於不少於5個工作天發出結果通知電郵

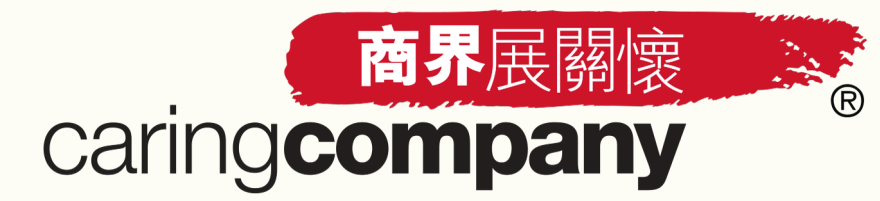

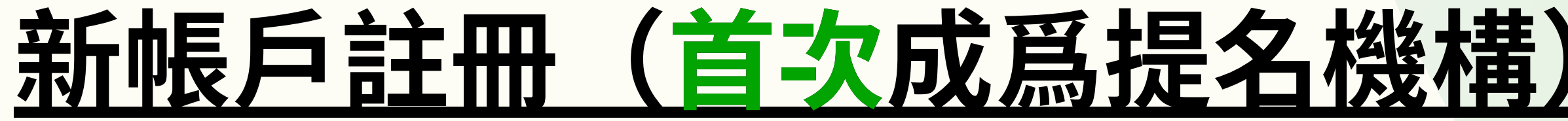

### Step 6

- 帳戶申請獲得通過,結果通知電郵內將附有帳戶密碼設定連結
- 設定帳戶密碼後即可登入網上系統

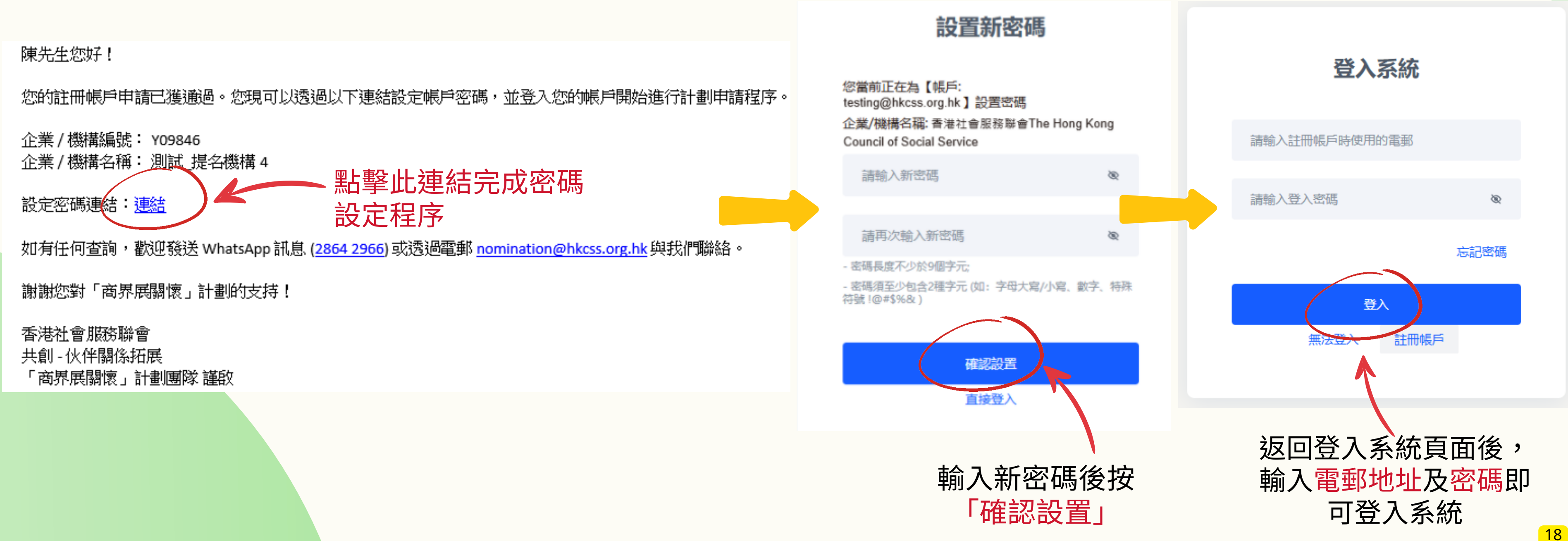

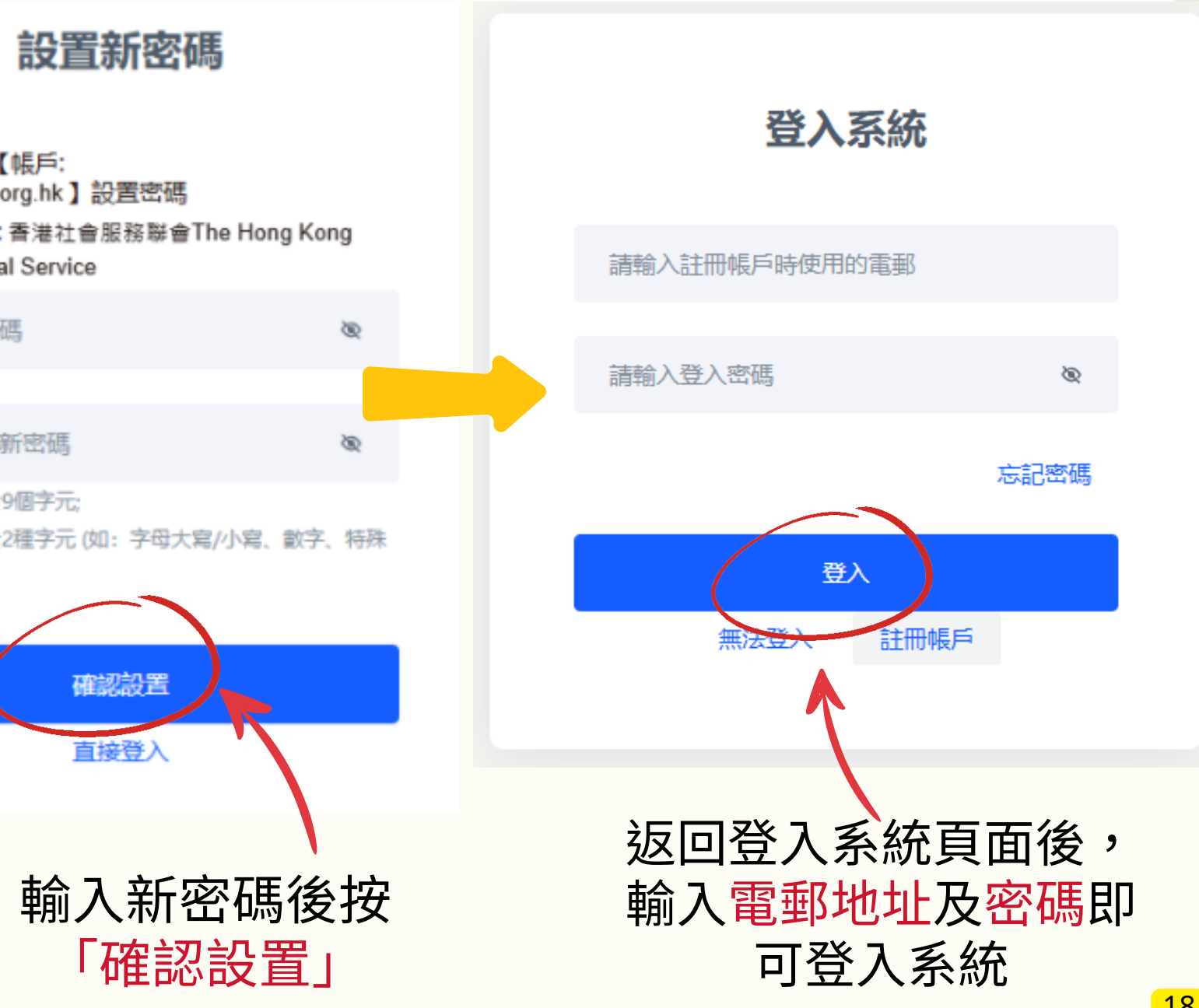

非首次參與之提名機構

R

商界展關懷

caringcompany

- 所有現有聯絡人已於2025年3月20至25日期間收到啟動網上帳戶通知電郵
- 按照指示完成帳戶密碼設定後,即可登入新系統

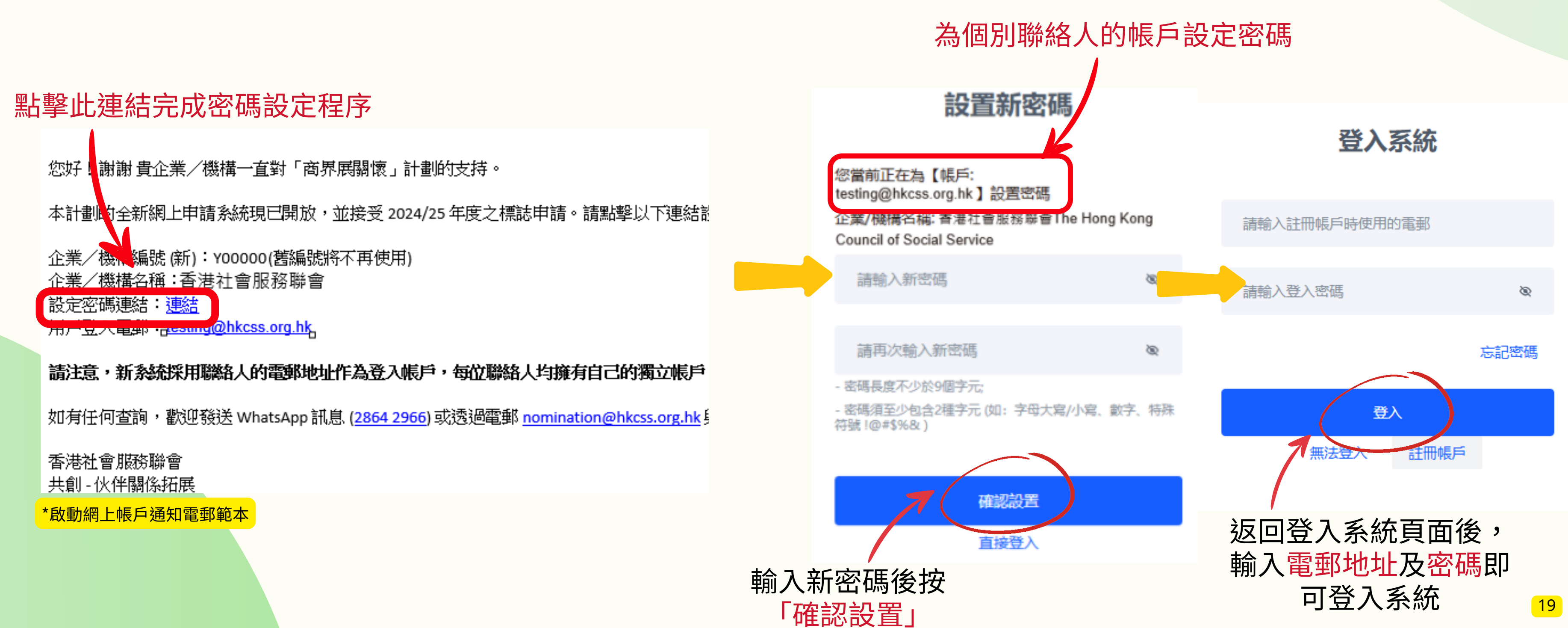

## <u>現有帳戶登入系統(非首次成爲提名機構)</u>

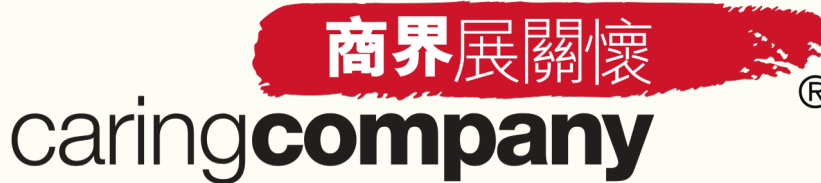

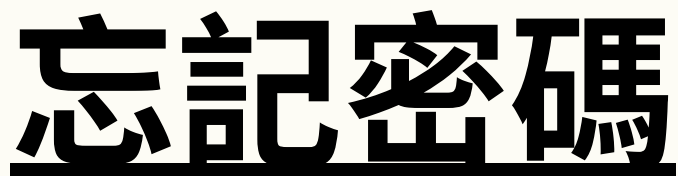

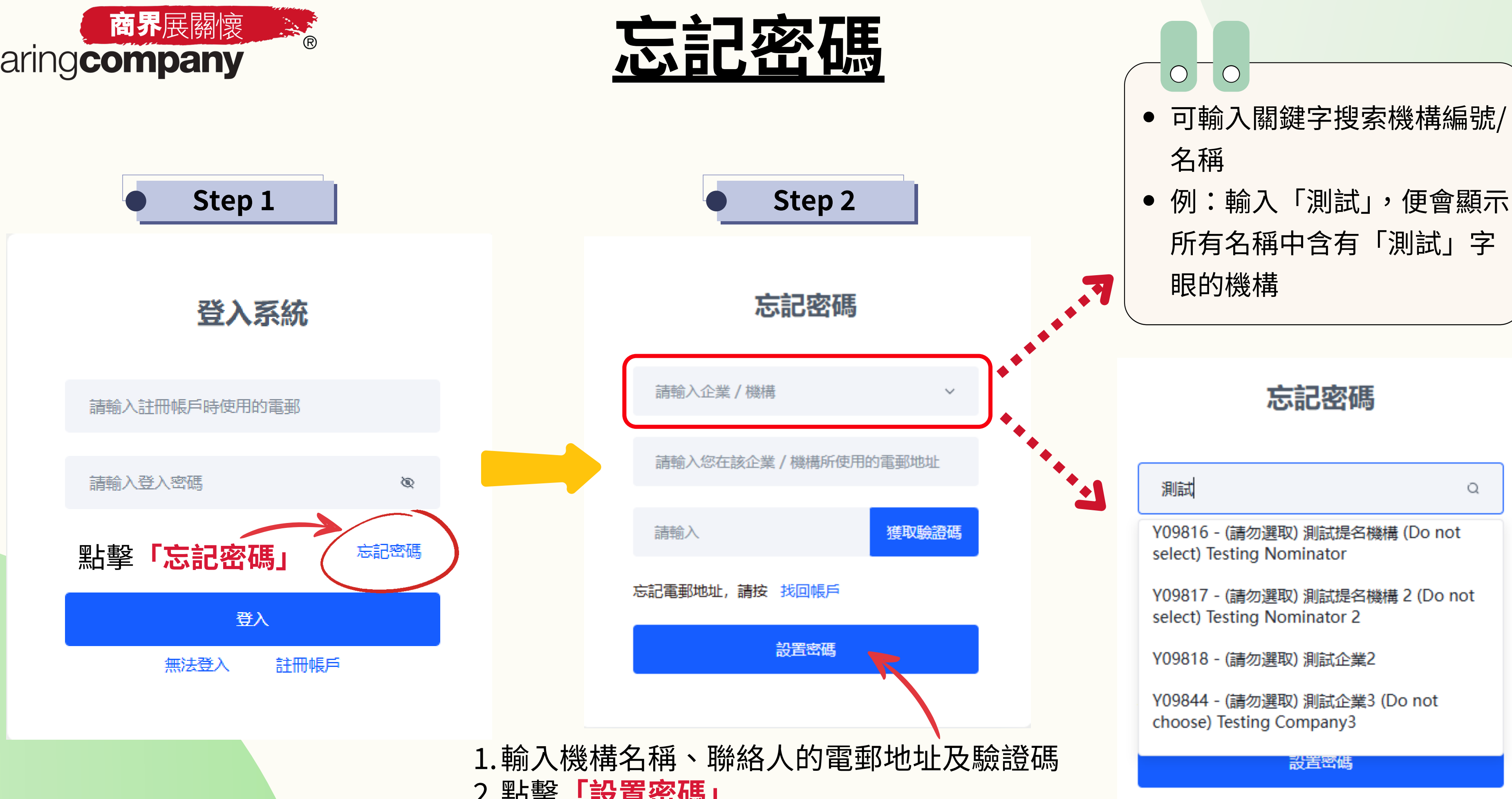

2.點擊「設置密碼」

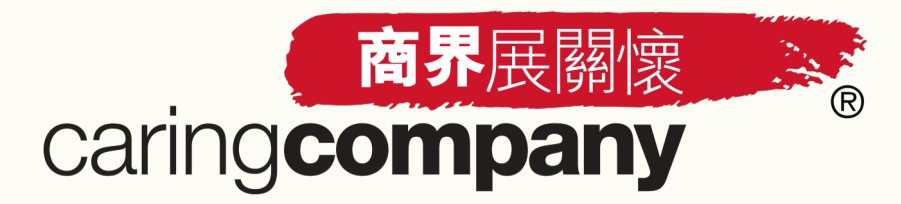

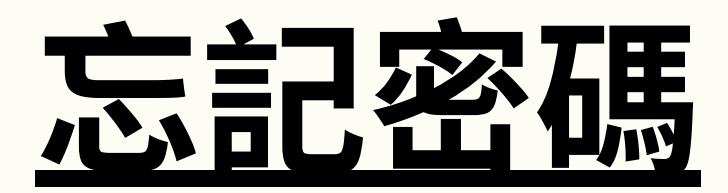

| Step | 3 |
|------|---|
|      |   |

商界展關懷計劃 – 重設帳戶密碼 The Caring Company Scheme – Reset Account Password

N nomination 收件者 caringcompany

\*\*本電子郵件經系統自動發出,請勿回覆此電郵。 This is a system auto generated email, please do not reply to this email.\*\*

社先生,您好!

連結

我們收到您要求重設「商界展關懷」計劃網上申請帳戶的密碼。

請點擊以下連結以重設您的帳戶密碼:

如直接點擊以上連結後未能成功跳轉至重設密碼的頁面,請複製連結至您的互聯網瀏覽器。當頁面跳轉至「商界展關懷」計劃網上系統後,請按頁面指示進行重設密碼操作。 如您未曾提出重設密碼申請,請忽略此郵件。

如有任何查詢,歡迎發送 WhatsApp 訊息 (<u>2864 2966</u>) 或透過電郵 <u>nomination@hkcss.org.hk</u>與我們聯絡。

香港社會服務聯會 共創 - 伙伴關係拓展 「商界展關懷」計劃團隊 謹啟

> 1.閣下將收到一封有關**重設密碼的電郵** 2.點擊電郵内的連結完成密碼重設程序

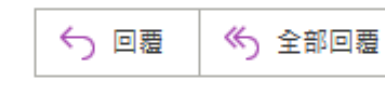

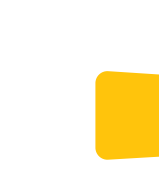

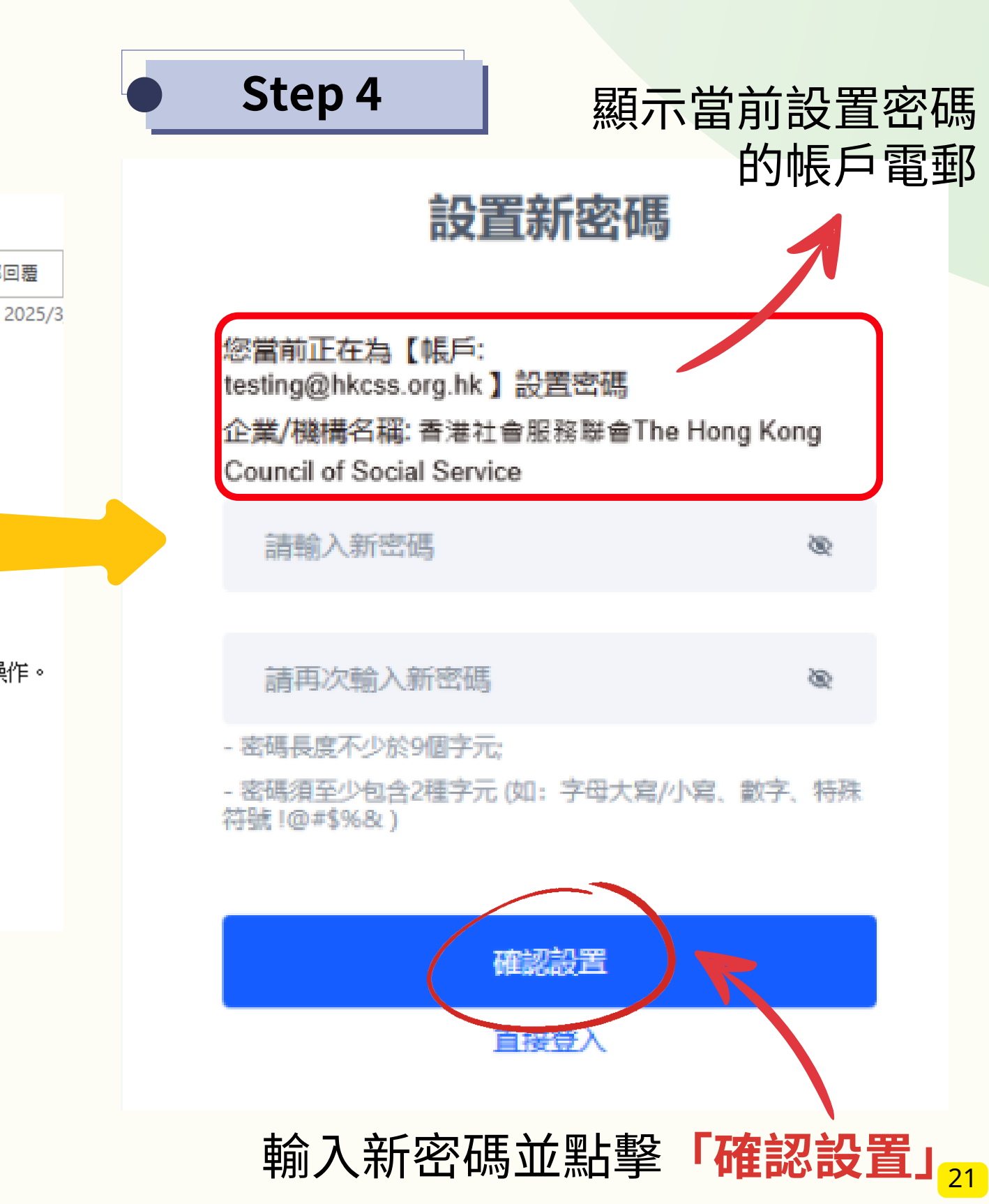

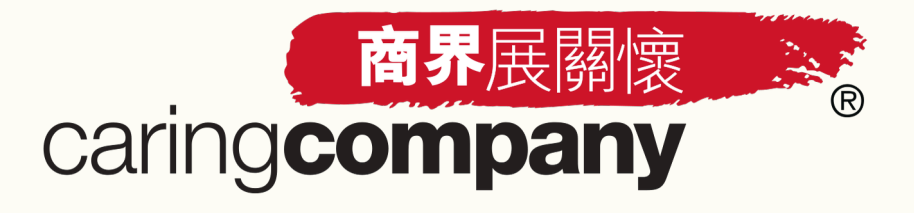

<u>無法登入 (找回帳戶)</u>

「找回帳戶」只適用於以下情況:

機構帳戶中的所有聯絡人均已離職,新同事無法透過以往聯絡人的電郵地址登入系統

## 注意事項:

• 請及時更新已離職/轉換崗位的聯絡人資料,以免出現全部聯絡人帳戶均無法登入的情況

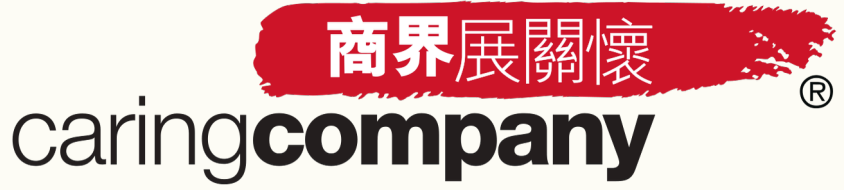

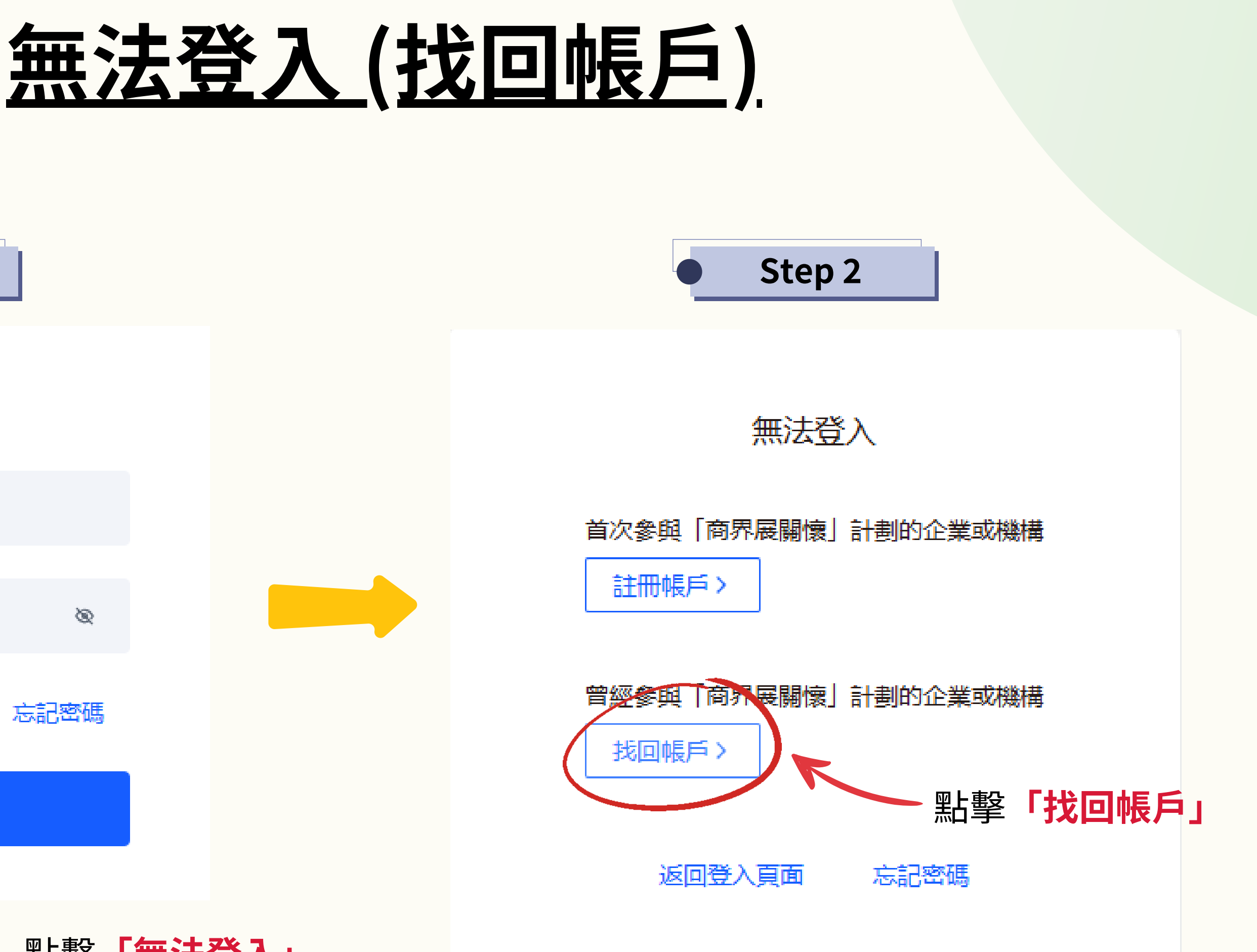

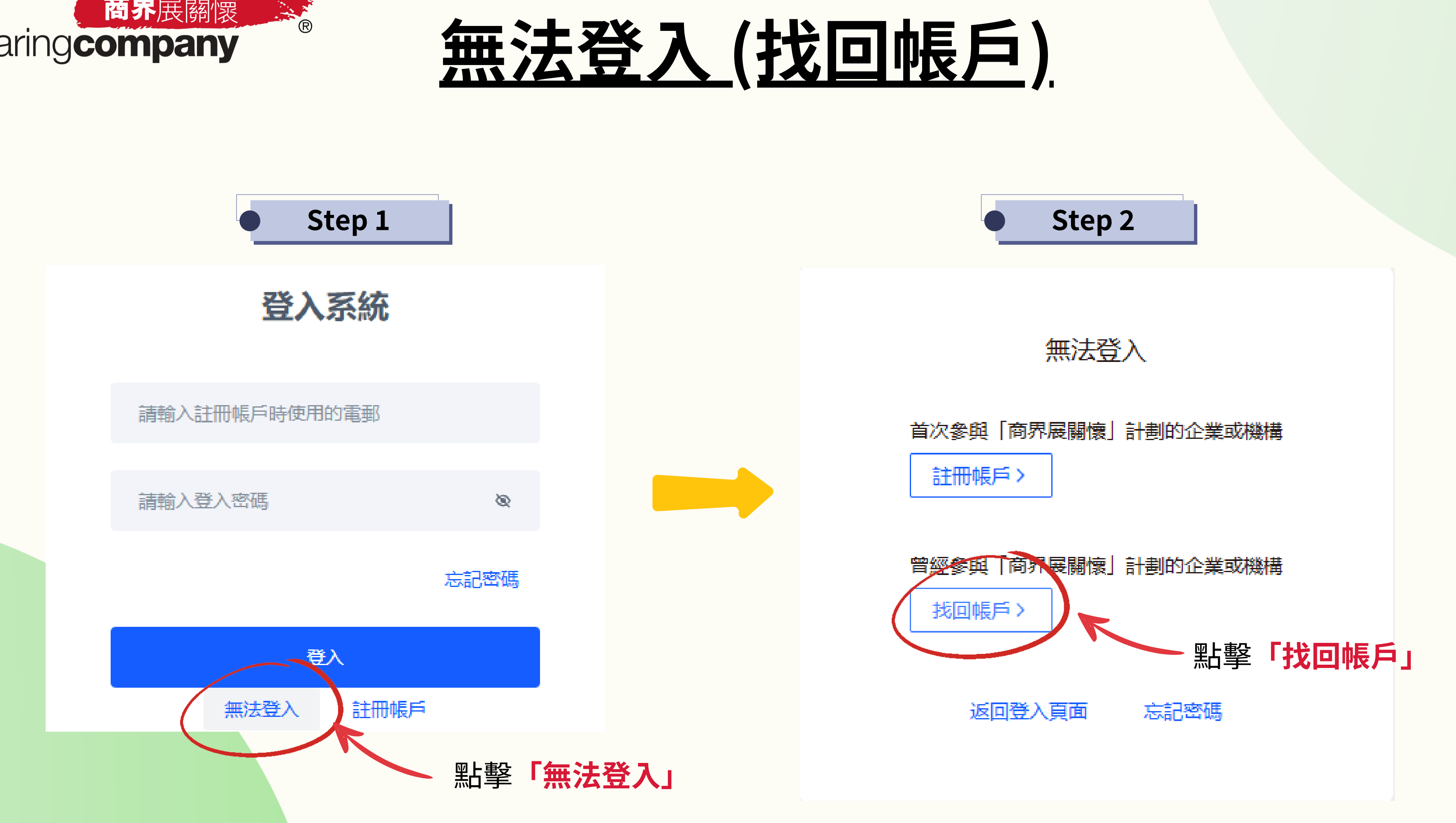

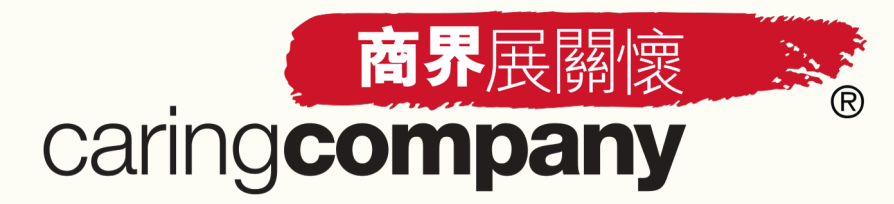

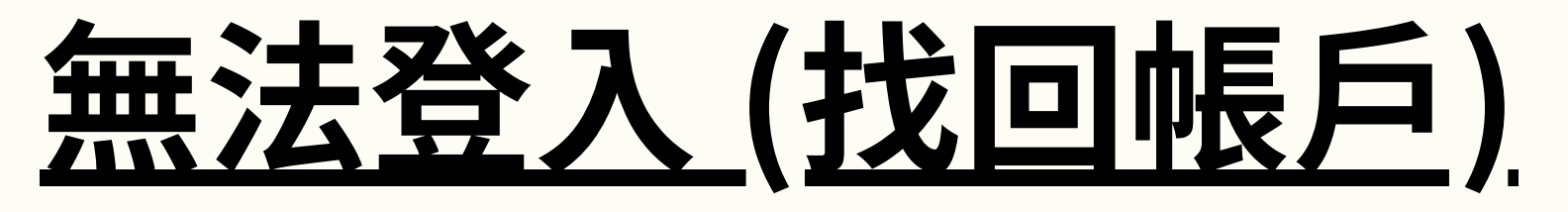

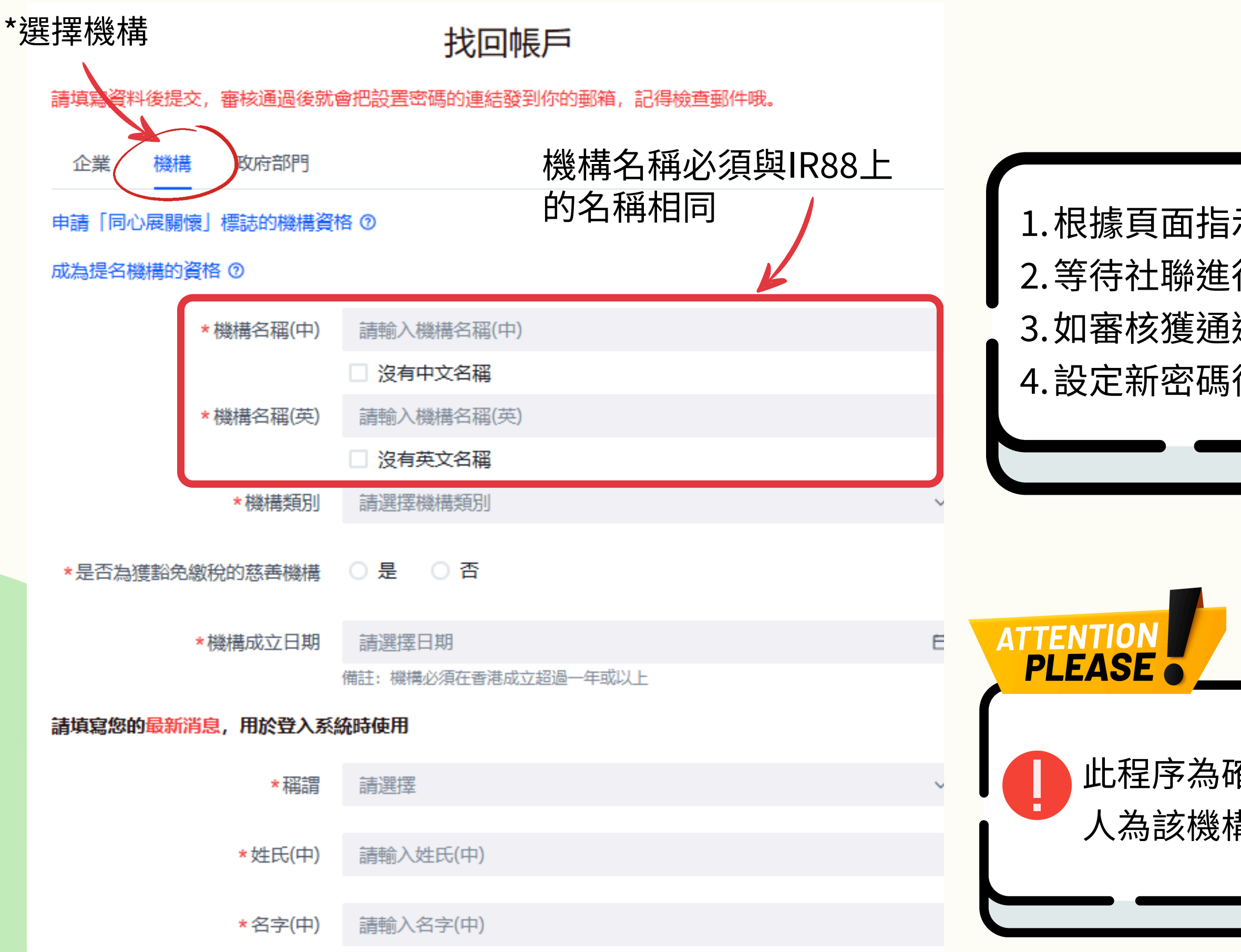

## Step 3

1. 根據頁面指示填寫及提交所需資料

2.等待社聯進行審核程序 (審核期不少於7個工作天)

3.如審核獲通過,將收到附有設置帳戶密碼連結的通知電郵
 4.設定新密碼後即可登入系統

此程序為確保申請「找回帳戶」的聯絡 人為該機構所認可之人士

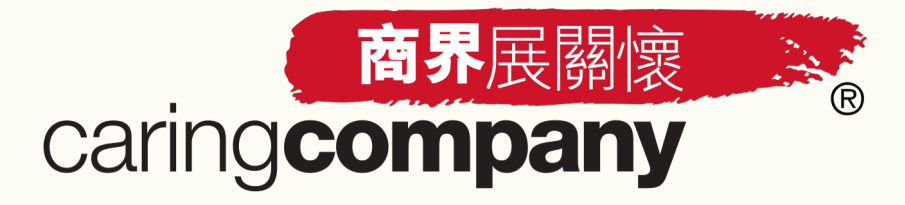

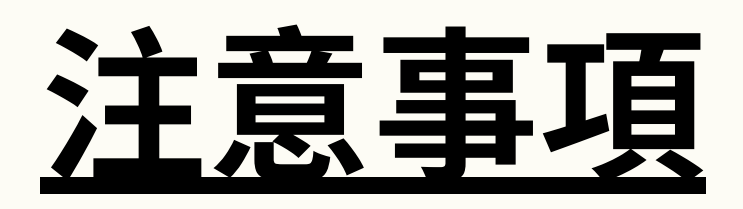

1.如完成上述步驟期間有接收不到通知電郵的情況,敬請檢查<u>垃圾郵件箱</u>; 或注意是否為防火牆封鎖,而導致無法接收郵件 2.所有資料於系統内一經提交後,不得修改(聯絡人資料除外),請各聯絡人 於提交資料或表格前必須確保所有資料無誤

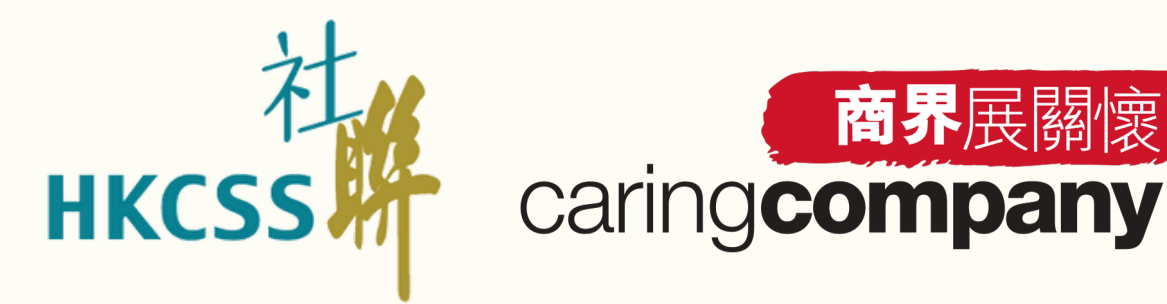

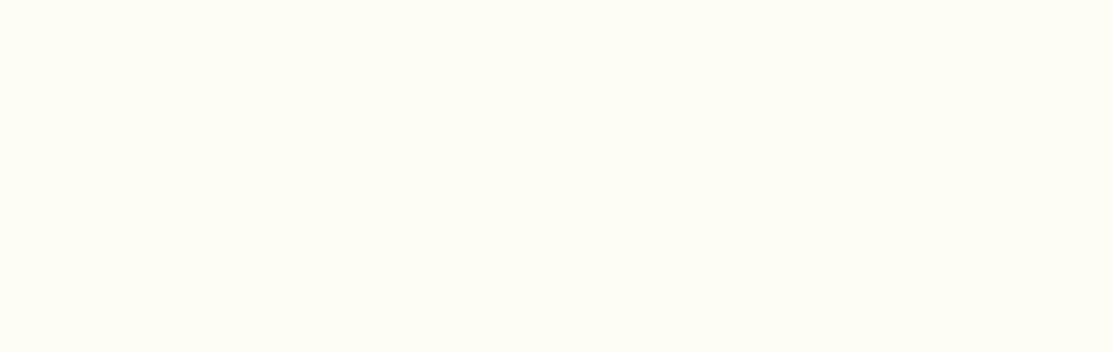

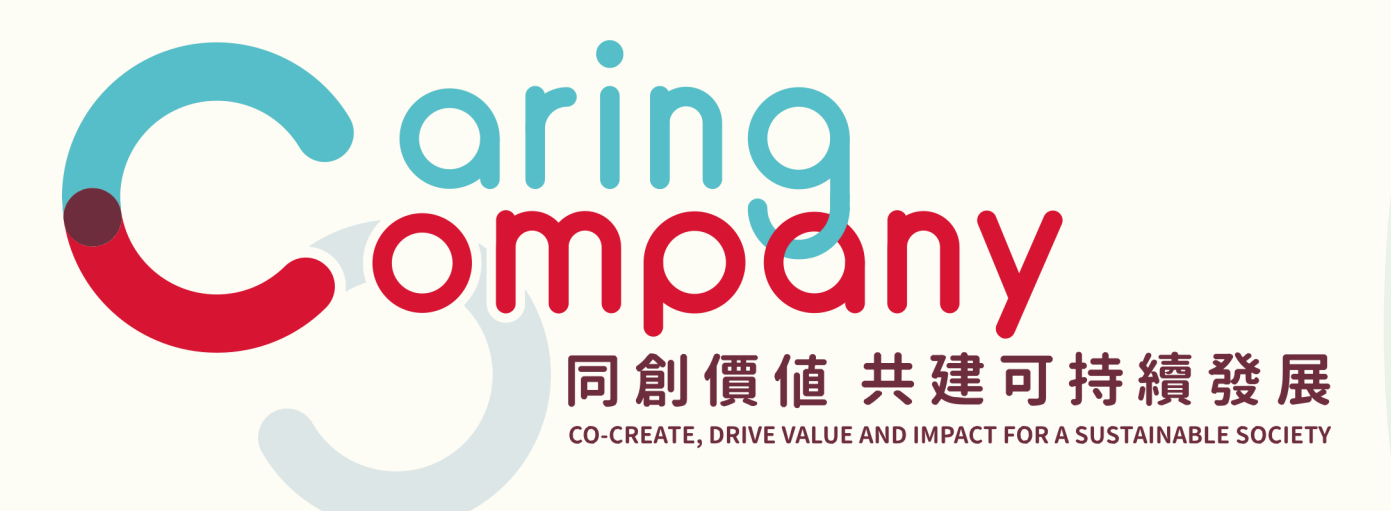

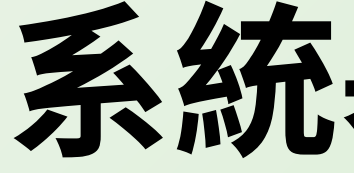

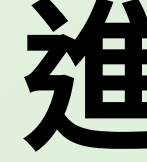

## 系統基本操作示範 -進行提名程序

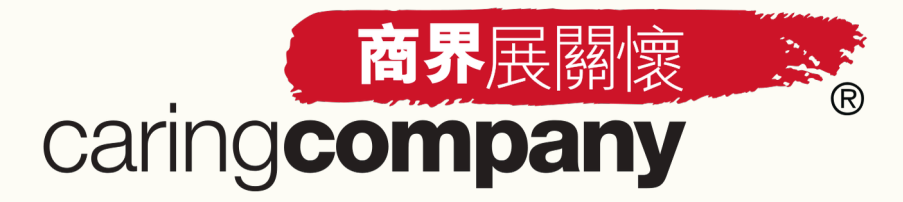

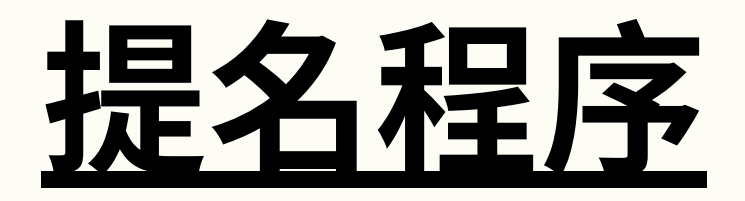

提名機構須完成以下三個部分: 確認進行本年度提名及更新基本資料 更新聯絡人資料 2 表格A:社區伙伴合作 3

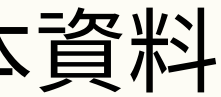

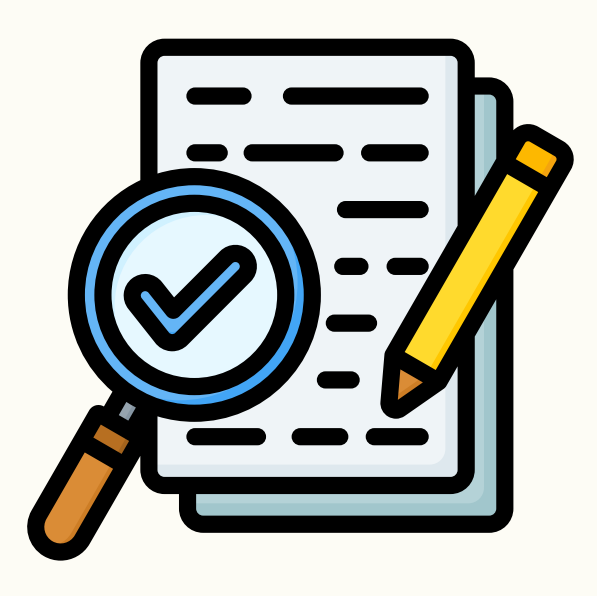

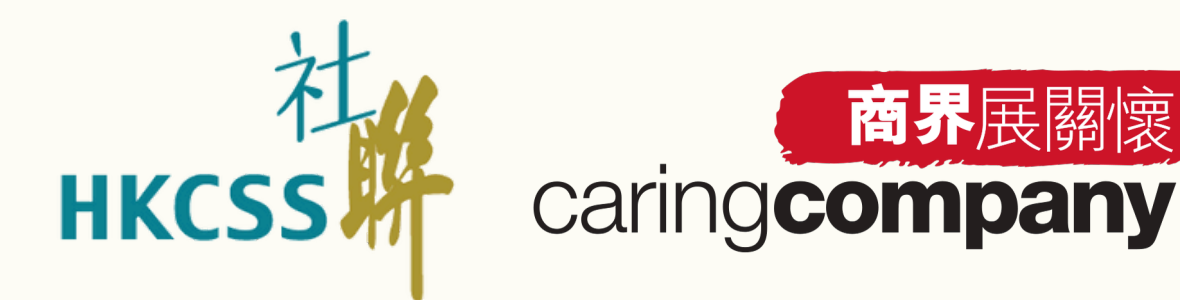

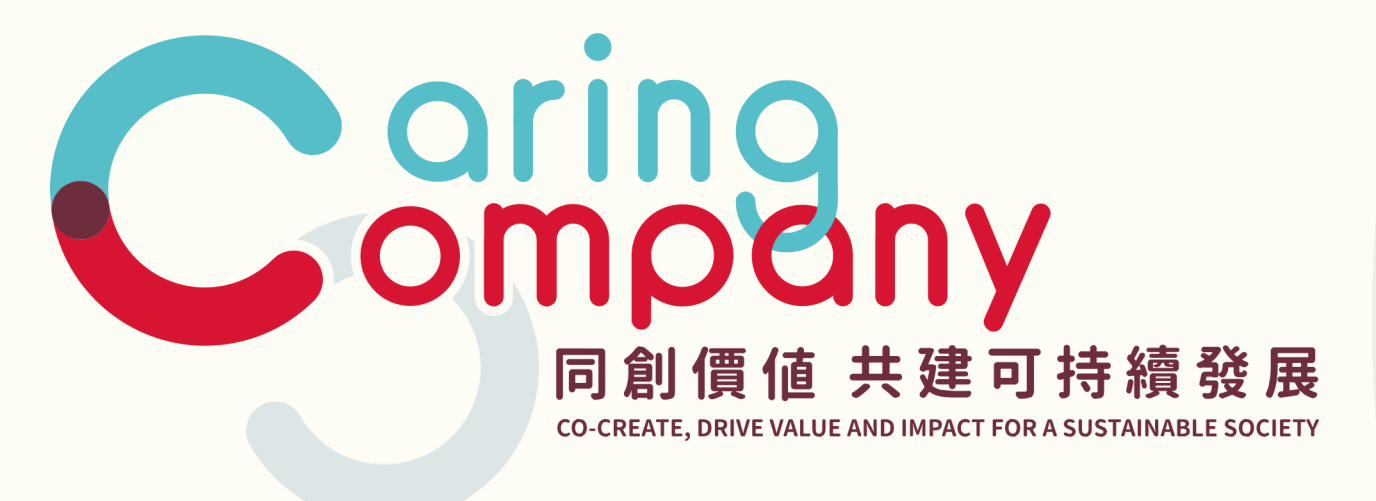

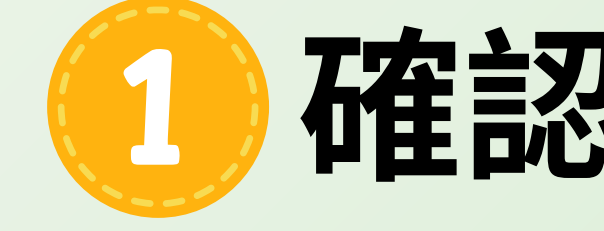

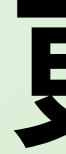

## 確認進行本年度提名

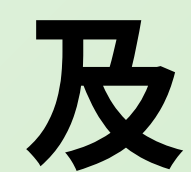

## 更新基本資料

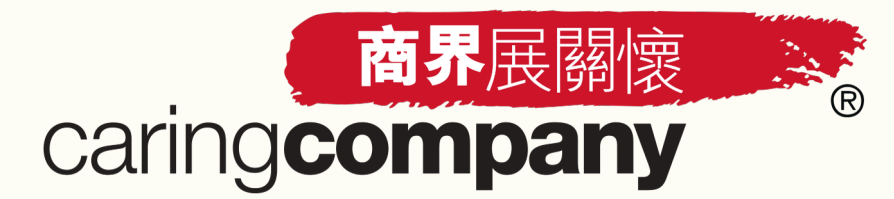

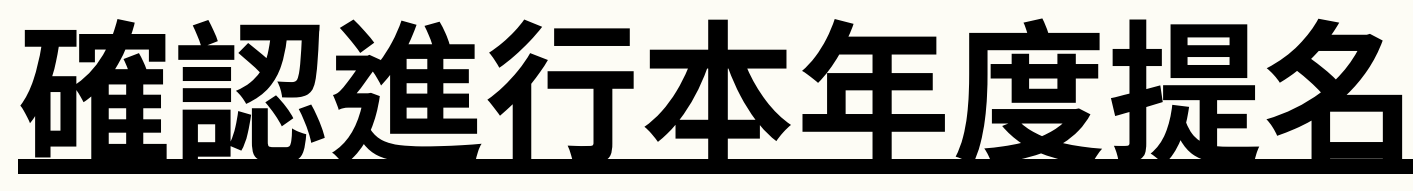

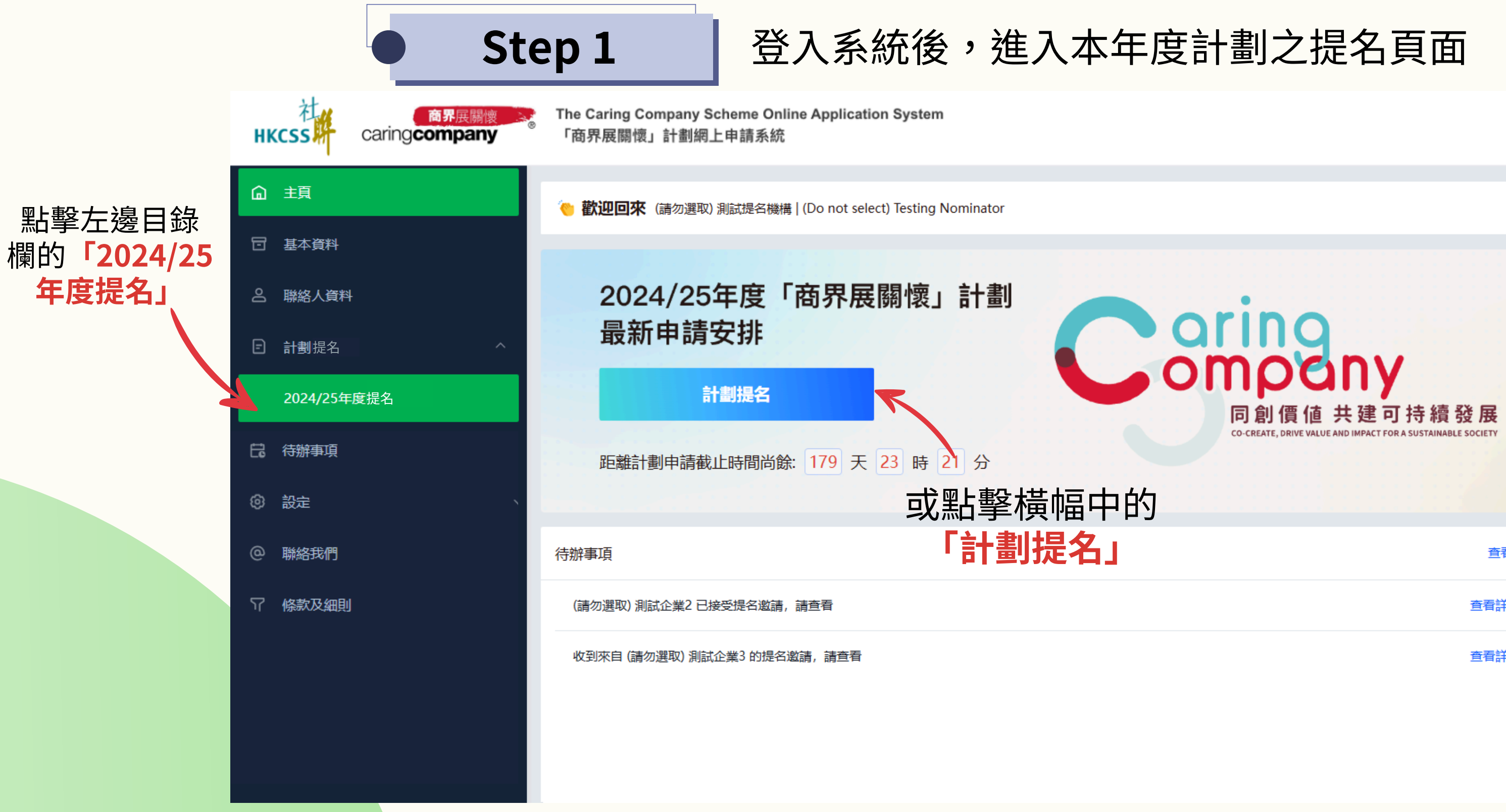

### **查看更多**>

### 查看詳情>

### 查看詳情>

|     | 繁體     | 中文 ~   | 8      | 陳小明      | ₽₫   | 登出  |  |
|-----|--------|--------|--------|----------|------|-----|--|
|     |        |        |        |          |      |     |  |
| 快摂  | 即能     |        |        |          |      |     |  |
|     | Ë      |        | ٦      |          |      |     |  |
| 202 | 4/25年度 | 提名     | 結果查    | 訽        |      |     |  |
|     |        |        |        |          |      |     |  |
| 操作  | F紀錄    |        |        |          | 查看更  | 1多> |  |
| •   | 測試提名   | 於 2025 | -04-11 | 18:31:44 | 用戶登入 |     |  |
|     | 測試提名   | 於 2025 | -04-11 | 18:05:37 | 用戶登出 |     |  |
| •   | 測試提名   | 於 2025 | -04-11 | 17:45:27 | 用戶登入 |     |  |
| •   | 測試提名   | 於 2025 | -04-11 | 17:28:53 | 用戶登入 |     |  |
|     | 測試提名   | 於 2025 | -04-10 | 17:21:33 | 用戶登出 |     |  |
| •   | 測試提名   | 於 2025 | -04-10 | 17:21:03 | 用戶登入 |     |  |
| •   | 測試提名   | 於 2025 | -04-10 | 11:47:40 | 用戶登入 |     |  |
|     | 測試提名   | 於 2025 | -04-10 | 11:30:34 | 用戶登入 |     |  |
|     | 測試提名   | 於 2025 | -04-09 | 20:07:18 | 用戶登入 |     |  |
|     | 測試提名   | 於 2025 | -04-09 | 18:08:40 | 用戶登出 |     |  |

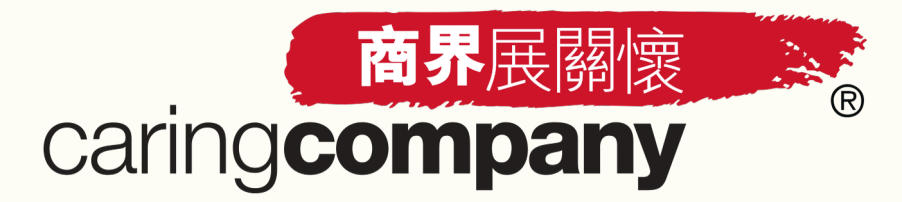

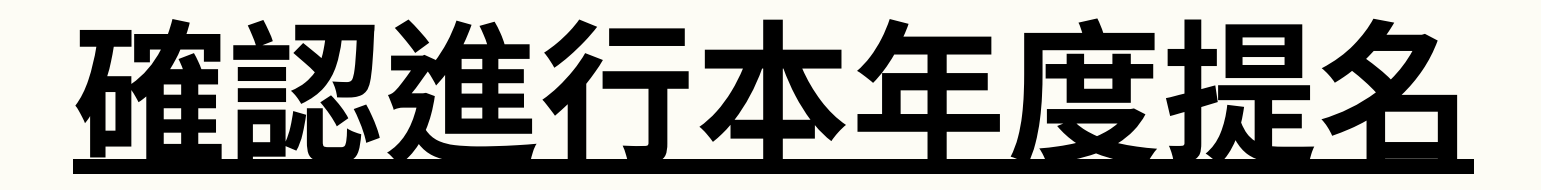

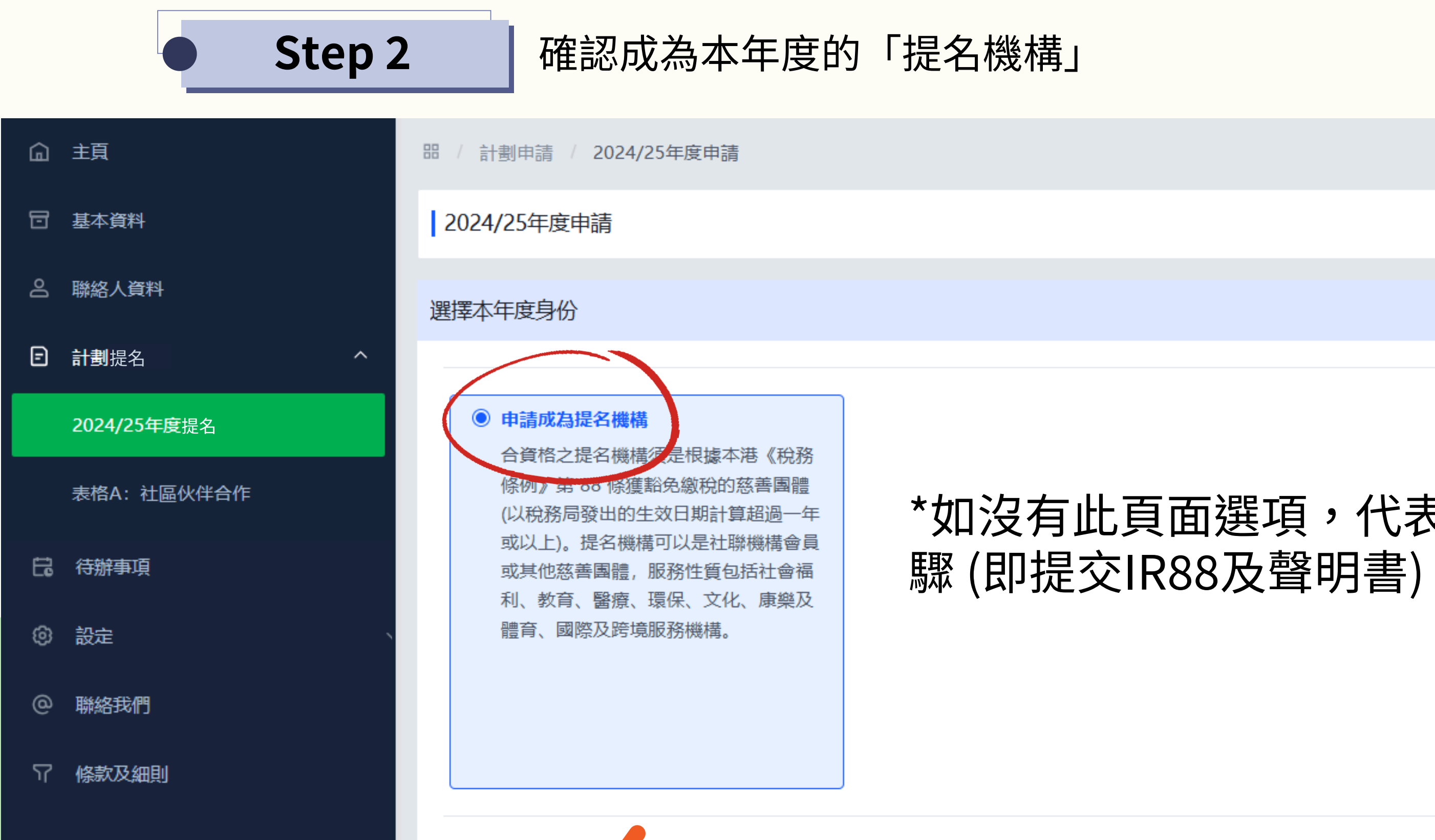

## \*如沒有此頁面選項,代表已完成必填步 驟 (即提交IR88及聲明書),可跳至Step3

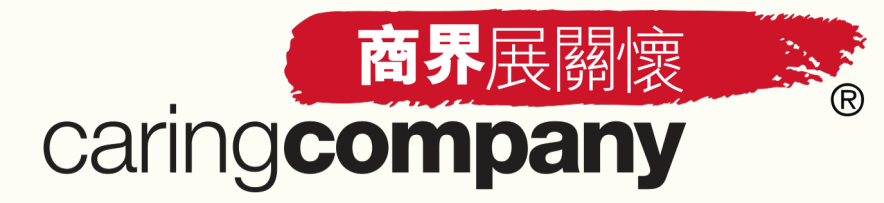

## 更新基本資料

|                                                   | )  | Step 3                                                                                         | 填妥及更新所需 | 基本資料 | 料,並上載相關文件                                                                   | ⊧ (* 為 <b>必填</b> 項目)        |                            |
|---------------------------------------------------|----|------------------------------------------------------------------------------------------------|---------|------|-----------------------------------------------------------------------------|-----------------------------|----------------------------|
|                                                   |    | 基本資料                                                                                           |         |      |                                                                             |                             |                            |
| □ 基本資料<br>□ ■ ■ ■ ■ ■ ■ ■ ■ ■ ■ ■ ■ ■ ■ ■ ■ ■ ■ ■ |    | 機構編號                                                                                           |         |      |                                                                             |                             |                            |
| 名 聯絡人資料<br>日 計劃提名                                 | ~  | ¥09816<br>機構名稱(中)                                                                              |         |      | 2025-03-24                                                                  | IR88                        | support                    |
| 表格A: 社區伙伴合作                                       |    | (請勿選取)測試提名機構<br>企業 / 機構網址                                                                      |         |      | 2025-03-24                                                                  | 其他                          | support                    |
| 日。 待辦事項                                           |    | 請輸入企業 / 機構網址                                                                                   |         |      | 上載附件                                                                        |                             |                            |
| <ul><li></li></ul>                                | Ŭ  | *機構類別<br>慈善團體(提名機構)                                                                            | ~       |      | 檔案大小限制: 最多10MB                                                              |                             |                            |
| □ 「「「「「「」」」                                       |    | *獲豁免繳稅編號<br>00000                                                                              |         |      | 申報                                                                          |                             |                            |
|                                                   |    | <ul> <li>★由獲授權人士簽名及機構蓋印的聲</li> <li>● 螢幕擷取畫面 (12).png</li> <li>檔案大小限制:最多10MB 聲明書範本下載</li> </ul> | ♥書      |      | <ul> <li>★除有關「社區伙伴合作」的部分:</li> <li>● 沒有</li> <li>● 有</li> <li>填寫</li> </ul> | <sup>外,</sup> 實機構是否與任何於本年度的 | =請標誌之企業 / 機構有其他商業<br>擊「提交」 |
| *請注意,                                             | 資料 | 料一經提交,於                                                                                        | 該年度將不能修 | 改    | 提交                                                                          |                             | 31                         |

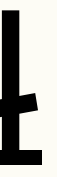

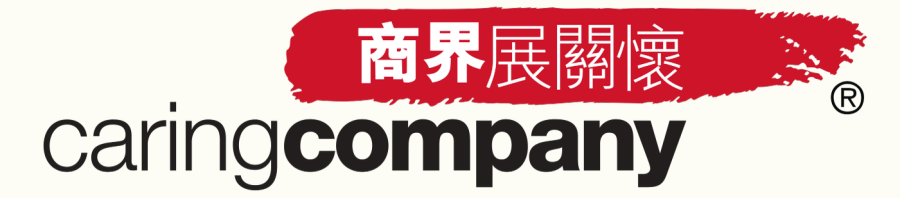

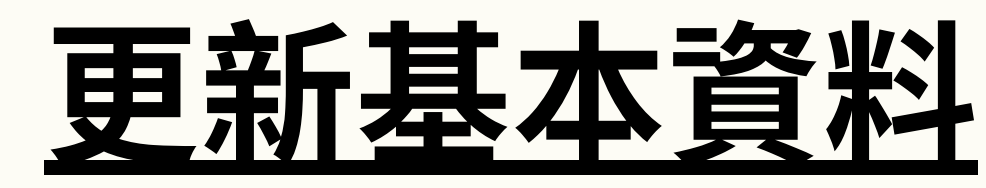

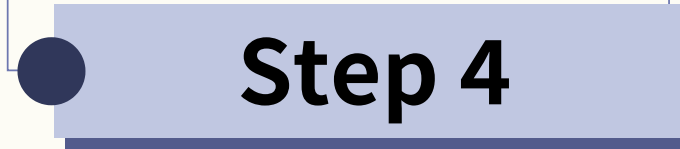

## 完成更新基本資料後,須待社聯核實申請

品 / 計劃申請 / 2024/25年度申請

2024/25年度申請

選擇本年度身份

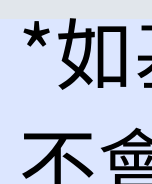

您已提交本年度提名機構申請,請耐心等待申請結果

## \*如基本資料已經獲社聯核實,此頁面將 不會出現,並直接跳至Step5

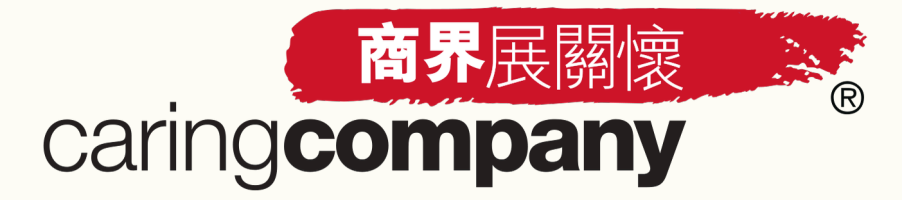

提名機構名單

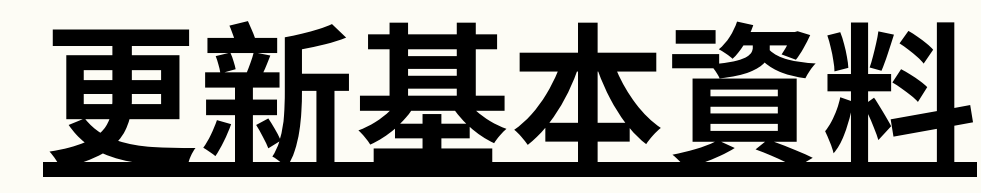

## • Step 5

# 基本資料經社聯核實後,機構將自動加入提名機構名單中,並可開始進行提名

## 進入「表格A:社區伙伴合作」頁面後,開始發起提名邀請或接受合作伙伴的邀請

| G | 主頁          | B | 器 / 計劃申請 / 表格A: 社區伙伴合作 |       |           |   |      |            |      |
|---|-------------|---|------------------------|-------|-----------|---|------|------------|------|
| ⊡ | 基本資料        |   | 表格A: 社區(               | 伙伴者   | 合作        |   |      |            |      |
| Ŋ | 聯絡人資料       |   | 我發出的邀請(0               | ))    | 我收到的邀請(0) |   |      |            |      |
| Ð | 計劃提名        |   | ◇艹 / 拗进                | 言書)毀出 | 2         |   |      | ∽∽⊡        | (注)即 |
|   | 表格A: 社區伙伴合作 |   | 止来 / 1残伸               | 前地    | ¥         |   | Ť    | TERGULTER  | 明选   |
| Ë | 待辦事項        |   | 確認狀態                   |       | 提交時間      | : | 企業 / | / 機構名稱 (中) | I    |
| ø | 設定 ~        |   |                        |       |           |   |      |            |      |
| @ | 聯絡我們        |   |                        |       |           |   |      |            |      |

加入提名機構名單後,您的 合作伙伴便可於「表格A: 社區伙伴合作」頁面内搜索 並揀選您的機構名稱,以進 行申請程序

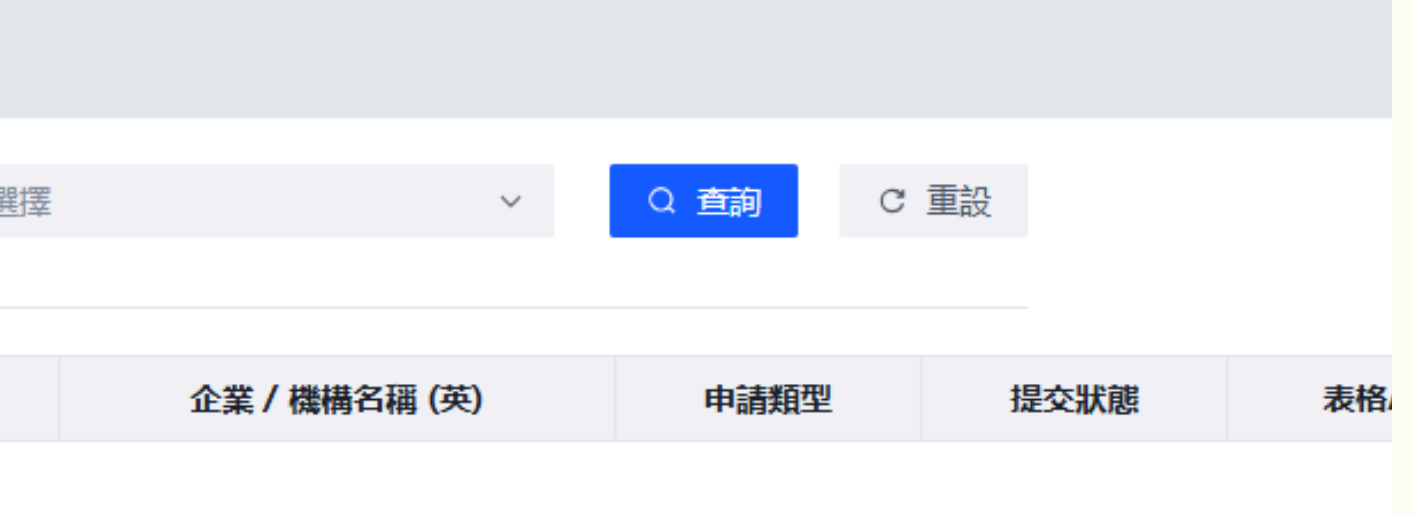

### 商界展關懷 R caringcompany

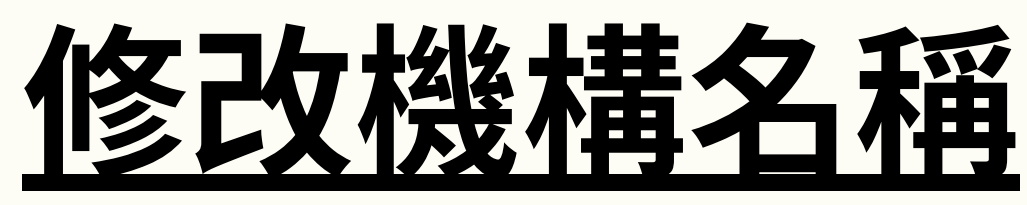

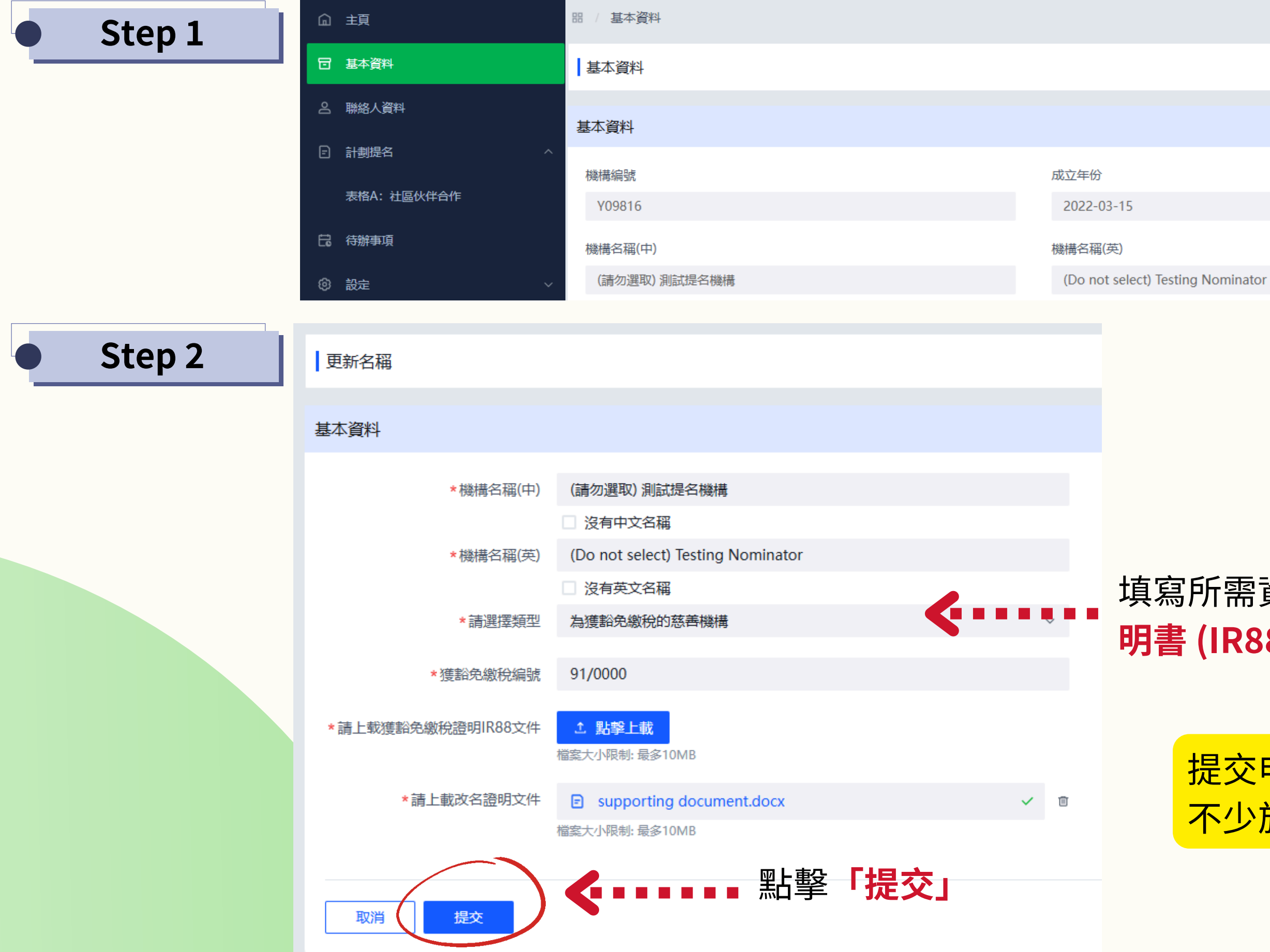

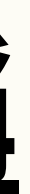

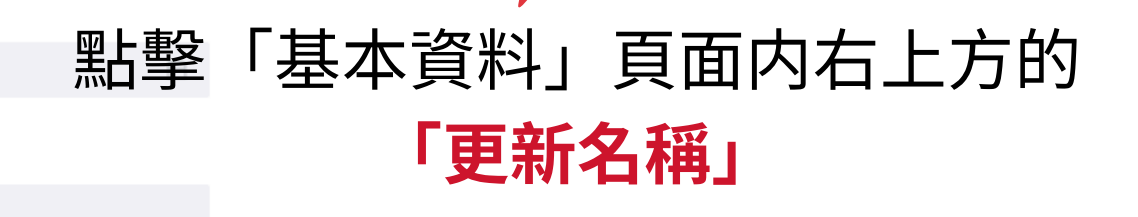

更新名稱

### 填寫所需資料並上載最新版本的獲豁免繳稅證 明書 (IR88) 及其他證明文件

提交申請後,社聯將會進行審核程序(審核期 不少於5個工作天)

## 商界展關懷 Caring**company**

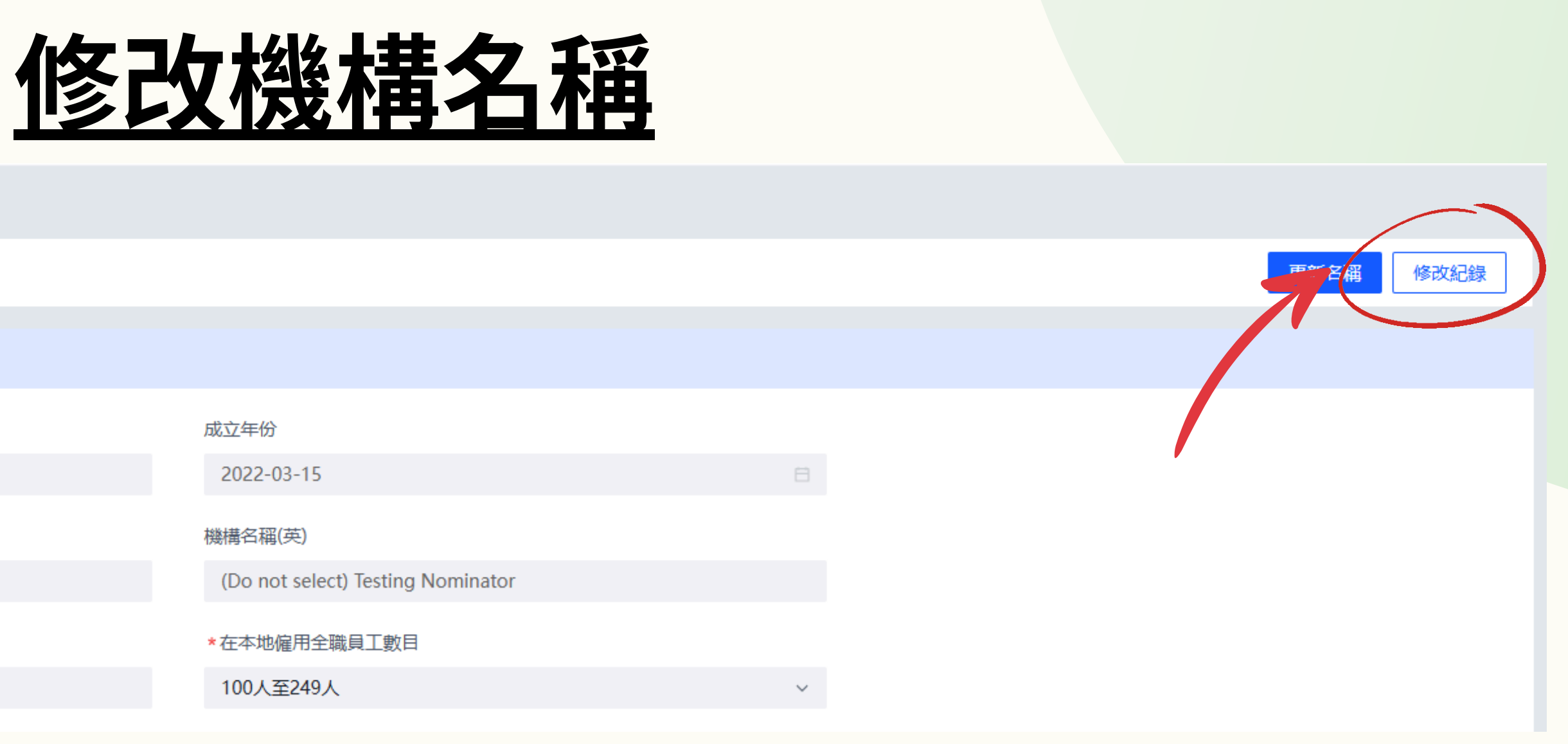

| â   | 主頁            | 田 / 基本資料        |                         |                                   |                 |  |  |  |  |
|-----|---------------|-----------------|-------------------------|-----------------------------------|-----------------|--|--|--|--|
| ▣   | 基本資料          | 基本資料            |                         |                                   |                 |  |  |  |  |
| ്പ  | 聯絡人資料         |                 |                         |                                   |                 |  |  |  |  |
| Ē   | 計劃提名          | 基本資料            |                         |                                   |                 |  |  |  |  |
|     | 表格A:Carter、伴侣 | 機構編號            |                         | 成立年份                              |                 |  |  |  |  |
|     |               | Y09816          |                         | 2022-03-15                        |                 |  |  |  |  |
| t   |               |                 |                         |                                   |                 |  |  |  |  |
| ගි  |               |                 |                         | 機構名稱(英)                           |                 |  |  |  |  |
| -0- | 於「其木資料        | 」 百 面 内 剄       | 上墅                      | (Do not select) Test              | ting Nominator  |  |  |  |  |
| ര   |               |                 |                         |                                   |                 |  |  |  |  |
| 0   |               |                 |                         | *在本地僱用全職員工                        | 數目              |  |  |  |  |
|     | 「修改紀錄」,       | 一百杏看機           | 林蕃 洛周 一 一 一 一 一 一 一 一 一 |                                   |                 |  |  |  |  |
| "   |               |                 |                         | 100人至249人                         |                 |  |  |  |  |
|     | 往曾更改的名稱及相關資料  |                 |                         |                                   |                 |  |  |  |  |
|     |               |                 |                         |                                   |                 |  |  |  |  |
|     |               |                 |                         | <mark>.</mark>                    |                 |  |  |  |  |
|     |               |                 |                         |                                   |                 |  |  |  |  |
|     |               |                 |                         |                                   |                 |  |  |  |  |
|     |               |                 |                         |                                   |                 |  |  |  |  |
|     |               |                 |                         |                                   |                 |  |  |  |  |
|     |               |                 |                         |                                   |                 |  |  |  |  |
|     | 1000          | 5               |                         |                                   |                 |  |  |  |  |
|     | 1参口X 私亡赴      | 求               |                         |                                   |                 |  |  |  |  |
|     |               |                 |                         |                                   |                 |  |  |  |  |
|     |               |                 |                         |                                   |                 |  |  |  |  |
|     |               | 提交時間            | 原有企業 / 機構名稱 (中)         | 原有企業 / 機構名稱 (英)                   | 現時企業 / 機構名稱 (中) |  |  |  |  |
|     | 2025          | -03-24 17:36:31 | (請勿選取) 測試提名機構           | (Do not select) Testing Nominator | (請勿選取) 測試提名機構   |  |  |  |  |
|     |               |                 |                         |                                   |                 |  |  |  |  |

| 現時企業 / 機構名稱 (英)                   | 核實狀態 | 核實原因 | 操作    | Ē                    |
|-----------------------------------|------|------|-------|----------------------|
| (Do not select) Testing Nominator | 已核實  | -    | 查看    | Ī                    |
|                                   |      | 3    | 共1項 〈 | 1<br><mark>35</mark> |

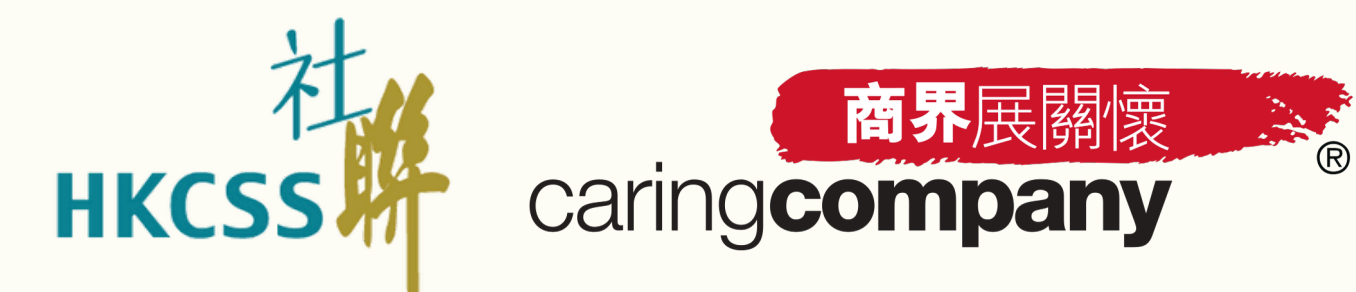

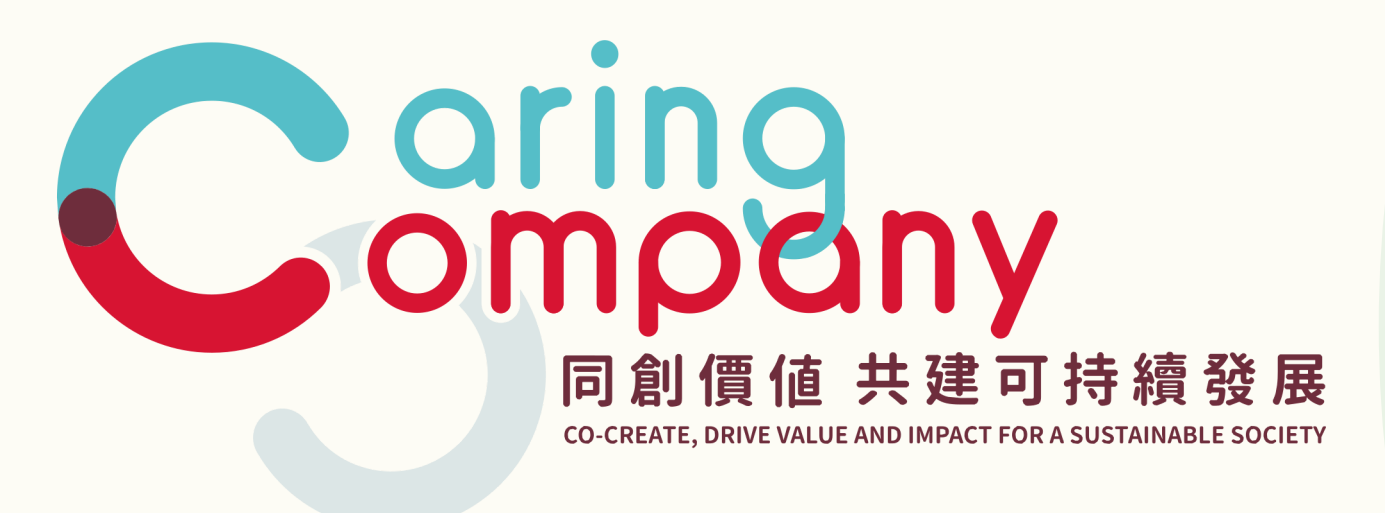

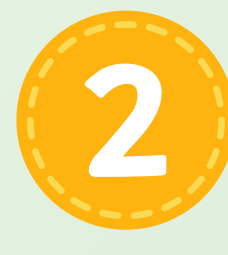

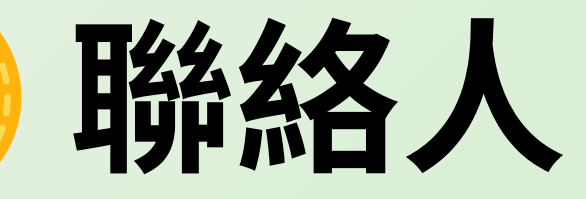
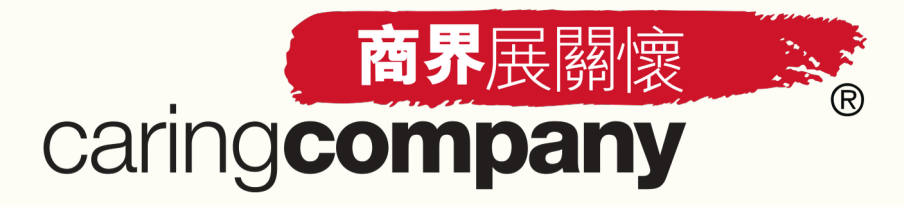

# 聯絡人功能

- 所有擁有網上帳戶之聯絡人均可登入系統進行操作
- 增加/刪除現有聯絡人資料將影響其登入狀況及操作權限
- 建議所有聯絡人均將接受訊息功能開啟,以確保能夠接收計劃的申請進度及其他最新消息
- 請與機構内部保持溝通,並及時更新已離職/轉換崗位的聯絡人資料,以便繼續順利登入 系統操作

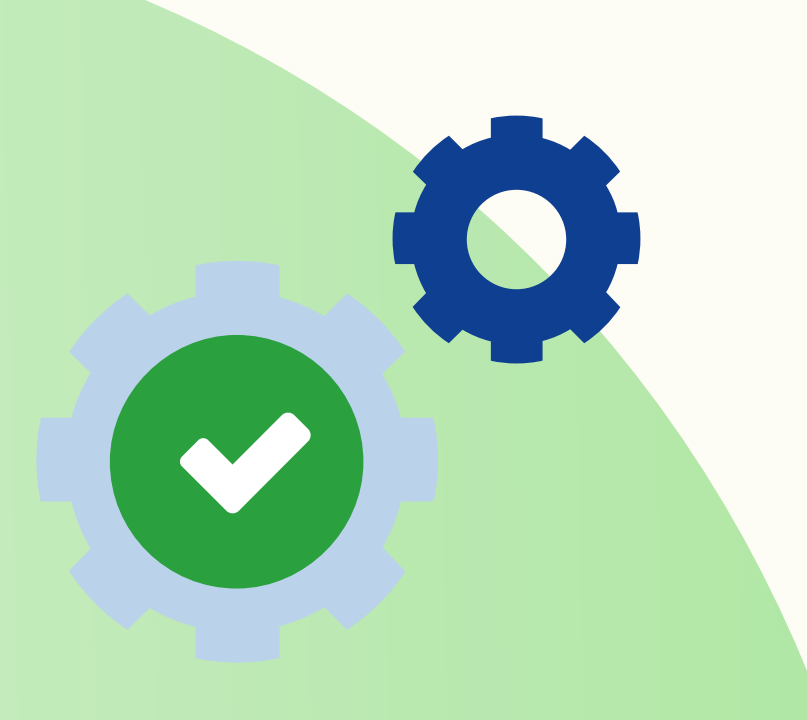

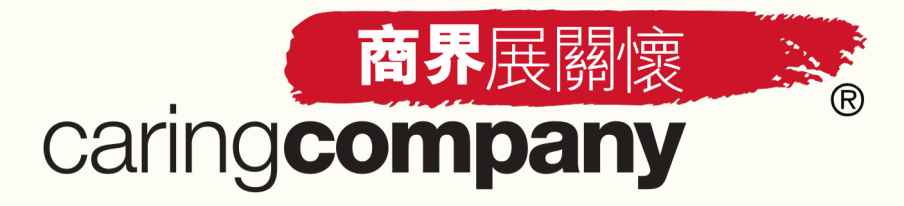

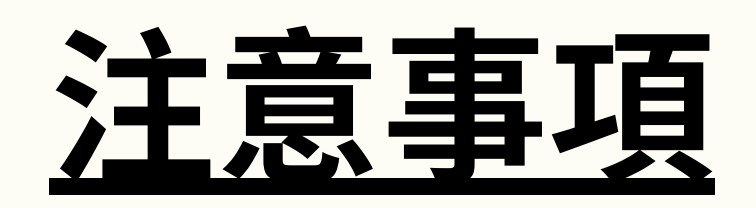

- 由於系統以獨立電郵地址為登入帳號,為了帳戶的安全性及避免重複登入的情況,系統現時設置 一個聯絡人需配一個獨立的電郵
- 每間機構必須提供最少3位聯絡人(即「管理層」、「可持續發展/企業社會責任工作負責人」及 「行政聯絡人」,三者均為<u>必填</u>項目)
  - 各聯絡人之電郵地址不可重複
  - 接納使用gmail/hotmail或其他非機構域名的電郵地址,但必須通過現有聯絡人新增,以確

保為同一機構授權使用

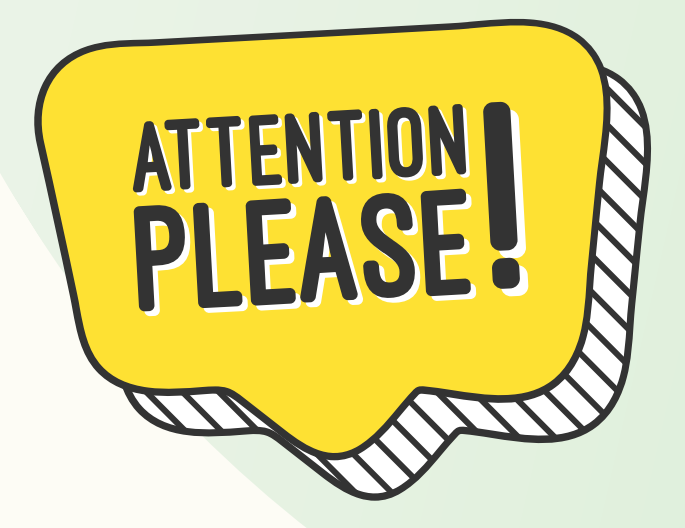

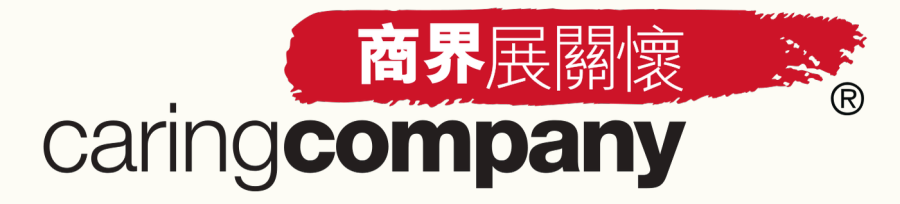

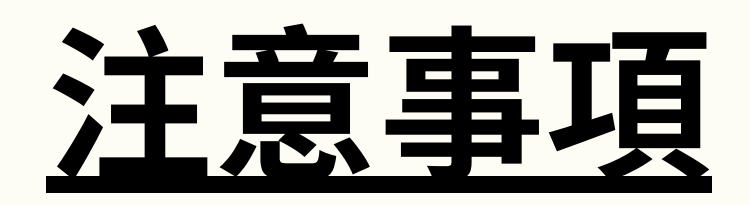

### <u>填寫 / 更新聯絡人資料</u>

- 最多可以填寫6位聯絡人(即最多6位可登入系統及進行操作)
  - 所有/新增之聯絡人:允許進入系統及進行操作 (包括填寫、修改及提交提名表格等)
  - 刪除之聯絡人:將即時被登出及不能再進入系統 (例如:同事已離職、轉換崗位)

### 請避免以下有可能導致系統錯誤和資料遺失的情況:

- 與他人分享登入資料
- 同時登入同一聯絡人帳戶
- 同時編輯同一部份(包括基本資料、表格、聯絡人資料)

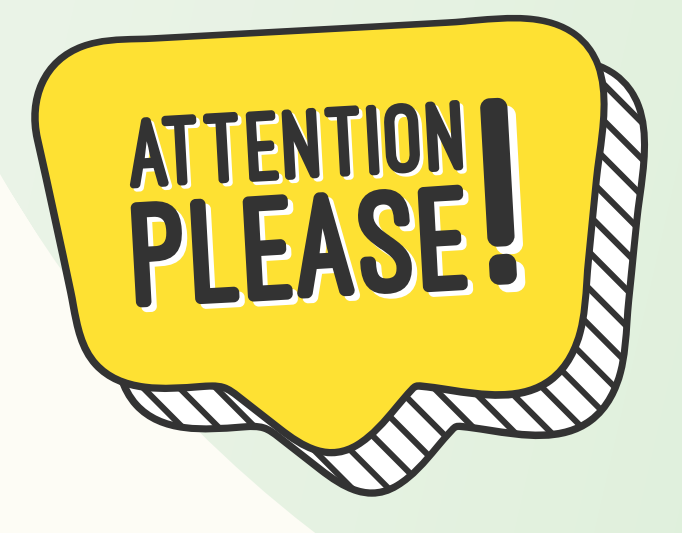

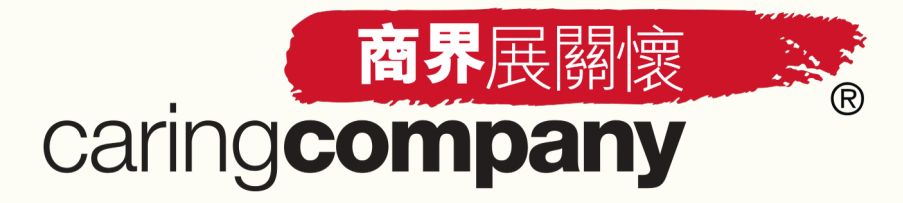

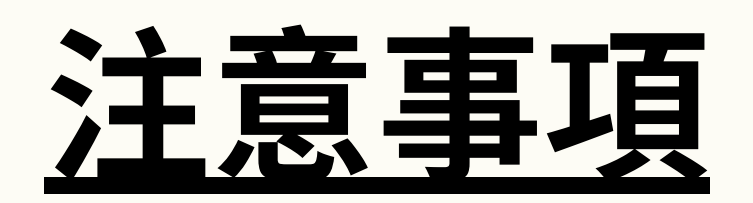

### <u>秘書/助理</u>

- 於管理層欄位内所填寫的秘書/助理資料,只會作為社聯與該管理層的聯絡之用
  - 該秘書/助理不會擁有聯絡人帳戶
  - 如該秘書/助理欲登入系統進行操作,必須通過現有聯絡人將其新增爲其中一位聯絡人

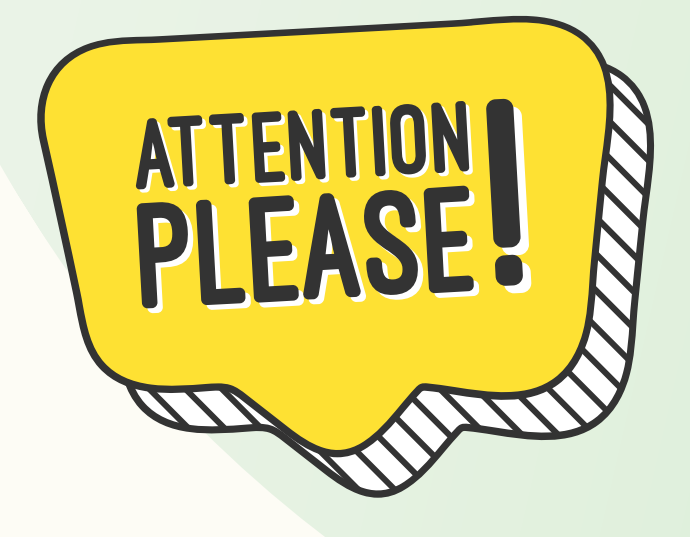

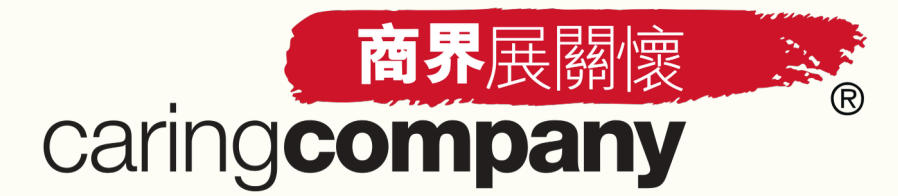

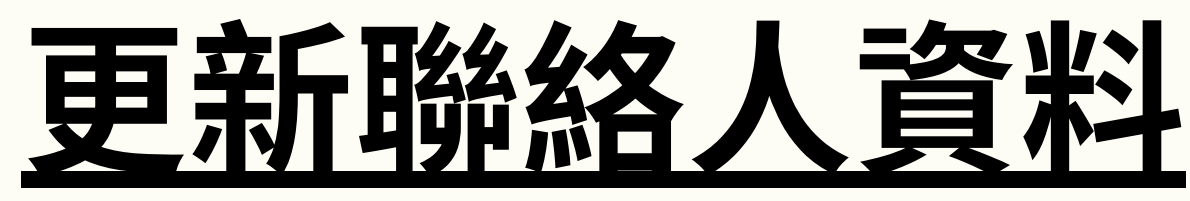

### Step 1 點擊左邊目錄欄的「聯絡人資料」

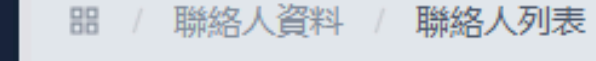

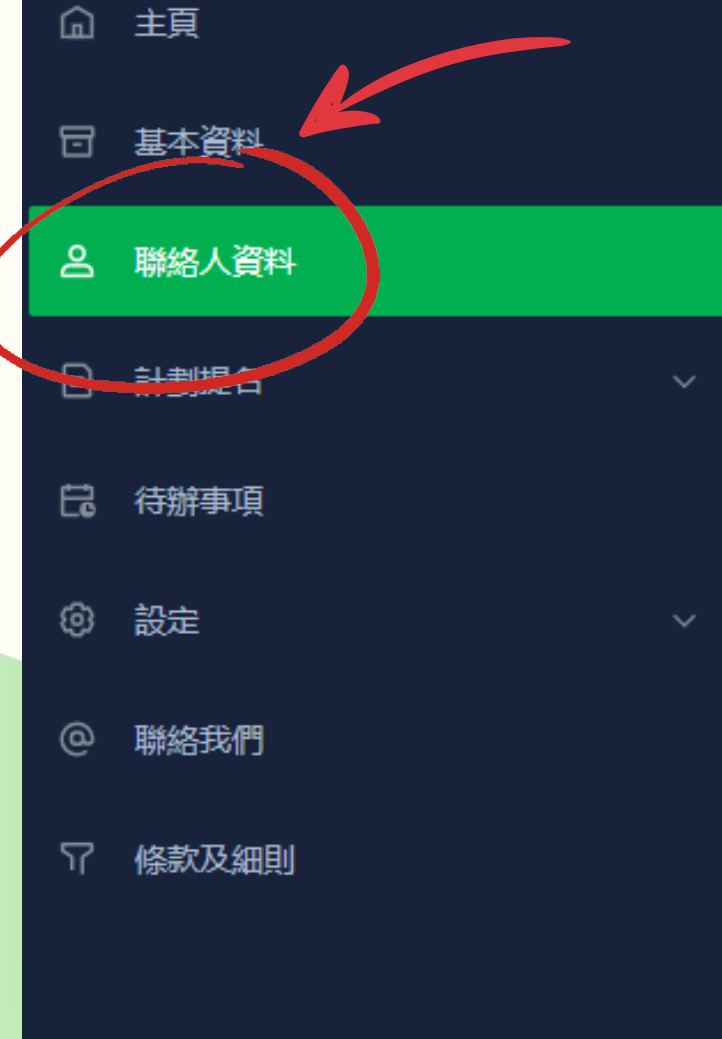

## 請及時更新聯絡人基本資料 最多只能添加6位聯絡人; 前三個聯絡人為必填項,建議先填寫前三個聯絡人的基本資料; 至少完成前三個聯絡人基本資料的填寫,才能點擊"完成全部聯絡人資料更新"的按鈕,點擊按鈕後,申請進度的第二步"更新聯絡人資料"將自動完成; 由於"電郵"需用作系統登入用途,不能隨意修改。如欲更改"電郵",請新增/刪除聯絡人; 聯絡人資料 \* 管理層 (例如: 行政總裁、總經理、代表公司 / 機構對外事務主管、主席、總幹事) \* 可持續發展 / 企業社會責任工作負責人 將聯絡 閣下一切有關可持續發展 / 企業社會責任工作事宜 \* 行政聯絡人將聯絡 閣下有關「商界展關懷」計劃的行政事宜 > 提名 | NGO Nominator 全部展開 添加聯絡人

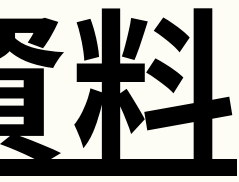

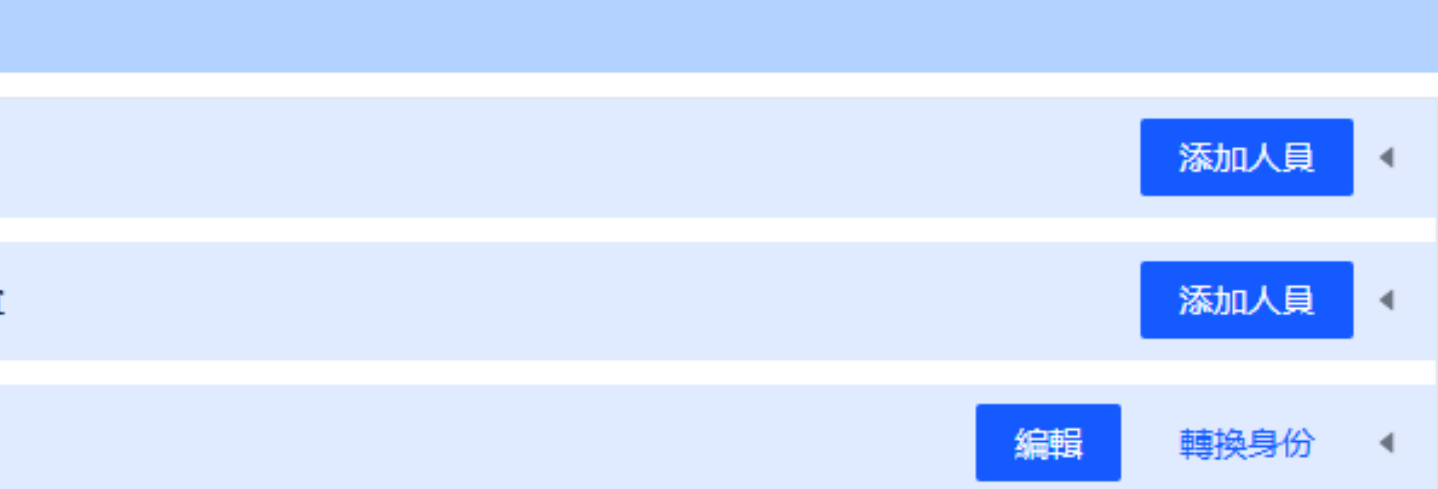

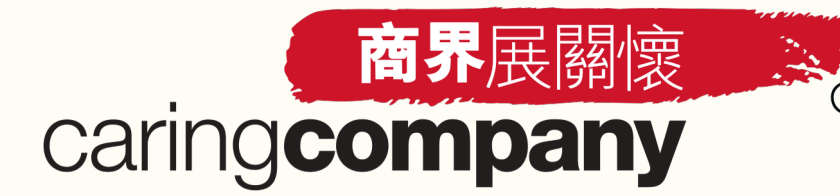

# 商界展翻線 更新聯絡人資料(新增聯絡人)

| <ul> <li>Step 2 新增「管理層」</li> </ul>         | 、「可持續發展/企業社會責任工作! |
|--------------------------------------------|-------------------|
| 聯絡人資料                                      |                   |
| * 管理層 (例如: 行政總裁、總經理、代表公司 / 機構對外事務主管、主席、總幹事 | Ð                 |
| *稱謂                                        | *姓氏(中)            |
| 請選擇稱謂                                      | 請輸入姓氏(中)          |
| *姓氏(英)                                     | *名字(英)            |
| 請輸入姓氏(英)                                   | 請輸入名字(英)          |
| *職位名稱(中)                                   | *職位名稱(英)          |
| 請輸入職位名稱(中)                                 | 請輸入職位名稱(英)        |
|                                            | *通訊地址(中)          |
| *電郵                                        | 請輸入室 / 樓 / 大廈     |
| 請輸入電郵                                      | 請輸入街號及街名          |
| 由於"電郵"需用作系統登入用途,不能隨意修改。如欲更改"電郵",請新增/刪除聯絡人  | 請選擇區域 / 地區 🔰 🖌 🗸  |
| *是否接收「商界展關懷」計劃的申請進度及其他最新消息?                |                   |
| 清選擇                                        |                   |
| 是否透過秘書/助理聯絡管理層? 當填子                        | 妥資料後,點擊「確認保存」     |
| 請選擇 ✓ ✓                                    |                   |
| 取消重該確認保存                                   |                   |
|                                            |                   |

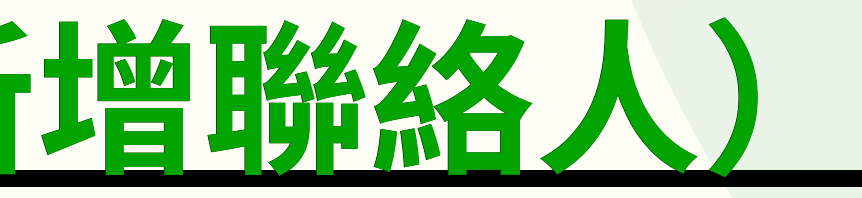

## **負責人」**及「行政聯絡人」資料

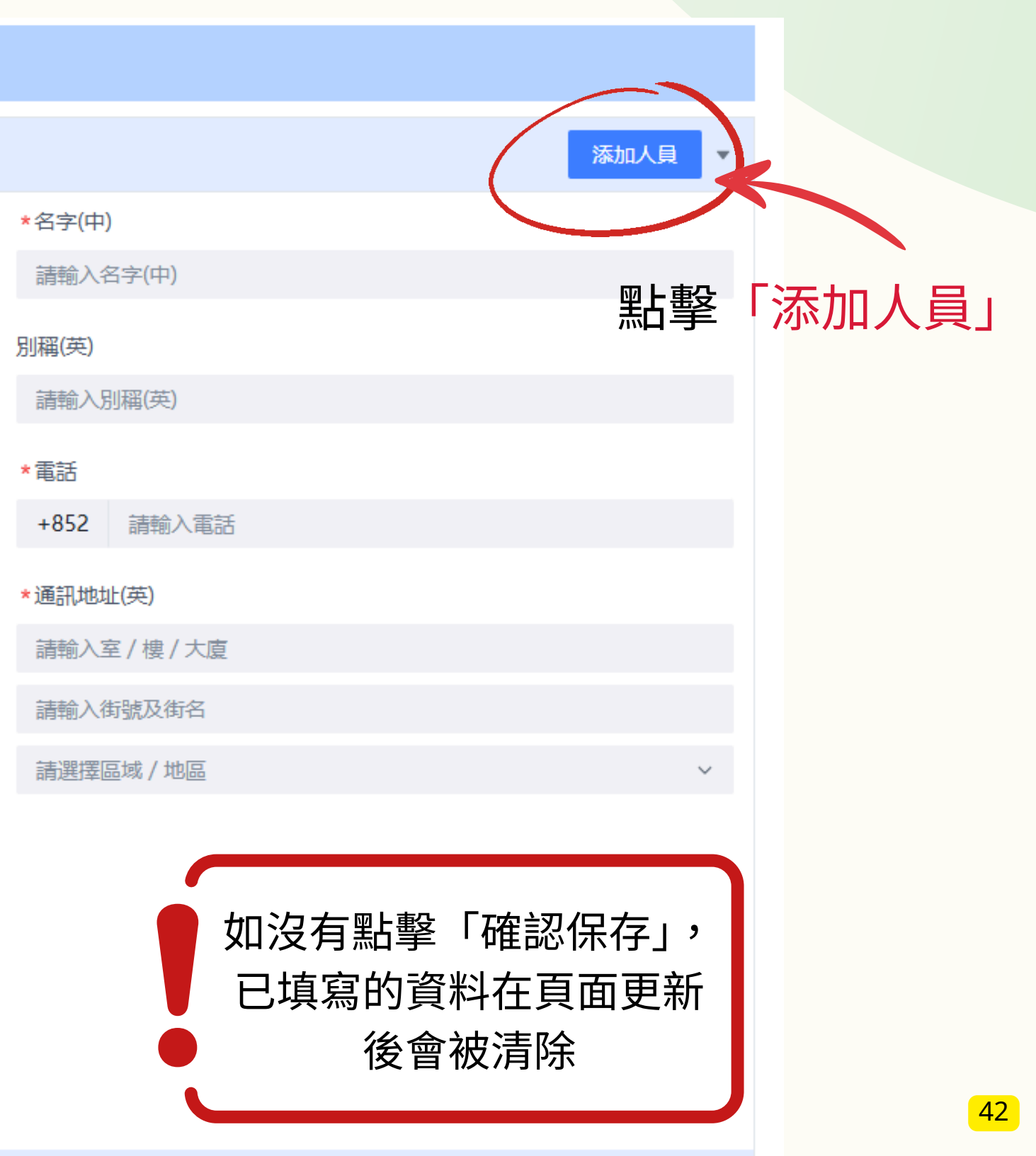

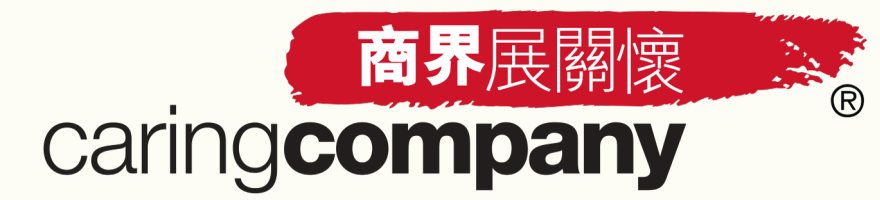

# <u>更新聯絡人資料(新增聯絡人)</u>

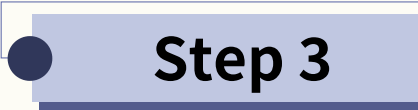

### 請按需要,新增其他1-3位**「聯絡人」**資料

清及時更新聯絡人基本資料 只能添加6位聯絡人: 絲絡人為必填項, 建議先填寫前三個聯絡人的基本資料; 完成前三個聯絡人基本資料的填寫,才能點擊"完成全部聯絡人資料更新"的按鈕,點擊按鈕後,申請進度的第二步"更新聯絡人資料"將自動完成; "電郵"需用作系統登入用途,不能隨意修改。如欲更改"電郵",請新增/刪除聯絡人;

聯絡人資料

\* 管理層 (例如: 行政總裁、總經理、代表公司 / 機構對外事務主管、主席、總幹事) > 陳大文 | TAI MAN CHAN

\* 可持續發展 / 企業社會責任工作負責人 將聯絡 閣下一切有關可持續發展 / 企業社會責任工作事宜 > 張小文 | Siu Man Cheung

\* 行政聯絡人 將聯絡 閣下有關「商界展關懷」計劃的行政事宜 > 提名 | NGO Nominator

添加聯絡

1. 每間機構的帳戶最多可擁有6位聯絡人 2.如需添加「管理層」、「可持續發展/企業社會責任工作 負責人」及「行政聯絡人」以外的其他3位聯絡人,請 點擊「添加聯絡人」

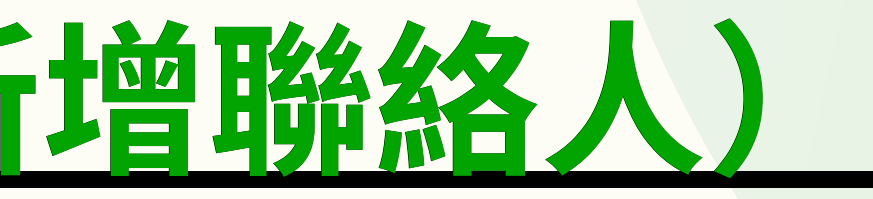

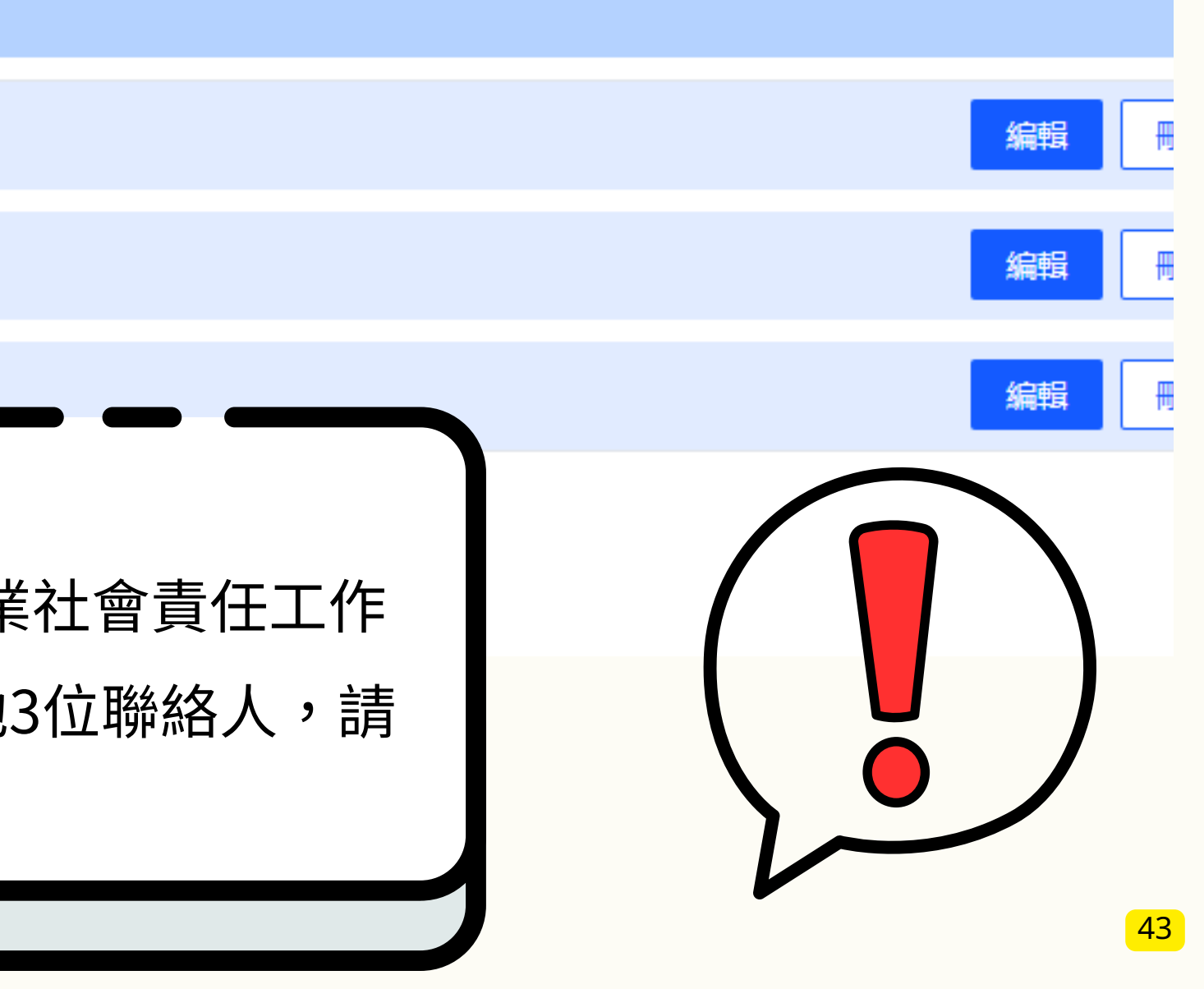

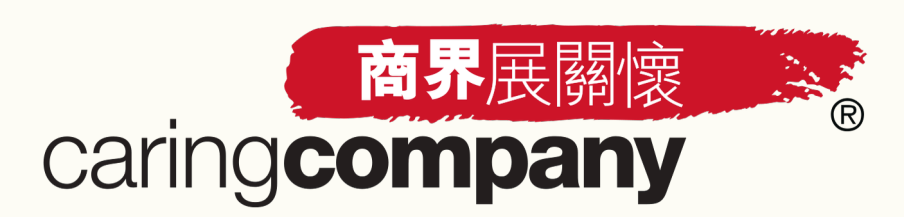

# <u>更新聯絡人資料(新增聯絡人)</u>

Step 3 請按需要,新增其他1-3位「**聯絡人」**資料

| 聯絡人                                           |               |    |
|-----------------------------------------------|---------------|----|
| *稱謂                                           | *姓氏(中)        |    |
| 請選擇稱謂                                         | 請輸入姓氏(中)      |    |
| *姓氏(英)                                        | *名字(英)        |    |
| 請輸入姓氏(英)                                      | 請輸入名字(英)      |    |
| *職位名稱(中)                                      | *職位名稱(英)      |    |
| 請輸入職位名稱(中)                                    | 請輸入職位名稱(英)    |    |
|                                               | *通訊地址(中)      |    |
| *電郵                                           | 請輸入室 / 樓 / 大廈 |    |
| 請輸入電郵                                         | 請輸入街號及街名      |    |
| 由於"電郵"需用作系統登入用途,不能隨意修改。如欲更改"電郵",請新<br>增/刪除聯絡人 | 請選擇區域 / 地區    | ~  |
| *是否接收「商界展關懷」計劃的申請進度及其他最新消息?                   |               |    |
| 請選擇                                           | 當填妥資料後,點擊「確認( | 保存 |
| 取消重設確認保存                                      |               |    |
| 全部展開                                          |               |    |
| 添加聯絡人                                         |               |    |

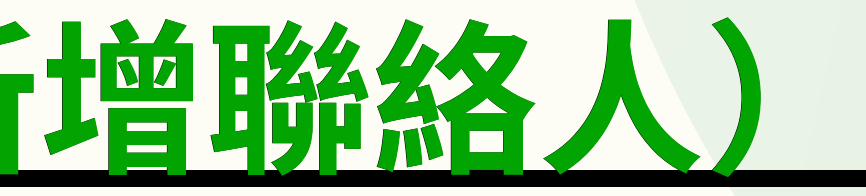

|            | 添加人員 |
|------------|------|
| *名字(中)     |      |
| 請輸入名字(中)   |      |
| 別稱(英)      |      |
| 請輸入別稱(英)   |      |
| *電話        |      |
| +852 請輸入電話 |      |
| *通訊地址(英)   |      |
| 請輸入室/樓/大廈  |      |
| 請輸入街號及街名   |      |
| 請選擇區域 / 地區 | ~    |
|            |      |
|            |      |
|            |      |

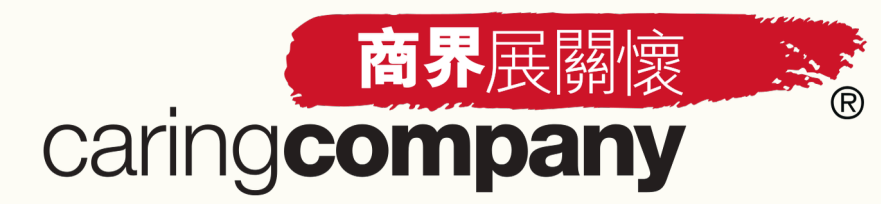

<u>更新聯絡人資料(新增聯絡人)</u>

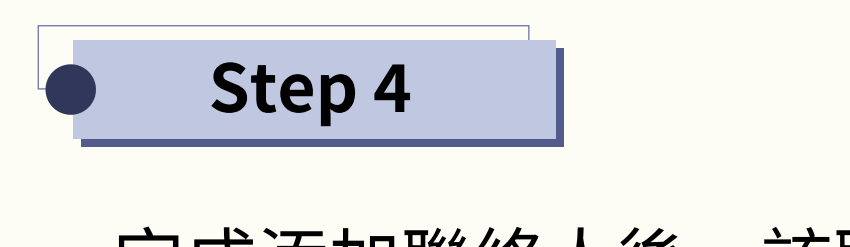

• 完成添加聯絡人後,該聯絡人將會收到電郵通知,並 須點擊電郵内的連結以設定帳戶密碼

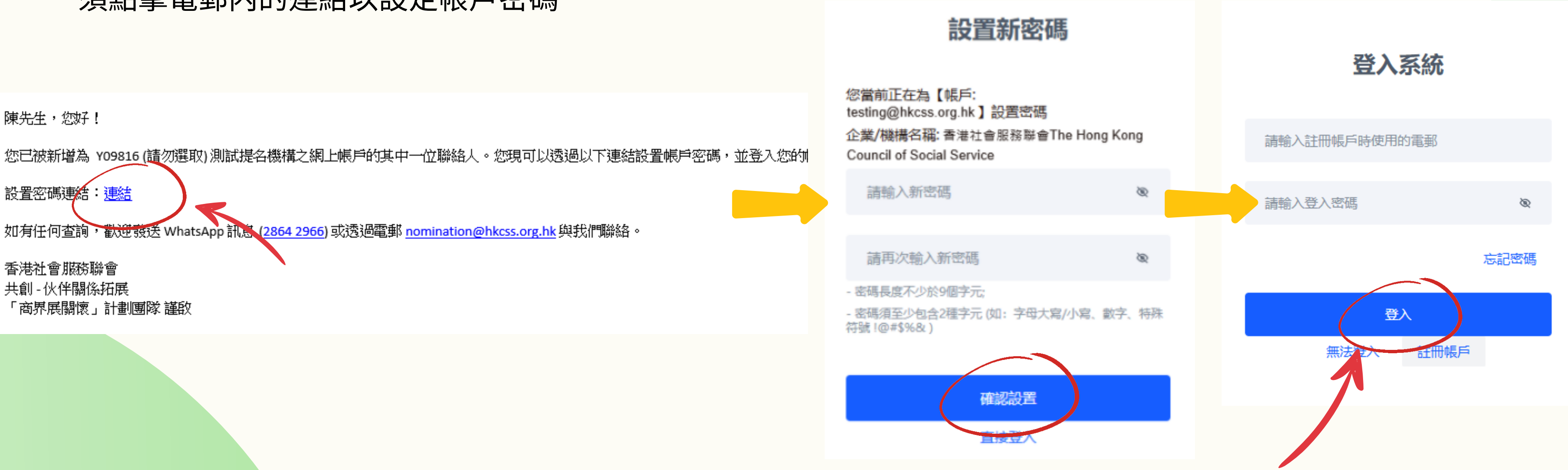

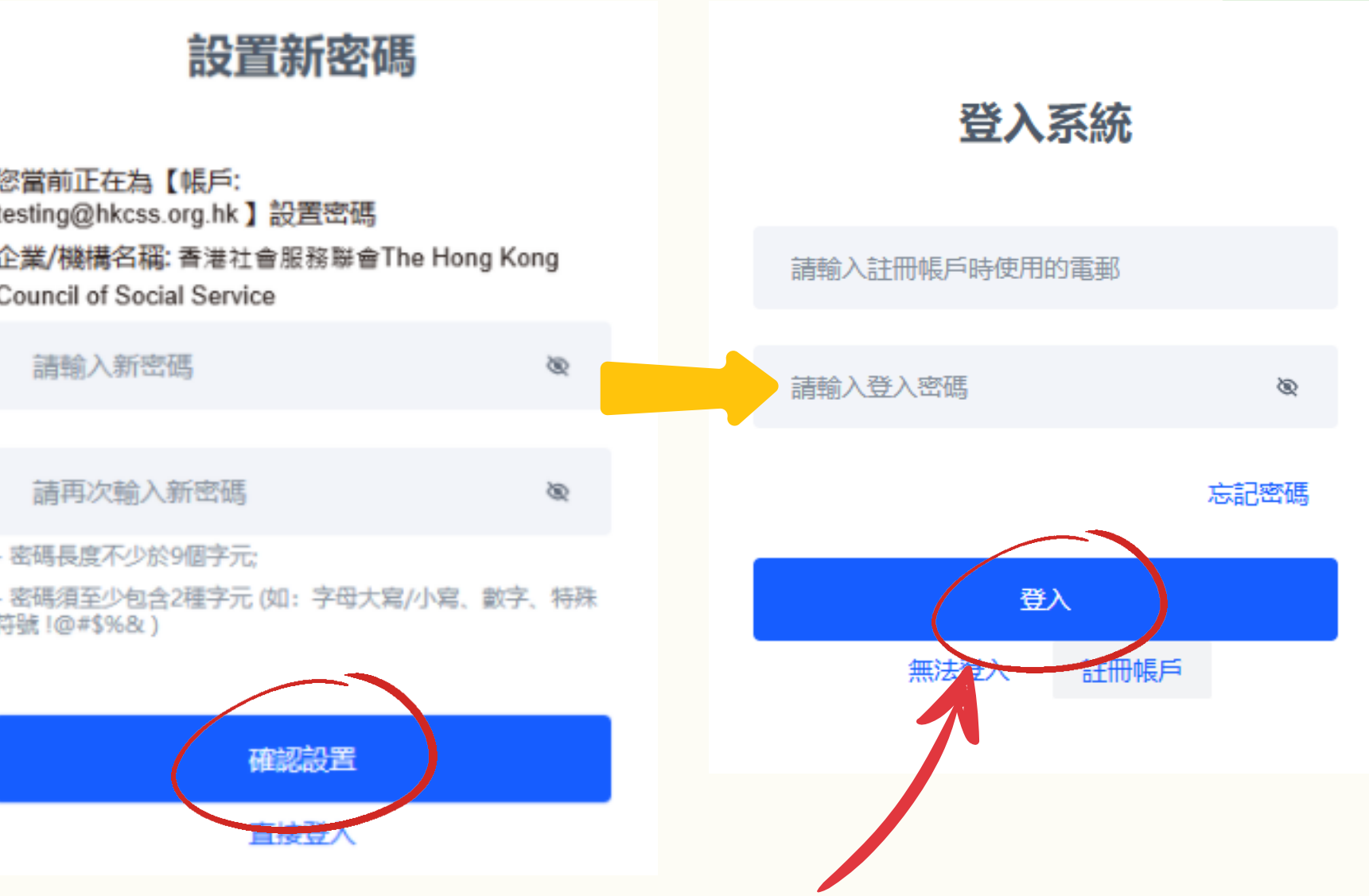

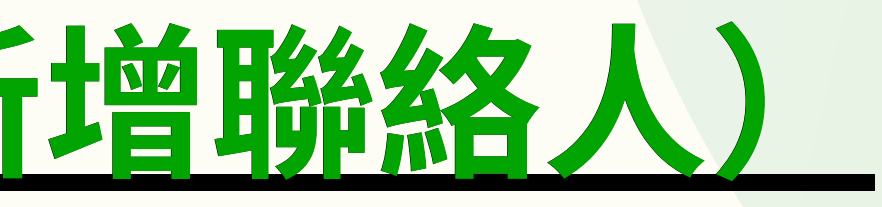

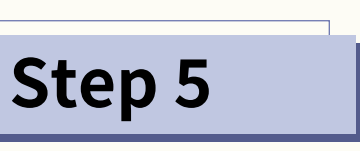

### 輸入新密碼後,點擊「確認設置」

### \*完成上述步驟後,該新增之聯絡人即可登入系統及進行操作

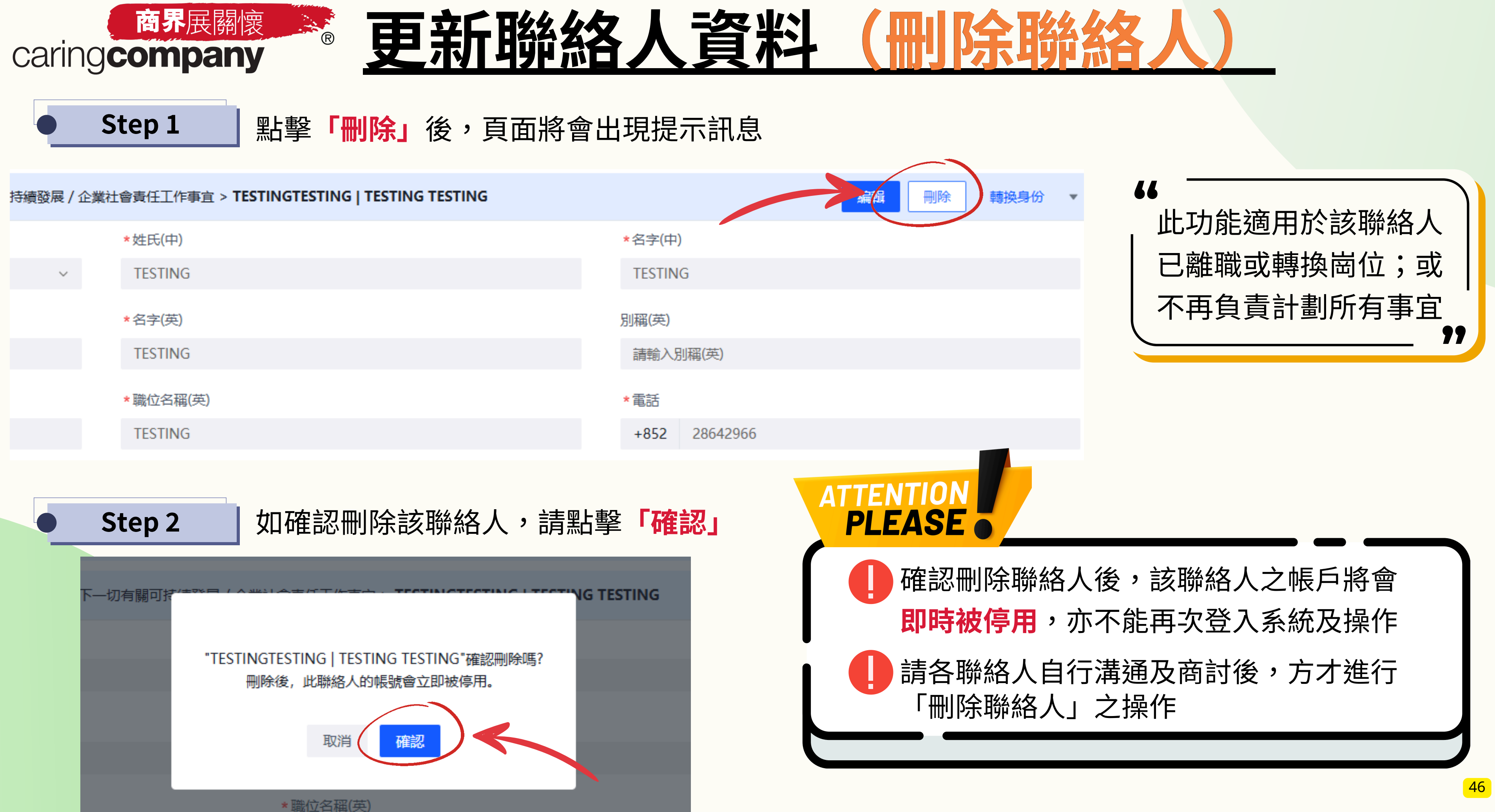

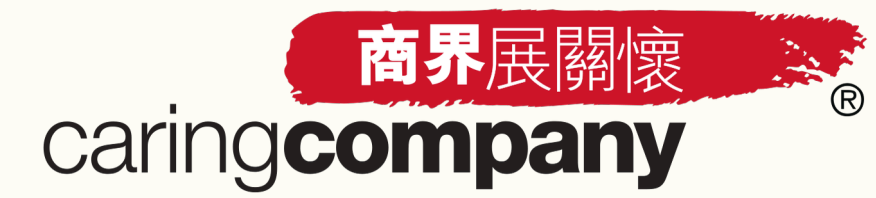

# 更新聯絡人資料(刪

陳先生您好!

您的「商界展關懷」計劃網上申請系統帳戶已被停用,請與貴企業/機構的其他聯絡人或系統管理員聯絡,以了解帳戶被停用的原因。

被停用的帳戶: <u>@\_\_\_\_\_@hkcss.org.hk</u>

如有任何查詢,歡迎發送 WhatsApp 訊息 (<u>2864 2966</u>) 或透過電郵 <u>nomination@hkcss.org.hk</u>與我們聯絡。

香港社會服務聯會 共創 - 伙伴關係拓展 「商界展關懷」計劃團隊 謹啟

Dear Mr. CHAN,

Your account for the Caring Company Scheme online application system has been disabled. Please contact other contact persons of understand more about the reason for the account being disabled.

Disabled account:yoyo.teng@hkcss.org.hk

Should you have any enquiries, please send a WhatsApp message to 2864 2966 or contact us via email at nomination(

Regards, Caring Company Scheme Stakeholders Engagement, Co-Creation The Hong Kong Council of Social Service

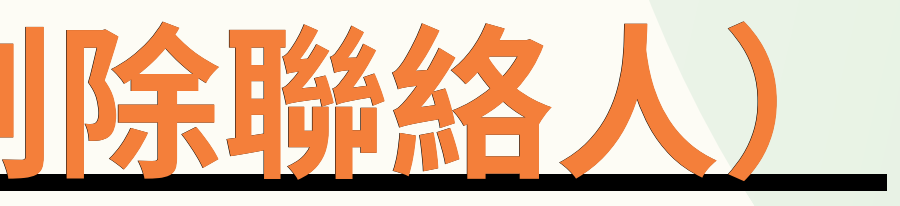

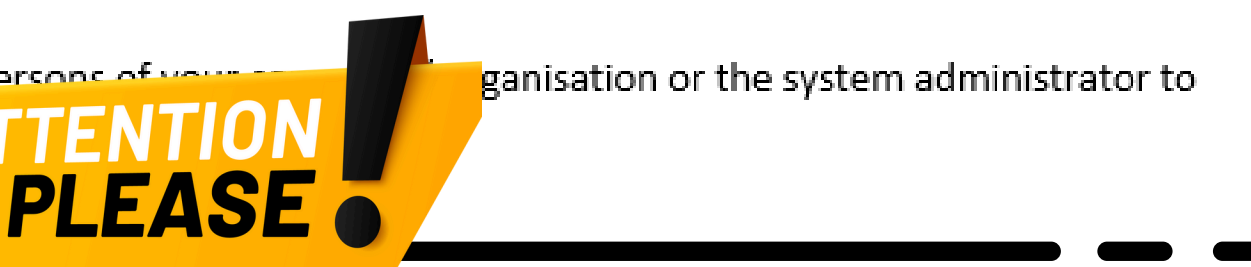

# 被刪除的聯絡人亦將會收到有關「帳 戶被停用」通知的電郵

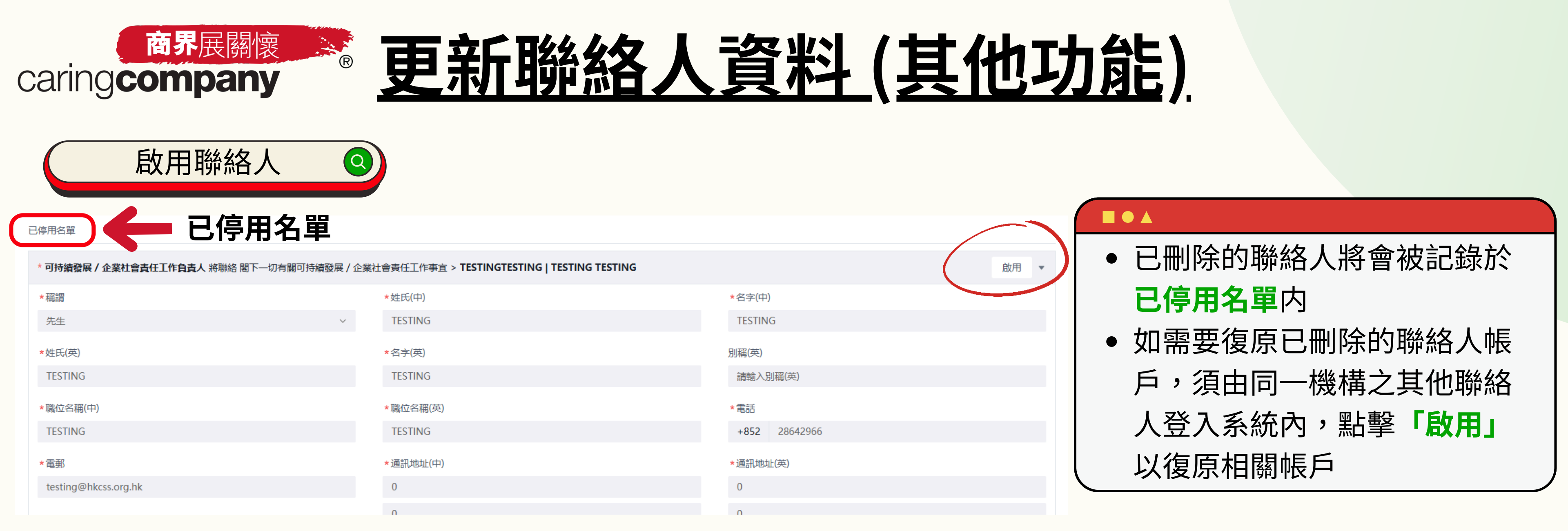

| 更改聯絡人電郵 | 0 |
|---------|---|
|         |   |

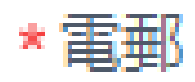

### caringcompany@hkcss.org.hk

由於"電郵"需用作系統登入用途,不能隨意修改。如欲更改"電郵",請新增/刪除聯絡人

### 

由於聯絡人的電郵須用作系統 登入用途,不能隨意修改
如欲更改電郵,請使用「新增/ 刪除聯絡人」功能

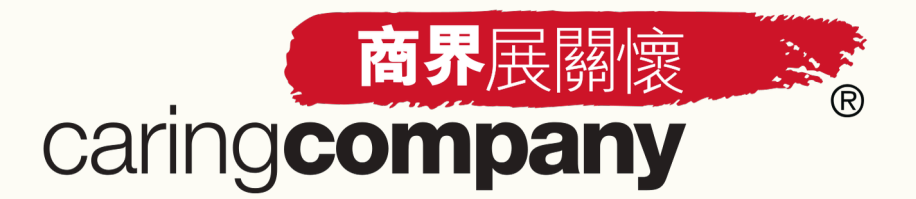

# <u>更新聯絡人資料(其他功能)</u>

| 聯絡人轉換身份 | 0 |
|---------|---|
|         |   |

的按鈕,點擊按鈕後,申請進度的第二步"更新聯絡人資料"將自動完成; 會/刪除職絡人:

| a幹事) > <b>陳大文   TAI MAN CHAN</b>         | 編輯    | 除轉換身份 | ) |
|------------------------------------------|-------|-------|---|
| 企業社會責任工作事宜 > <b>張小文   Siu Man Cheung</b> | 編輯    | 除轉換身份 |   |
| ) Nominator                              | 編輯  刪 | 除轉換身份 |   |

| 管理層(例如:行政總裁、總經理、代表公司 / 機構對外 | 轉換身份                                       | × |
|-----------------------------|--------------------------------------------|---|
| 可持續發展 / 企業社會責任工作負責人 將聯絡 閣下一 | 當前身份                                       |   |
| 行政聯絡人將聯絡閣下有關「商界展關懷」計劃的行政    | 管理層 > 陳大文   TAI MAN CHAN                   |   |
| 那展開                         | *請選擇與哪位進行互換身份                              |   |
| 和聯絡人                        | 可持續發展 / 企業社會責任工作負責人 > 張小文   Siu Man Cheung | , |
|                             |                                            |   |
|                             | 取消確認                                       |   |

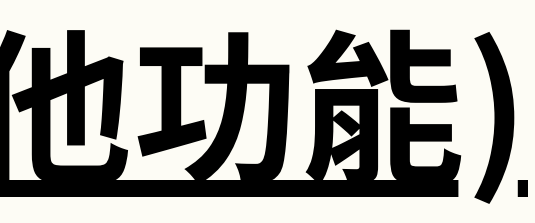

# 1. 聯絡人的身份可以互換(透過 點擊「**轉換身份」**) 2.例:管理層 (陳大文)與可持續 發展/企業社會責任工作負責人 (張小文) 互換身份 **ATTENTIO** PLEASE 66 整體必須維持至少一位「管理 層」、一位「可持續發展/企業 社會責任工作負責人」及一位 「行政聯絡人」 77

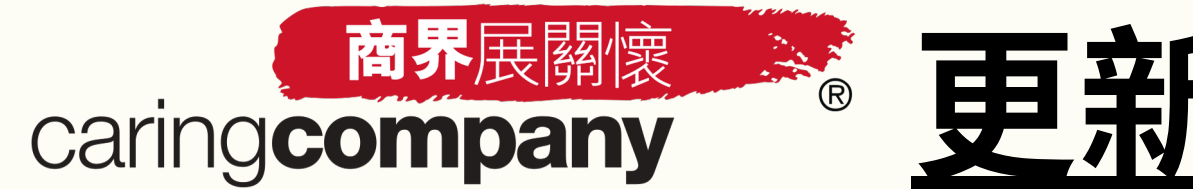

# ompany 更新聯絡人資料(其他功能)

聯絡人接收訊息選項 ②

| * 管理層 (例如: 行政總裁、總經理、代表公司 / 機構對外事務主管、主席、總朝 | 幹事) > 張張   Cheung Cheung |
|-------------------------------------------|--------------------------|
| * 稱謂                                      | *姓氏(中)                   |
| 女士                                        | 張                        |
| *姓氏(英)                                    | *名字(英)                   |
| Cheung                                    | Cheung                   |
| *職位名稱(中)                                  | *職位名稱(英)                 |
| 行政聯絡人                                     | admin contact            |
|                                           | *通訊地址(中)                 |
| *電郵                                       | 溫莎公爵社會服務大廈11樓1109室       |
| caringcompany@hkcss.org.hk                | 軒尼詩道15號                  |
| 由於"電郵"需用作系統登入用途,不能隨意修改。如欲更改"電郵",請新增/刪除聯絡人 | 香港島 / 灣仔                 |
| *是否接收「商界展關懷」計劃的申請進度及其他最新消息?               |                          |
| 是                                         |                          |
| 是否透過秘書/助理聯絡?                              |                          |

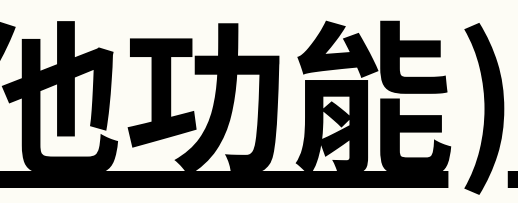

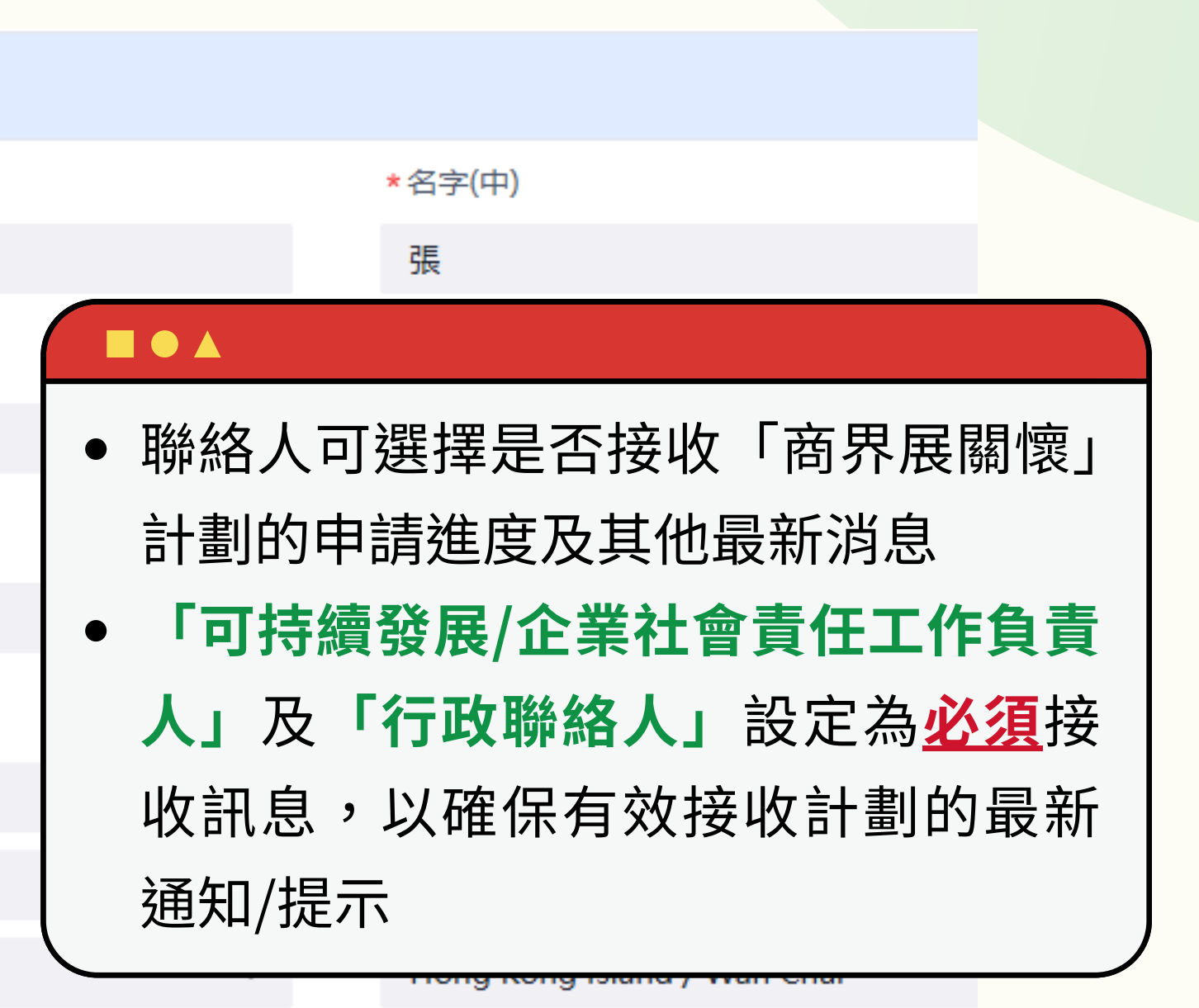

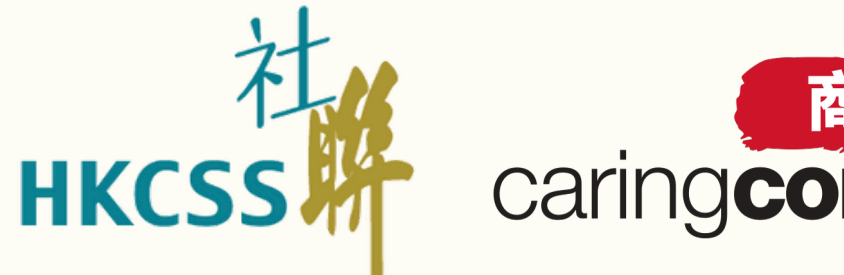

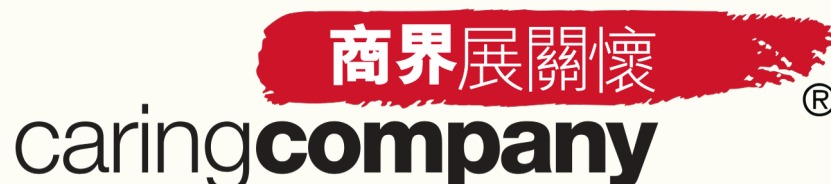

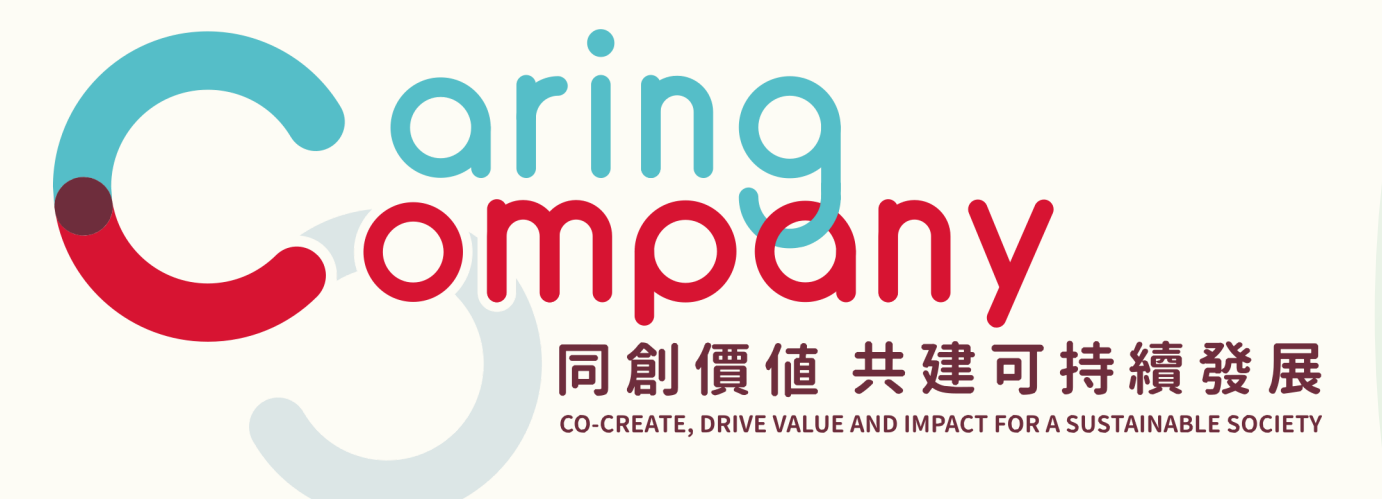

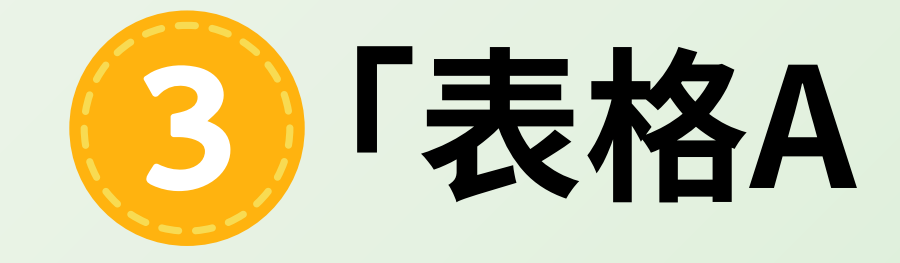

# 3「表格A:社區伙伴合作」 填寫流程

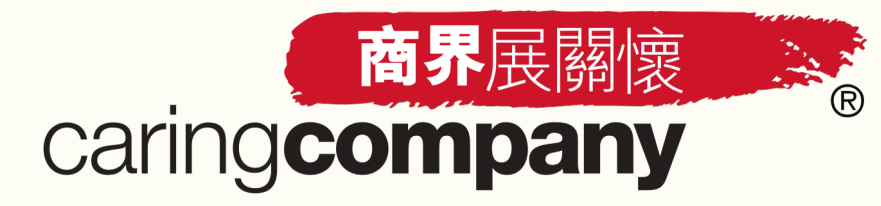

# 「表格A:社區伙伴合作」

本表格共有五個準則,包括:

參與義務工作 樂於捐助社群 傳授知識技術 為弱勢社群提供工作機會 選購產品/服務 5

**最少兩項或以上**的準則須獲得申請者\*與提名機構雙方共同確認

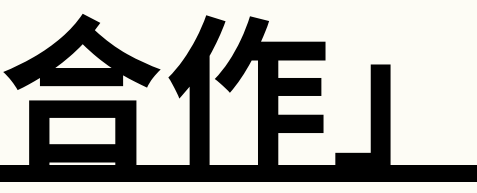

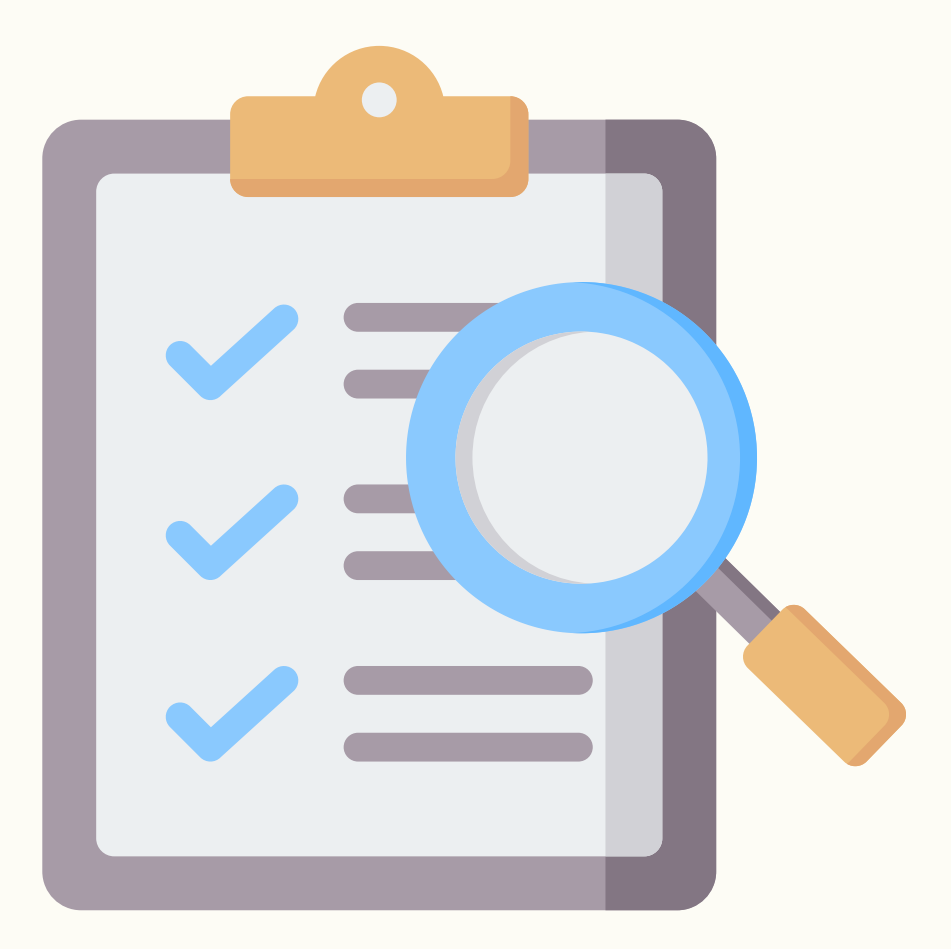

\*「申請者」指申請「商界展關懷」標誌的企業及申請「同心展關懷」標誌的機構 52

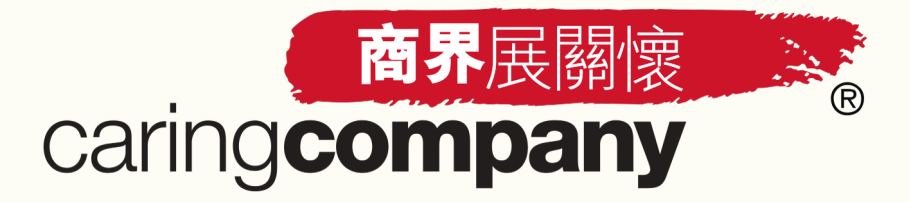

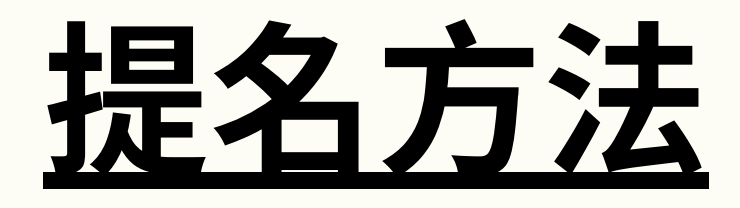

# a. 發送提名邀請

**負責填寫表格A**予合作企業/機構 確認內容及提交表格

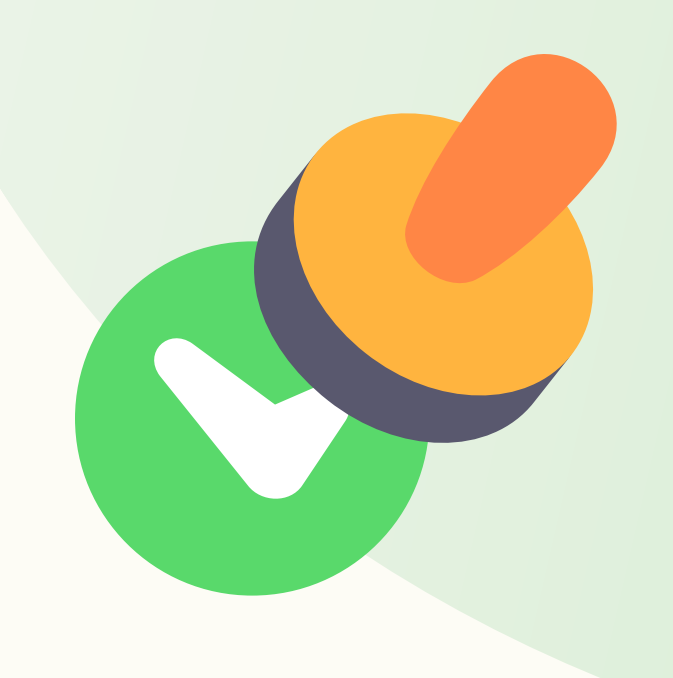

# b. 被邀請成爲提名機構

## 表格A由合作企業/機構填寫, 提名機構負責確認內容及提交表格

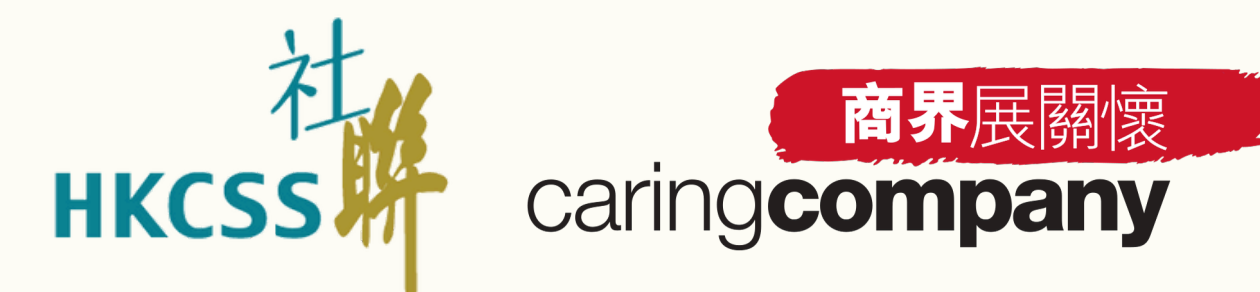

R

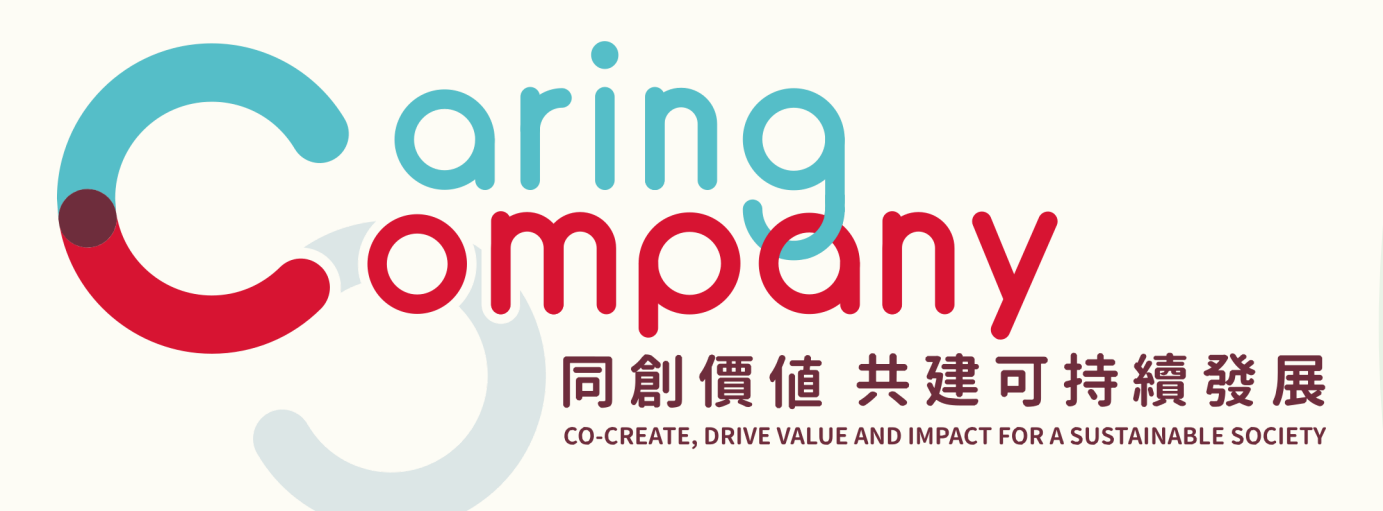

# a. 發送提名邀請

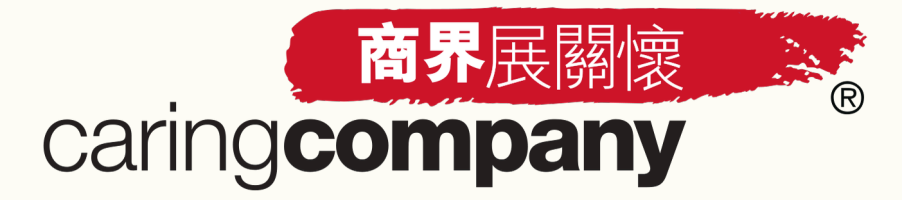

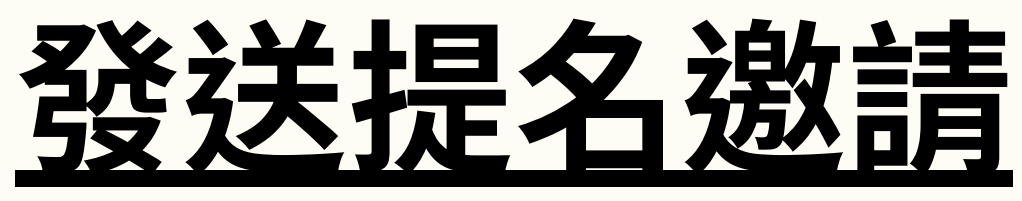

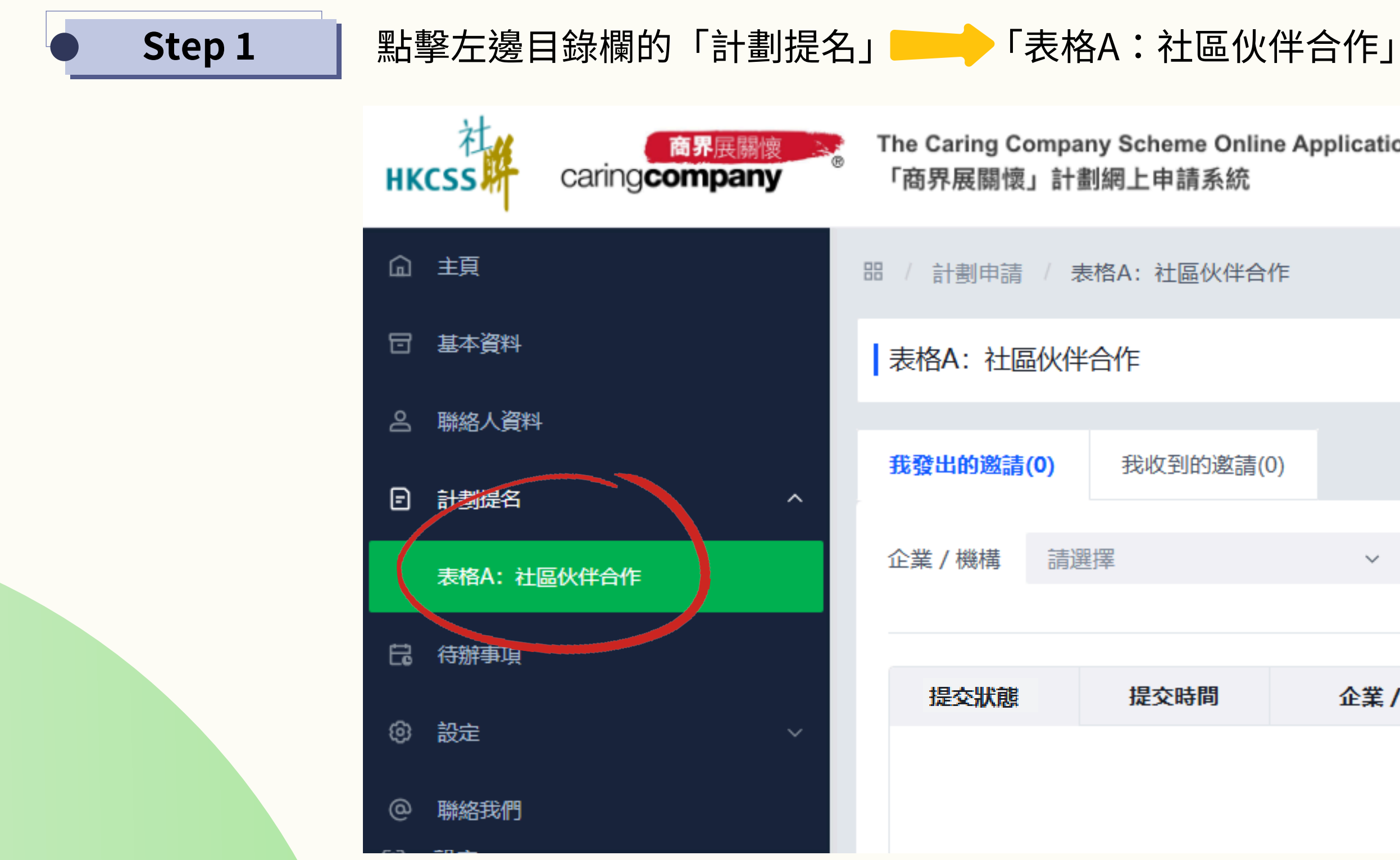

| nline Ap<br>充 | oplication | n System |     |
|---------------|------------|----------|-----|
| 半合作           |            |          |     |
|               |            |          |     |
| 請(0)          |            |          |     |
|               | ~          | 提交狀態     | 請選擇 |
|               |            |          |     |
|               | 企業/        | 幾構名稱 (中) | :   |

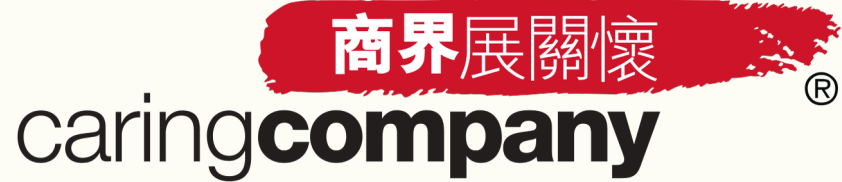

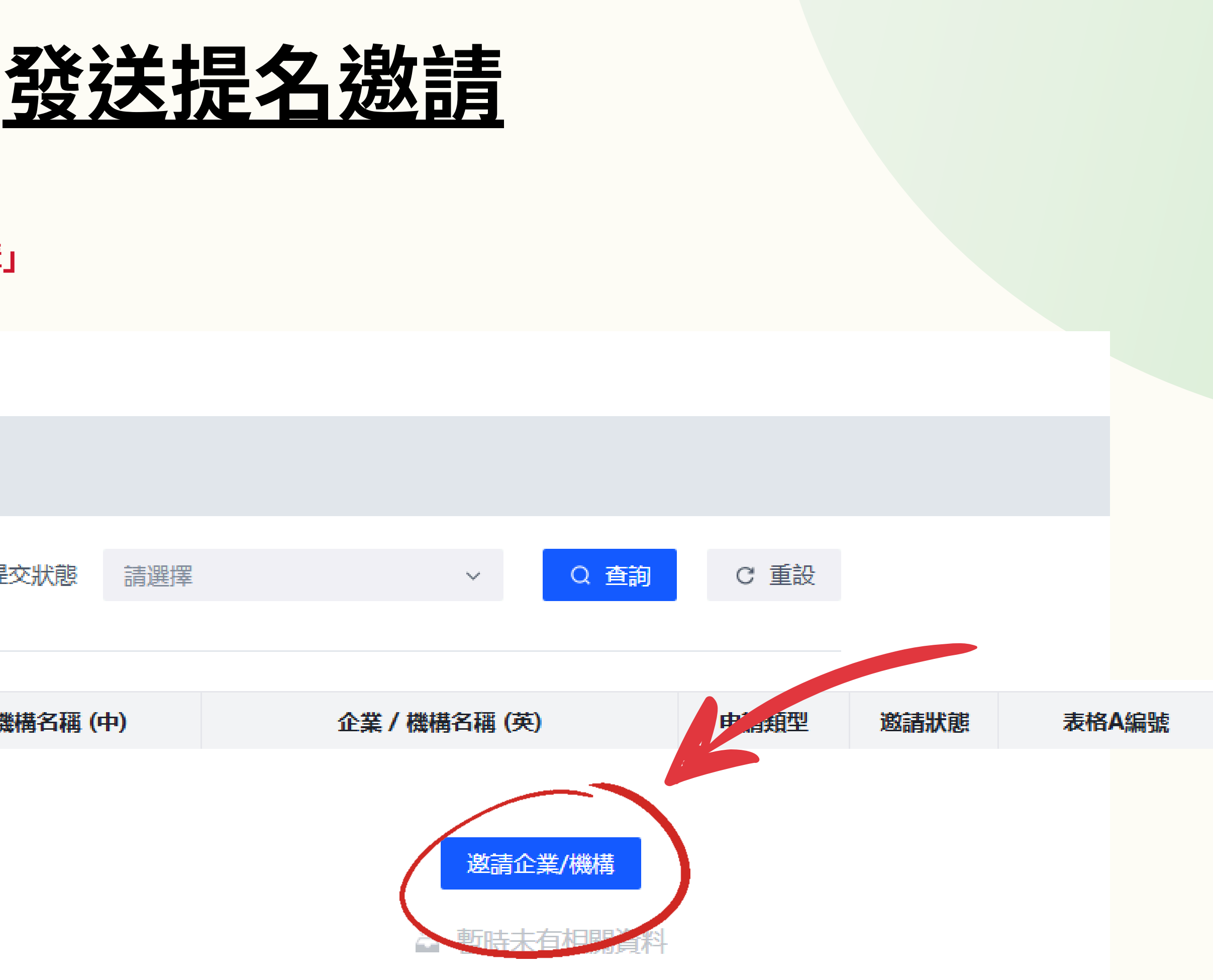

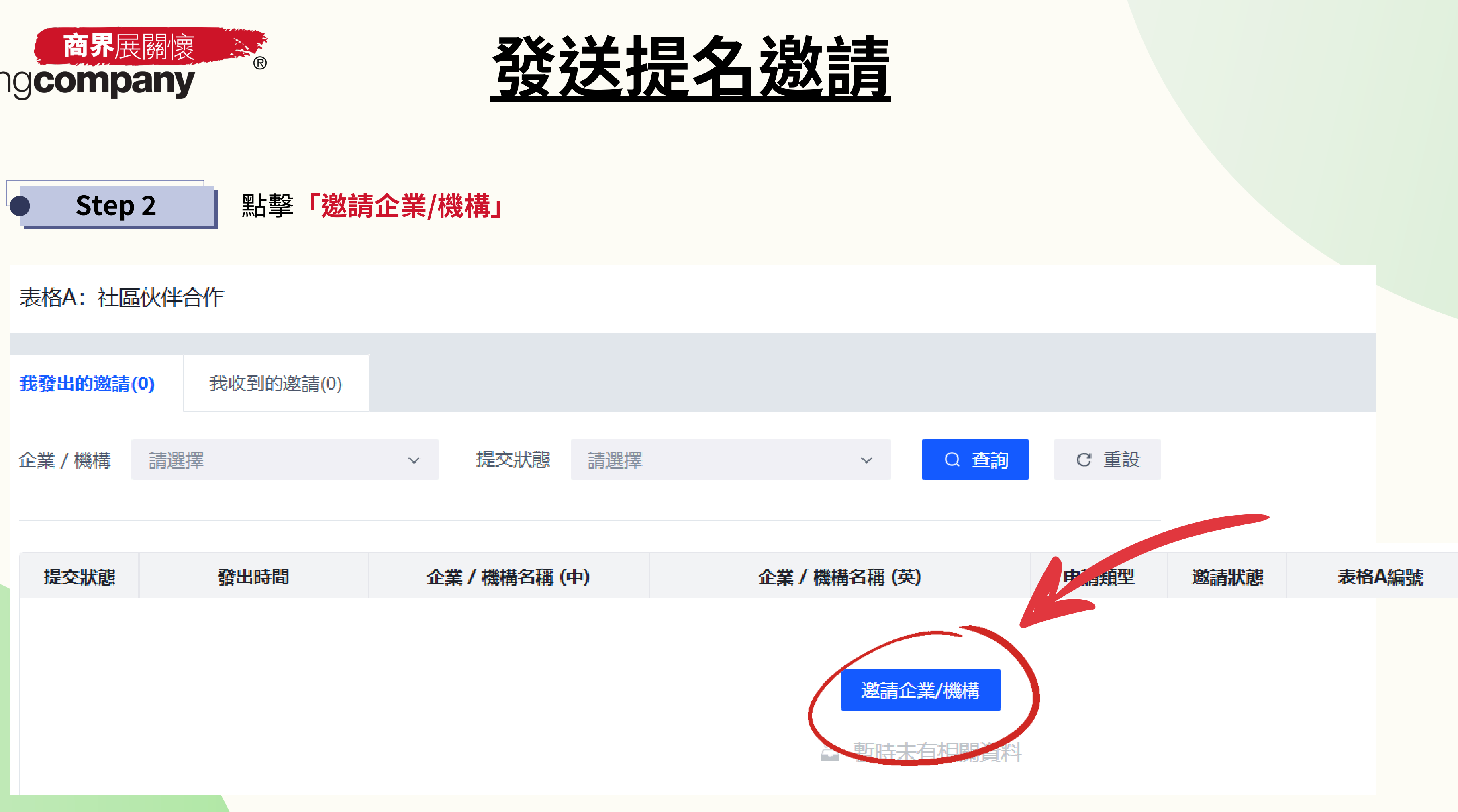

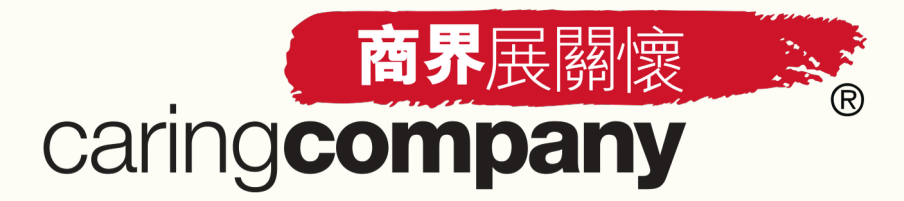

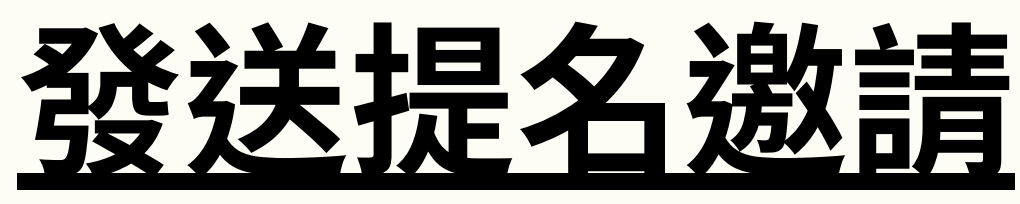

### 細閱表格A之「填寫要求及細則」 Step 3

### 填寫要求及細則:

- 每份「社區伙伴合作」表格(即表格A)所填寫的是申請「商界展關懷」標誌的企業或「同心展關懷」標誌的機構(統稱「申請者」)與個 別慈善團體(下稱「提名機構」)於2024年內的合作項目。
- 提名機構必須為根據本港《稅務條例》第88條獲豁免繳稅的慈善團體(以稅務局發出的生效日期計算超過一年或以上)。按此查看提名 機構名單。
- 表格A共有五個準則,當兩個或以上的準則獲得申請者與其提名機構雙方共同確認後,即符合此部分的申請資格。請注意,所提交之內容 須經核實,正式結果將於2025年12月公布。

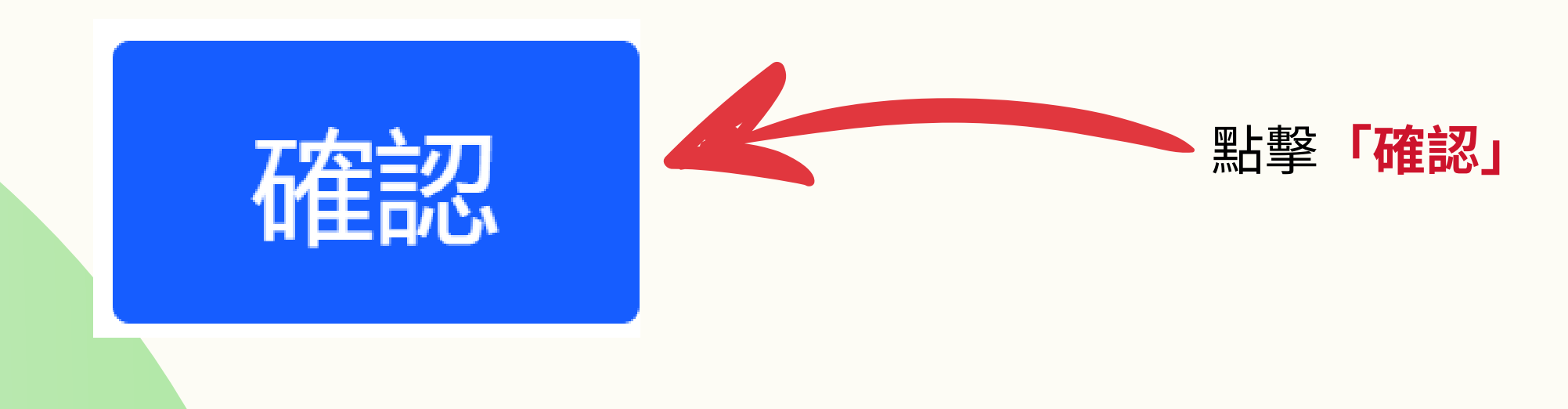

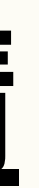

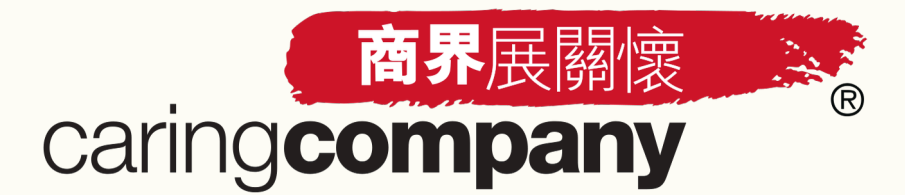

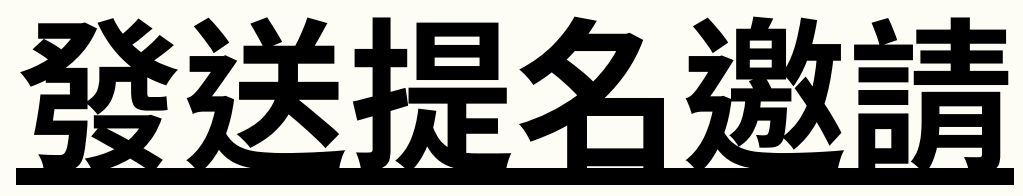

| Step 4-        | 1 揀選欲提名的合作企業/機構                                                                                                    |                               |        |
|----------------|----------------------------------------------------------------------------------------------------|-------------------------------|--------|
| 邀請企業/機         | 構                                                                                                    |                               |        |
| *選擇企業/機        | 満 測試企                                                                                                    | 諭入合作企業/機構<br>拏 <b>「確認,下一步</b> | 構<br>う |
| 上一頁<br>合作的企業 / | Y09815-(請勿選取) 測試企業<br>Y09818-(請勿選取) 測試企業2<br>機構 Y09844-(請勿選取) 測試企業3                                                                    |                               | *:     |
|                | 企業/機構編號:Y09815<br>企業/機構名稱:測試企業<br>測試先生,您好!<br>Y09846測試_提名機構 4 已選擇 貴企業/機構為合作伙伴,並開始填寫「表格 A:社區伙们<br>如需要查詢表格的填寫進度,請 貴企業/機構與該提名機構直接聯絡及作出跟進。 | 半合作」。當該提名機構完成填寫:              | 表榨     |
|                | 如有任何查詢,歡迎發送 WhatsApp 訊息 (2864 2966) 或透過電郵 <u>nomination@hkcss.org.hl</u><br>香港社會服務聯會<br>共創 - 伙伴關係拓展<br>「商界展關懷」計劃團隊 謹啟                  | 2. 合作企業/機構<br>[NGO名稱]欲        |        |
|                |                                                                                                    |                               |        |

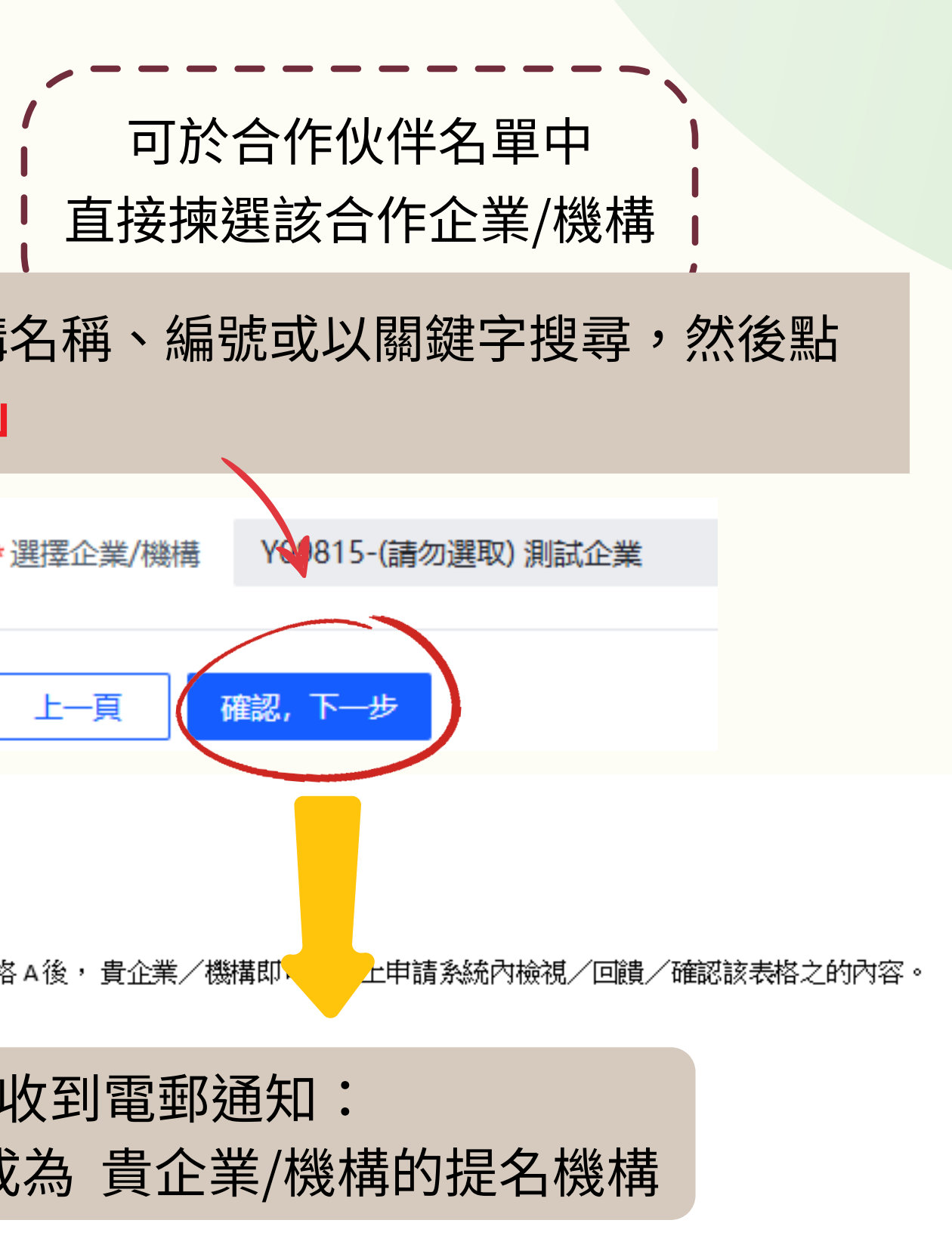

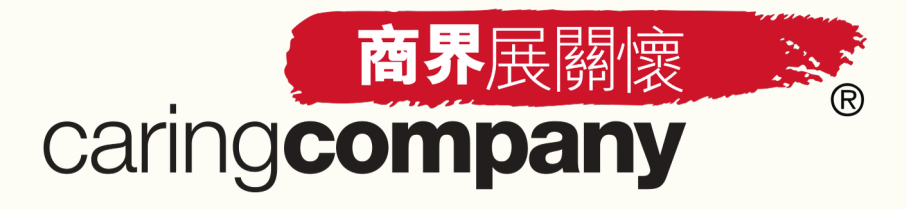

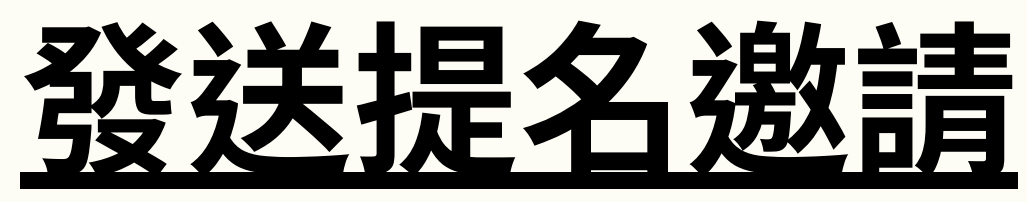

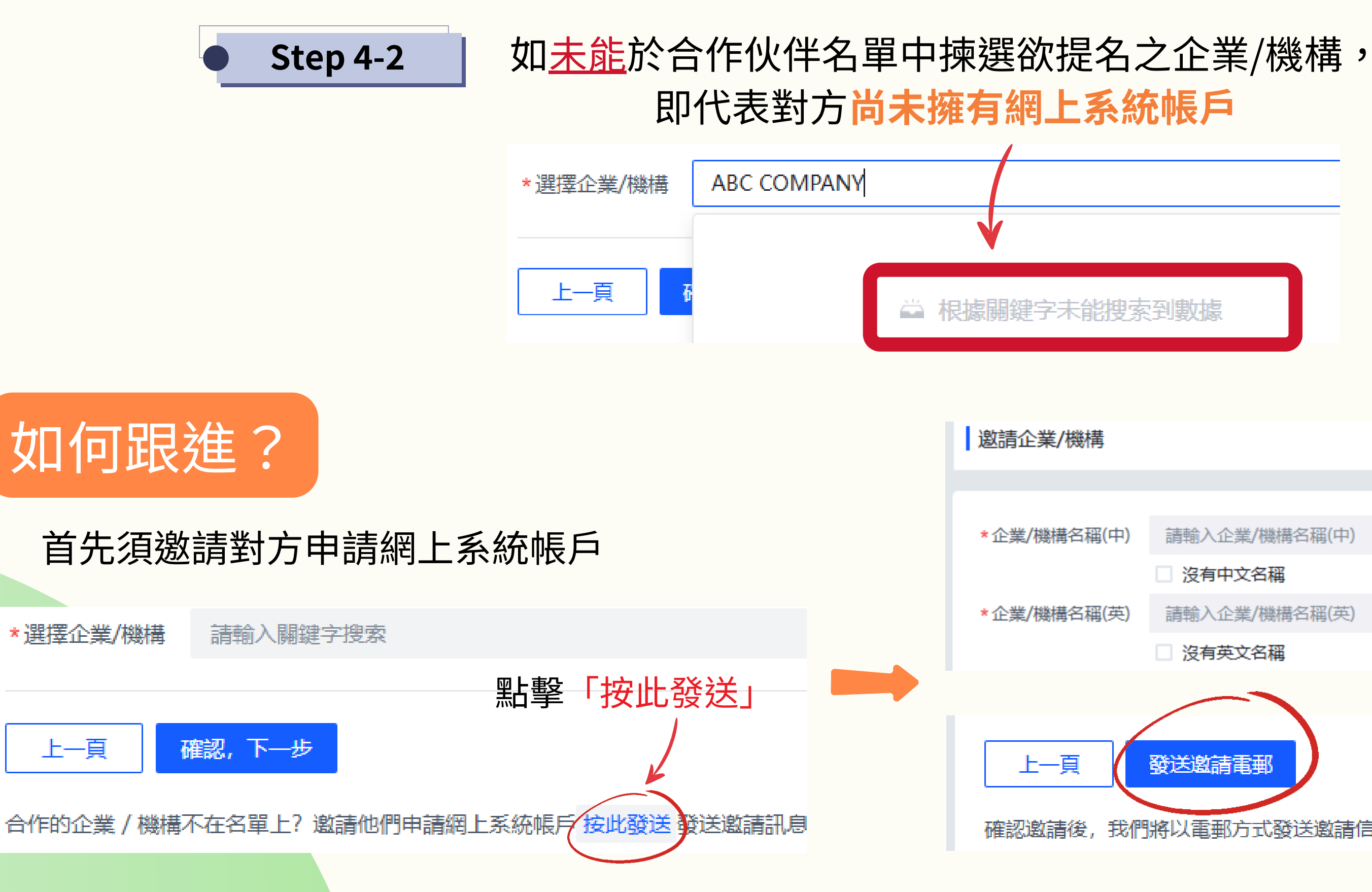

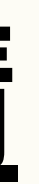

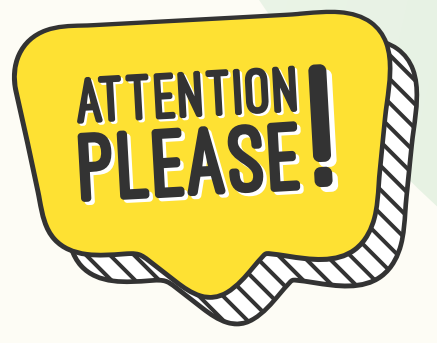

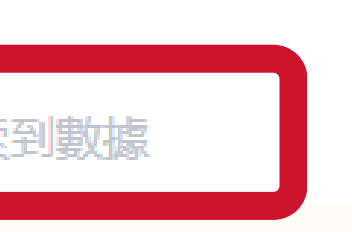

請輸入企業/機構名稱(中) □ 沒有中文名稱 請輸入企業/機構名稱(英) □ 沒有英文名稱 發送邀請電郵

填寫合作企業/機構的 基本資料後,點擊 「發送邀請電郵」以 邀請其申請網上系統 帳戶

確認邀請後,我們將以電郵方式發送邀請信息予該企業/機構之聯絡人

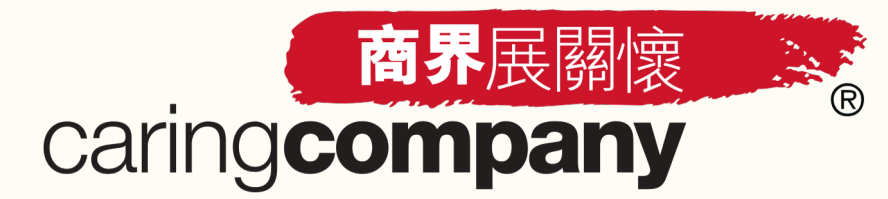

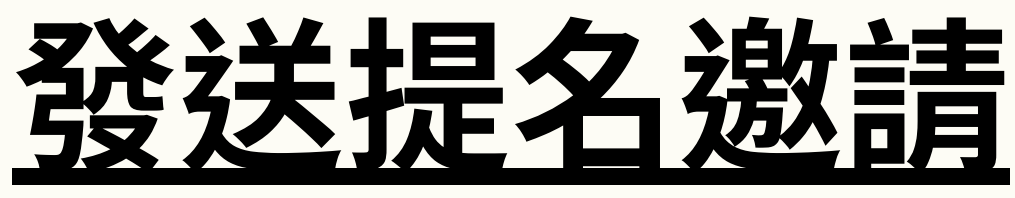

**Step 4-2** 

### 未能於合作伙伴名單中揀選

共創-伙伴關係拓展

「商界展闢懷」計劃團隊 謹啟

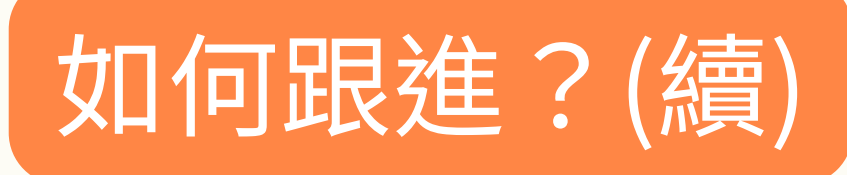

對方將會收到此邀請電郵, 並需自行到網上系統提交註 冊帳戶申請

陳小明,您好! 測試企業 3 現誠邀 貴企業/機構 (一二三機構) 參與 2024/2025 年度的「商界展關懷」計劃,並就雙方的社區合作項目提交申請。 如 貴企業/機構有意參與計劃,請儘快透過網上申請系統 連結 提交註冊帳戶申請。如希望查詢合作項目之相關內容或計劃申請事宜,請直接與以下聯絡人跟進: 企業/機構名稱:測試企業 3 聯絡人姓名:丁丁 電話:28642966 電郵: caringcompany@hkcss.org.hk 谢谢您對「商界展關懷」計劃的支持! 香港社會服務聯會

提名機構可於表格A狀態列 表右上角點擊「電郵邀請紀 錄」查看已發送的邀請電郵

表格A: 社區伙伴合作 / 計劃申請 表格A: 社區伙伴合作

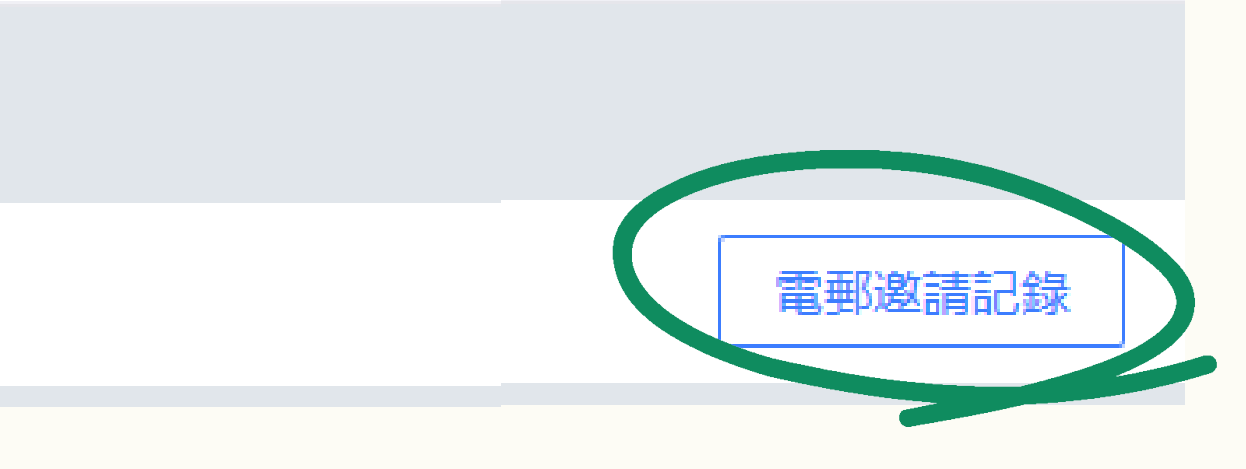

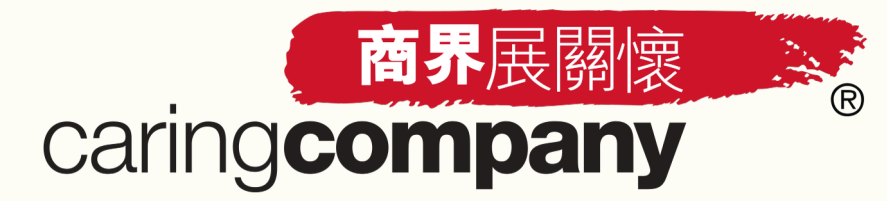

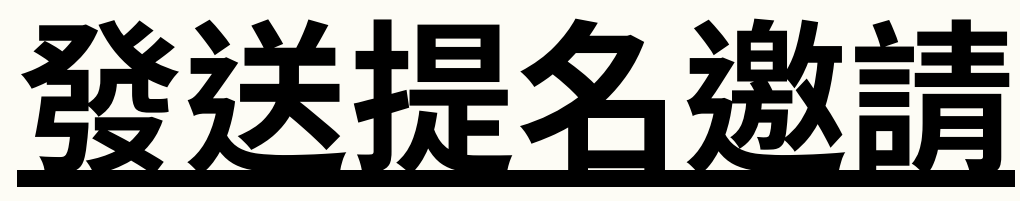

**Step 4-2** 待註冊帳戶申請獲社聯核實後,機構便可於合作伙伴名單中直接揀選該合作企業/機構,及開始 填寫表格A(詳情請參考本簡報第58頁Step 4-1之操作)

• 如可揀選該合作企業/機構,即代表該企業/機構已成功註冊網上系統帳戶

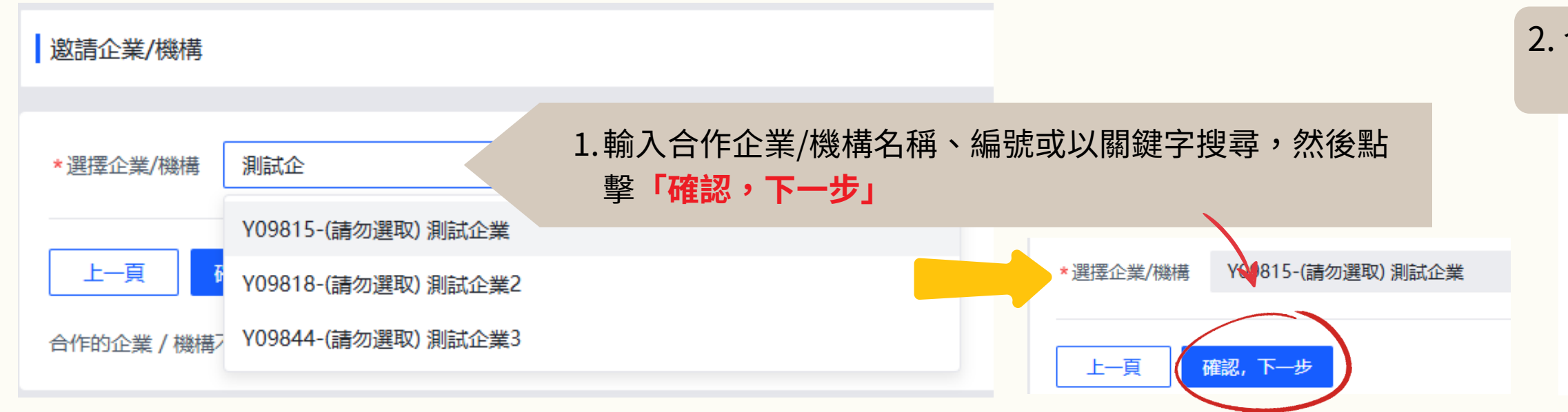

如仍未能於合作伙伴名單中揀選該企業/機構,建議直接與該合作企業/機構溝通, 並提醒對方儘快完成註冊帳戶申請

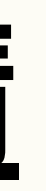

2. 合作企業/機構收到電郵通知: [NGO名稱]欲成為貴企業/機構的提名機構

測試先生,您好!

Y09846 測試\_提名機構 4 已選擇 貴企業/機構為合作伙伴,並開始填寫「表格 A:社區伙伴合作」。當該提名機構完成填寫表格 A 如需要查詢表格的填寫進度,請貴企業/機構與該提名機構直接聯絡及作出跟進

如有任何查詢,歡迎發送 WhatsApp 訊息 (2864 2966) 或透過電郵 nomination@hkcss.org.hk 與我們聯絡

香港社會服務聯會 共創-伙伴關係拓展 「商界展關懷」計劃團隊 謹啟

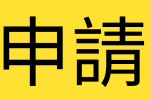

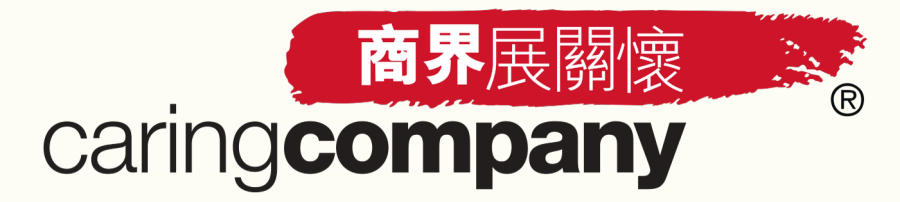

# <u>開始填寫表格A</u>

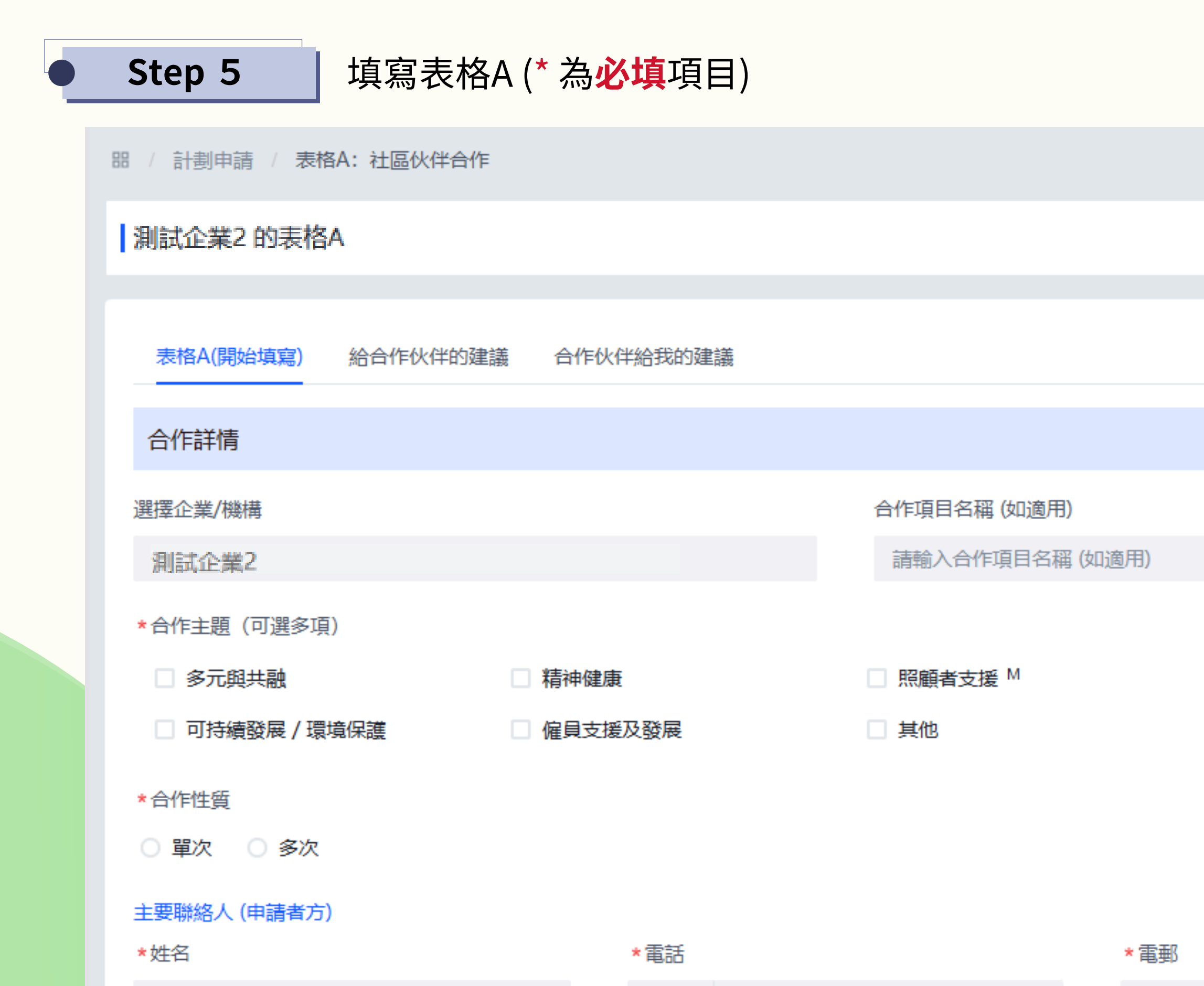

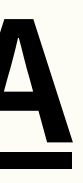

□ 扶貧紓困

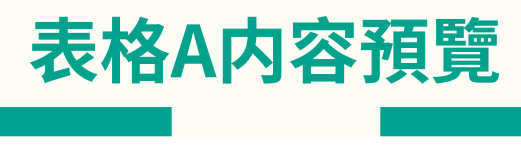

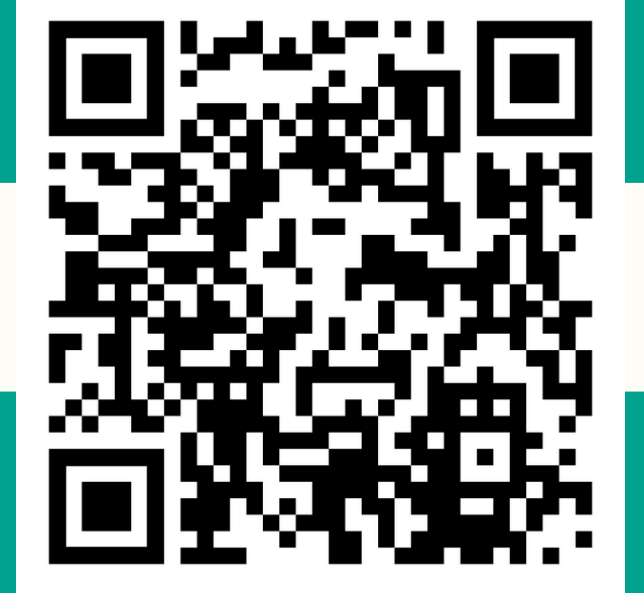

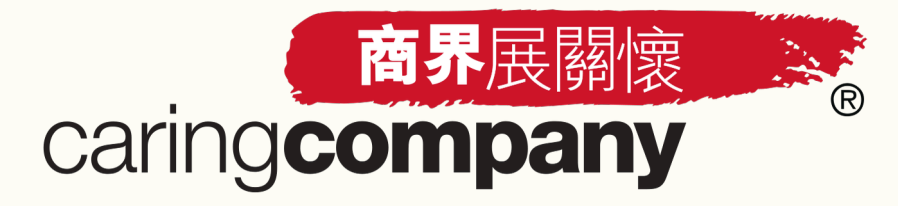

# <u>開始填寫表格A</u>

Step 5 填寫表格A (\* 為必填項目)

重設

上一頁

### 對2024年及未來合作的意見

對2024年整體合作的開心指數(只供社聯內部參考及統計之用,不會向合作伙伴顯示或作個別公布) ■\*伙伴雙方的溝通及協作 .... .... -1.1 合作項目的可持續性 .... .... 2 向合作伙伴顯示或作個別公布 合作項目的創新性 ..... .... -8.8 -資源有效運用度(如:人力、物資、金錢) .... ---\* 對2024年整體合作的意見 \*對未來合作的期望或建議 請輸入 請輸入

立即邀請

儲存

於表格填寫途中適時點擊「儲存」

0/500

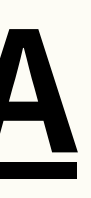

# 開心指數只供社聯内部參考及統計之用,不會

0/500

### 填妥表格A後,點擊「立即邀請」向該合作企業/機構發出提名邀請

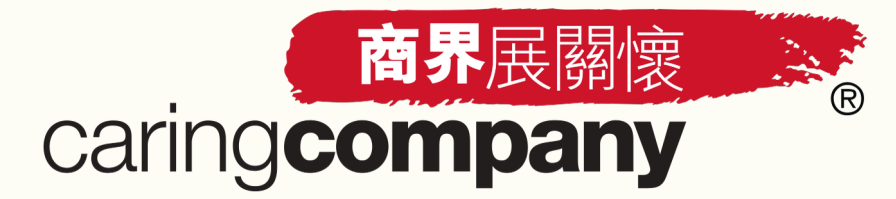

# 完成填寫表格A

Step 6-1 成功發出邀請後,等待合作企業/機構檢視表格內容

陳先生,您好!

您已完成「表格 A:社區伙伴合作」(表格 A 編號:FA20250385723)並向 Y09815ABC公司發出提名邀請,請耐心等待申請者登入網上系統查看/回饋/確認表格 A 之内容。請注意,只 有當申請者於截止申請日期前透過網上系統點擊「確認及提交」後,該表格方算成功提交。

登入連結:連結

如對表格中的合作項目詳情有所疑問,建議可直接向 貴機構負責該項目的主要聯絡人查詢,詳情如下:

聯絡人姓名:testing 電話:12345678 雷郵: testing@gmail.com

表格A: 社區伙伴合作 我發出的邀請(2) 我收到的激請(2) Q 査詢 C 重設 企業/機構 請選擇 確認狀態 請選擇  $\sim$  $\sim$ 提交狀態 企業/機構名稱(中) 邀請狀態 提交時間 企業/機構名稱(英) 申請類型 甲公司 商界展闢懷 未發出 ABC Company 已發出 ABC公司 商界展關懷 待確認 2025-03-21 12:01:39

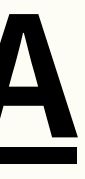

# 提名機構會收到成功發出提名邀請 之電郵通知

電郵邀請記錄

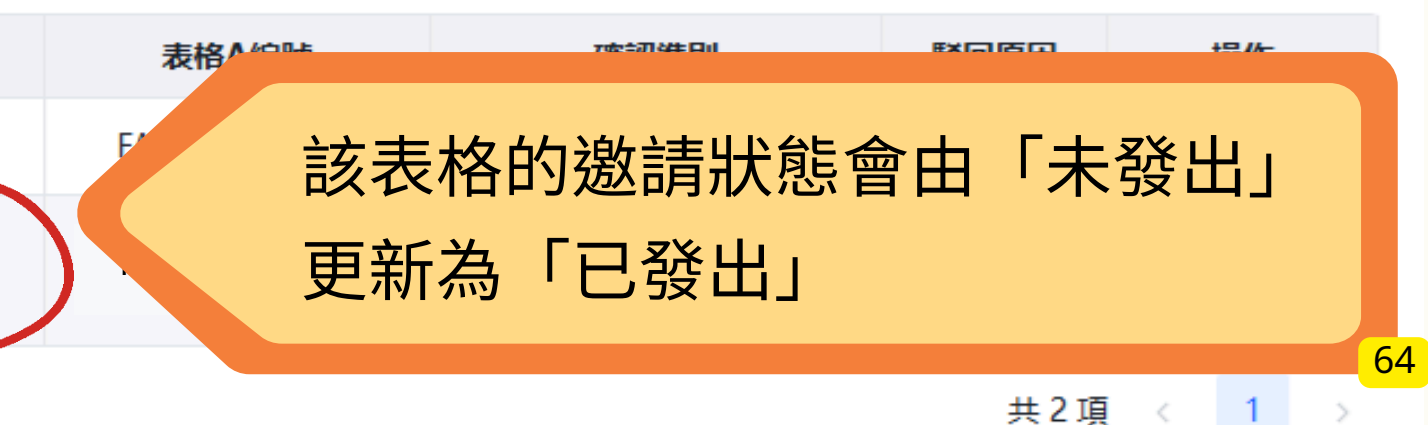

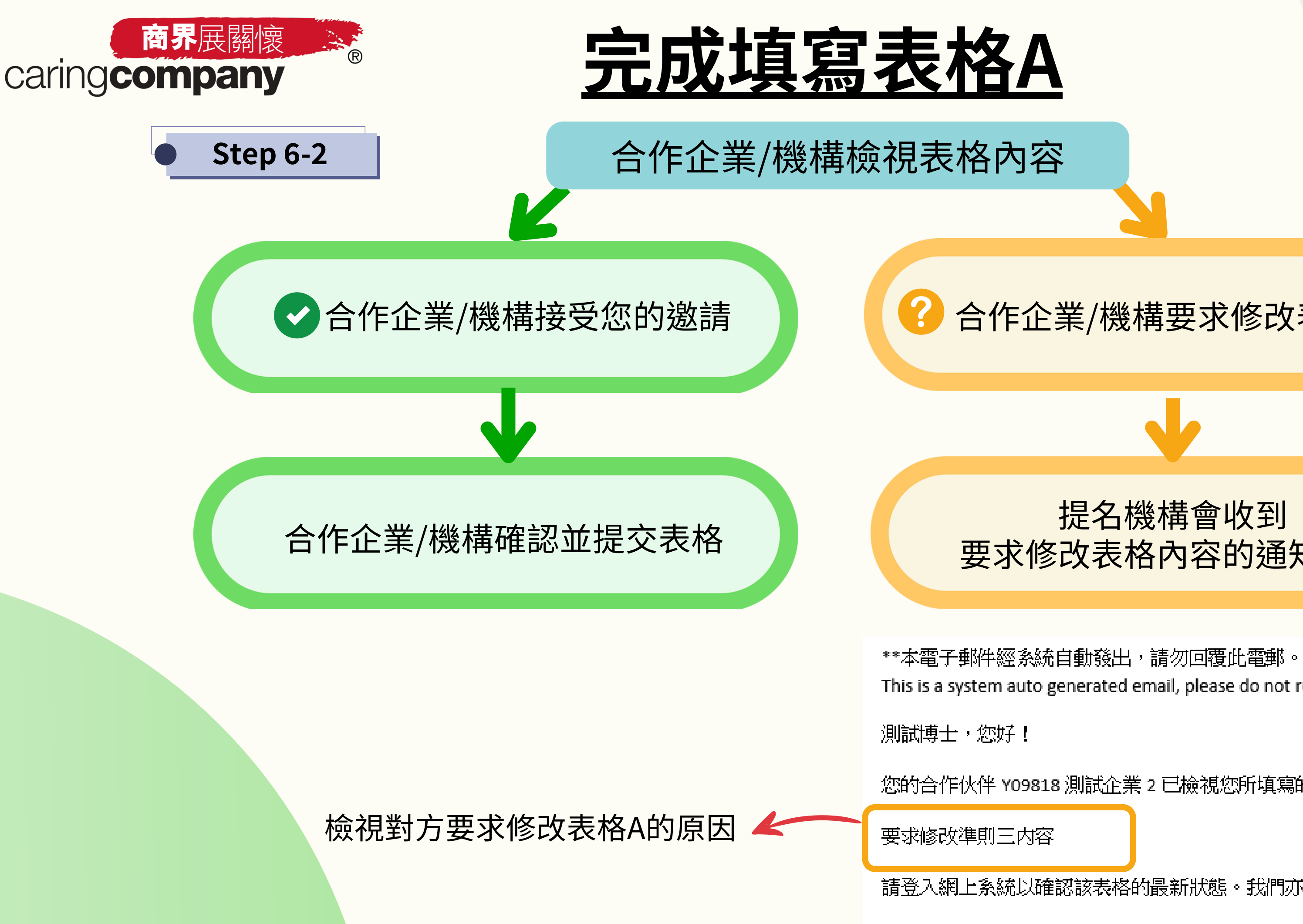

## 合作企業/機構要求修改表格內容

### 提名機構會收到 要求修改表格內容的通知電郵

This is a system auto generated email, please do not reply to this email.\*\*

您的合作伙伴 Y09818 測試企業 2 已檢視您所填寫的「表格 A:社區伙伴合作」,並要求您修

請登入網上系統以確認該表格的最新狀態。我們亦建議您與該合作伙伴直接聯絡及進行[65]

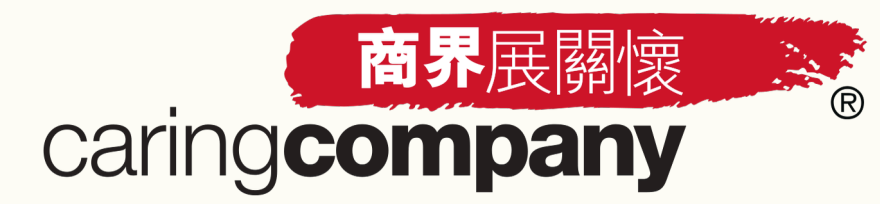

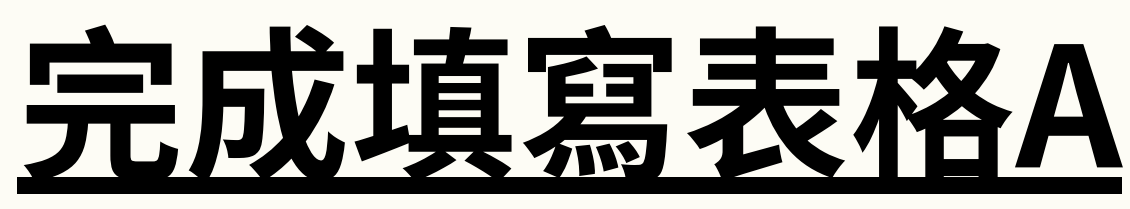

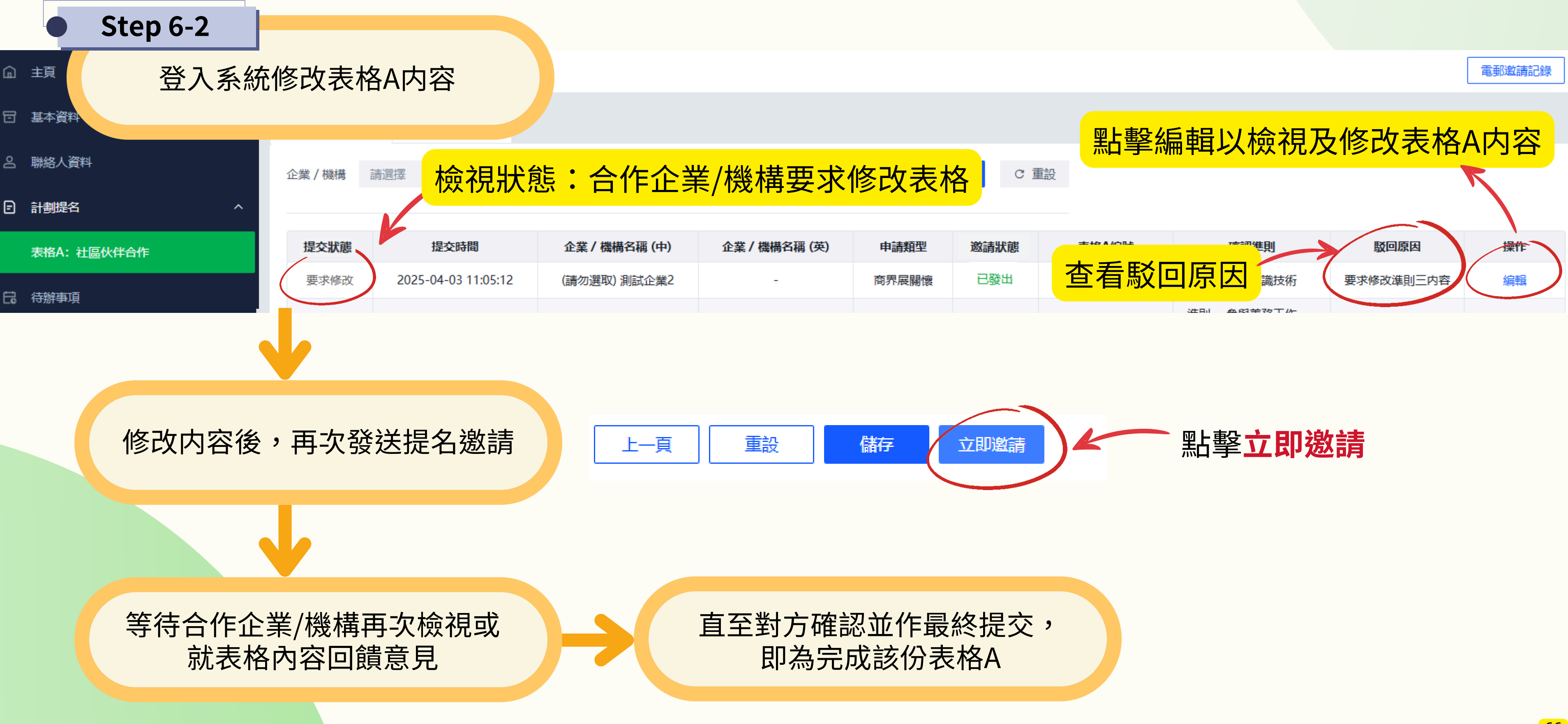

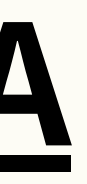

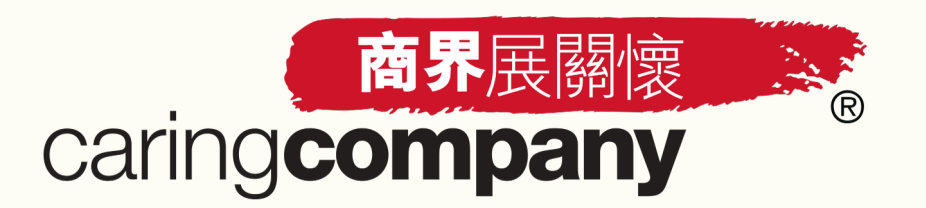

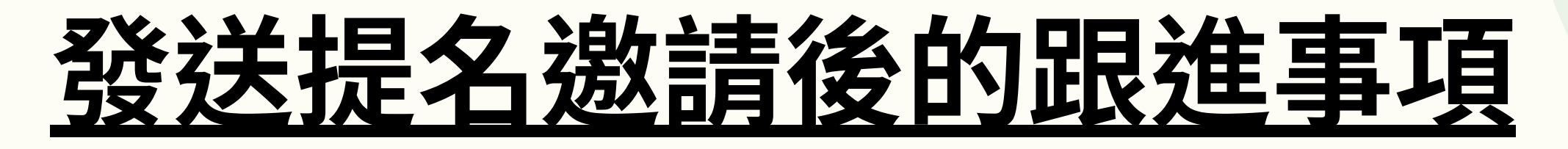

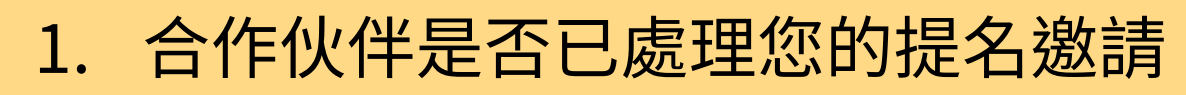

• 可登入系統查看表格A的提交狀態

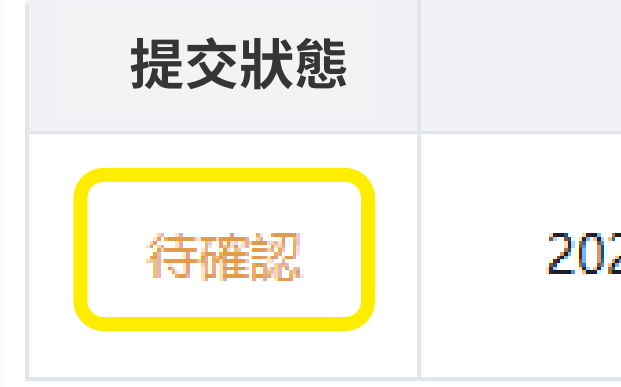

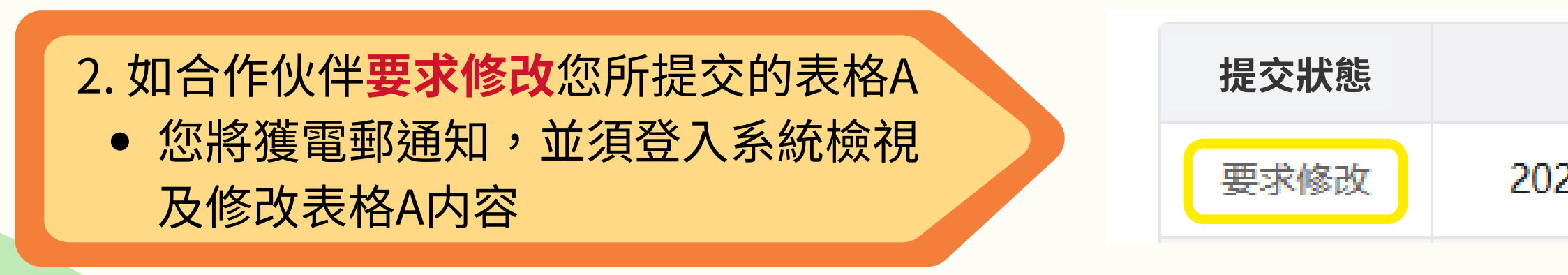

3. 提交狀態顯示「確認及提交」
 代表合作伙伴已確認内容,該份表格A
 已經完成並作最終提交

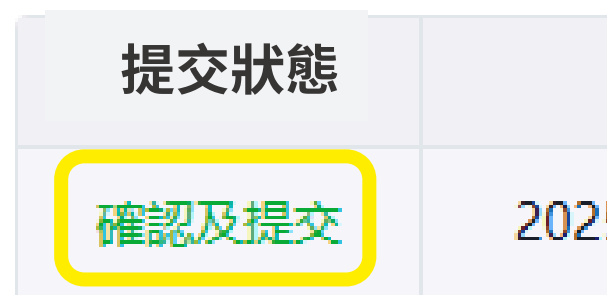

| 提交時間              | 企業 / 機構名稱 (中) | î  |
|-------------------|---------------|----|
| 25-04-07 18:21:26 | Testing_企業3   | Te |

| 提交時間              | 企業 / 機構名稱 (中) | ú |
|-------------------|---------------|---|
| 25-04-03 11:05:12 | (請勿選取) 測試企業2  |   |

| 提交時間             | 企業/機構名稱(中)  | 企         |
|------------------|-------------|-----------|
| 5-03-24 17:16:45 | (請勿選取) 測試企業 | (Do not s |

67

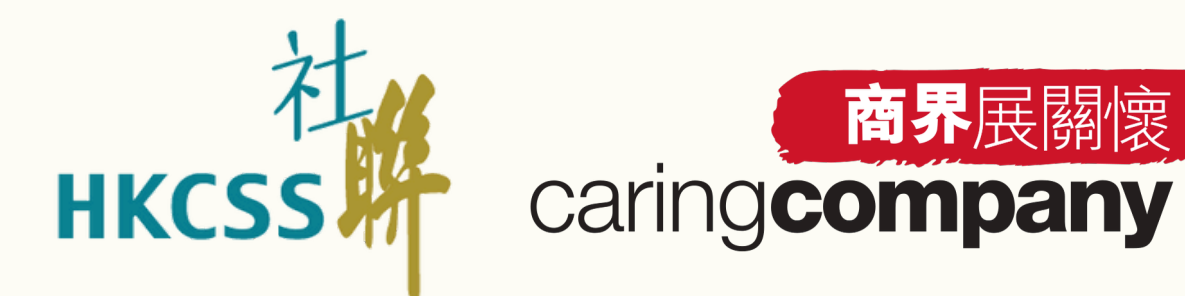

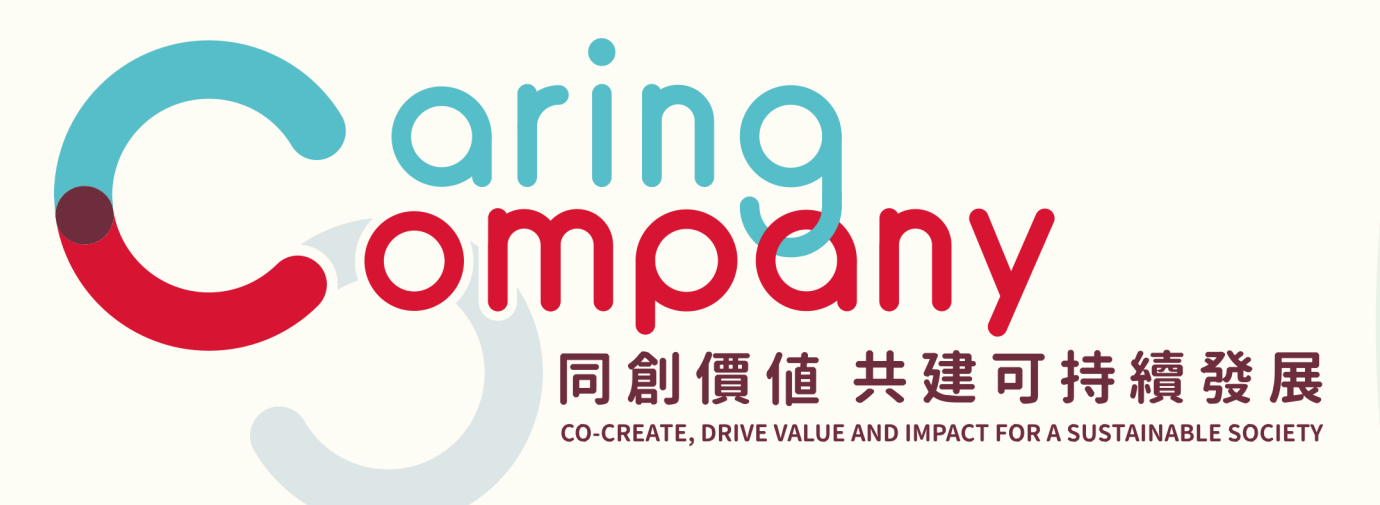

# b. 獲邀成爲提名機構

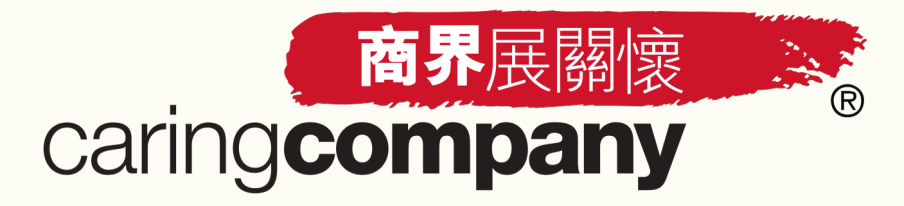

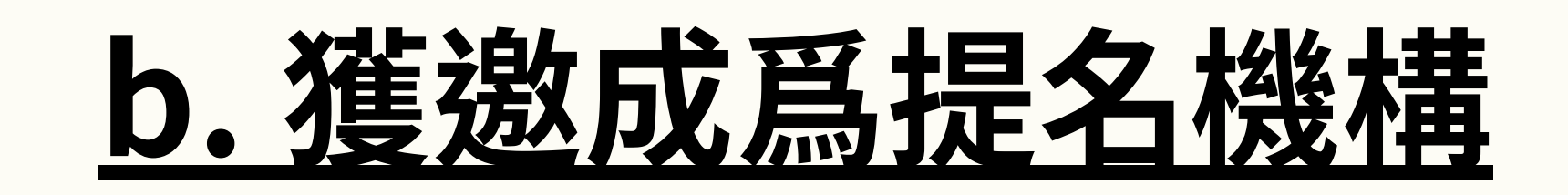

收到提名邀請電郵

### nomination

商界展關懷計劃 - 您收到一份表格A邀請 The Caring Company Scheme - You have received a Form A invitation

\*\*本電子郵件經系統自動發出,請勿回覆此電郵。 This is a system auto generated email, please do not reply to this email.\*\*

陳小姐,您好!

Step 1

Ν

Y09844 測試企業 3 已完成填寫「表格 A:社區伙伴合作」(表格 A 編號:FA20250417786) 並向 貴機構發出提名邀請。請儘快登入網上系統並查看/回饋/確認表格 A 之內容,以確保該表格能於截 止申請日期前順利提交。

登入連結:<u>連結</u>

如對表格中的合作項目詳情有所疑問,建議可直接向貴機構負責該項目的主要聯絡人查詢,詳情如下:

聯絡人姓名:ABC 電話:54123123 電郵:<u>testing@gmail.com.hk</u>

如有任何其他問題,歡迎發送 WhatsApp 訊息 (2864 2966) 或透過電郵 nomination@hkcss.org.hk 與我們聯絡。

謝謝您對「商界展關懷」計劃的支持!

香港社會服務聯會 共創-伙伴關係拓展 「商界展關懷」計劃團隊 謹啟

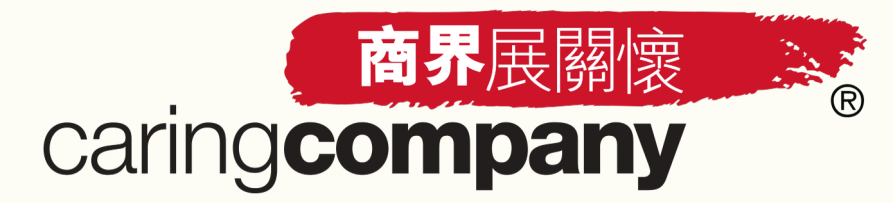

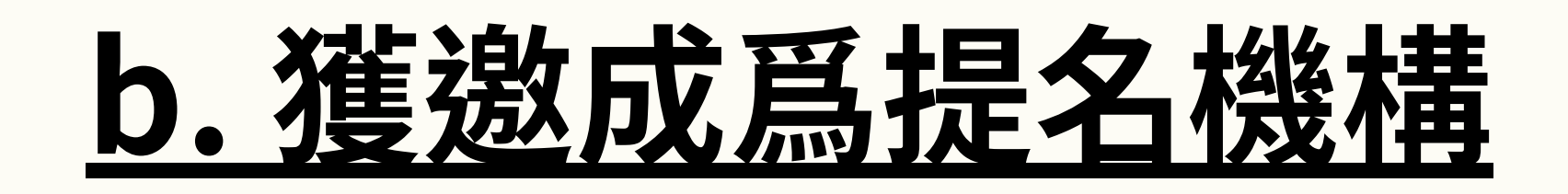

Step 2 登入系統查看由合作企業/機構發出的提名邀請

> 「計劃提名」

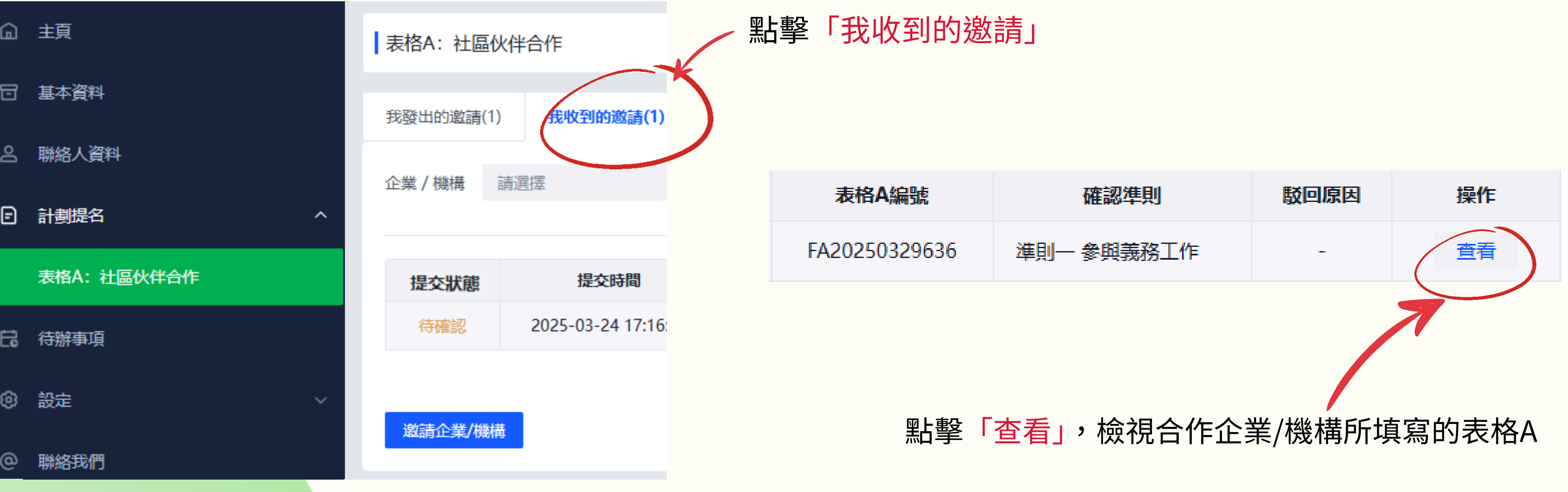

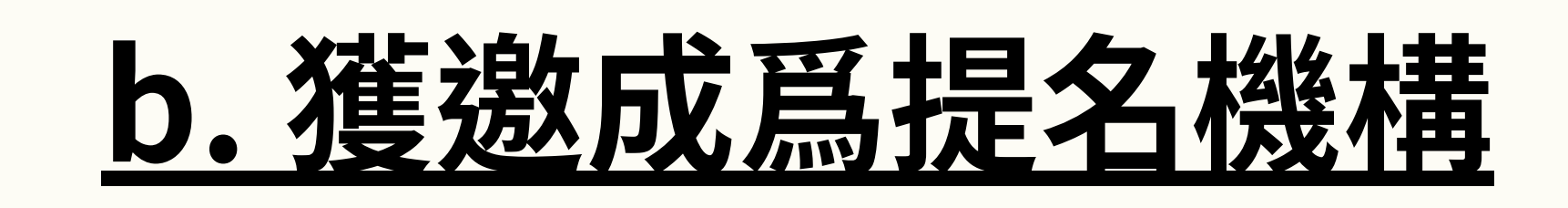

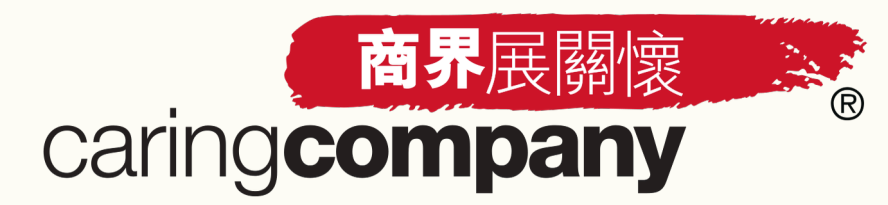

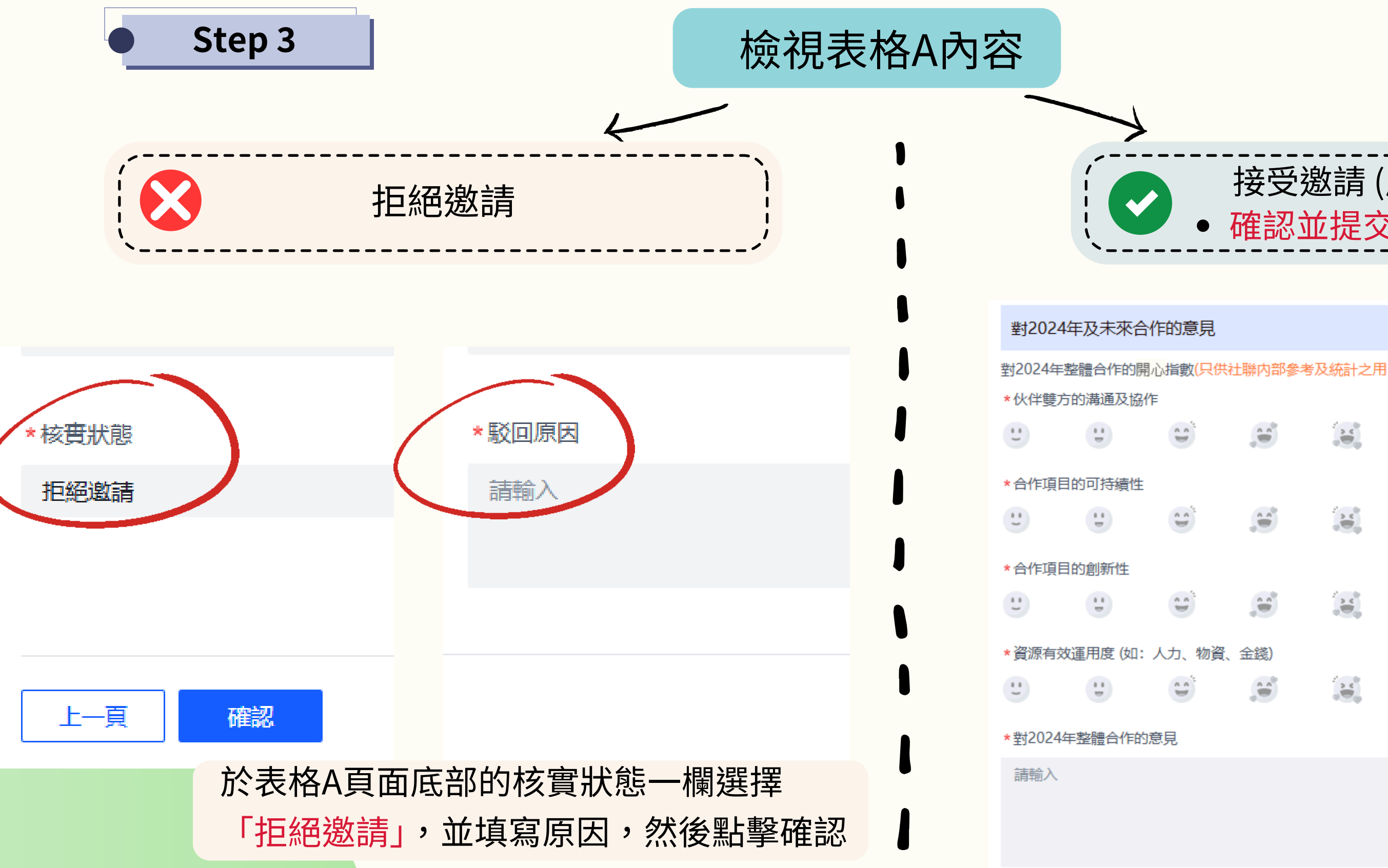

# 接受邀請 (成為提名機構)

確認並提交或要求修改

對2024年整體合作的開心指數(只供社聯內部參考及統計之用, 不會向合作伙伴顯示或作個別公布)

## 於表格A内填寫對2024年及 未來合作的意見

\*對未來合作的期望或建議

請輸入

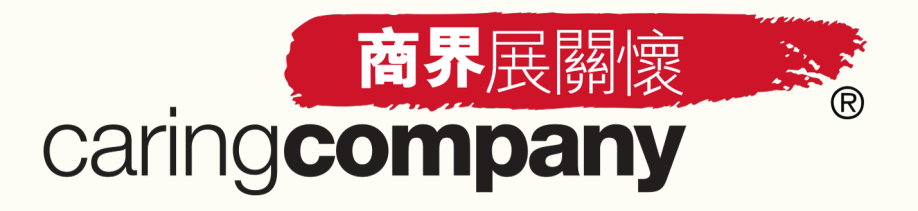

# b. 接受邀請並同意表格內容

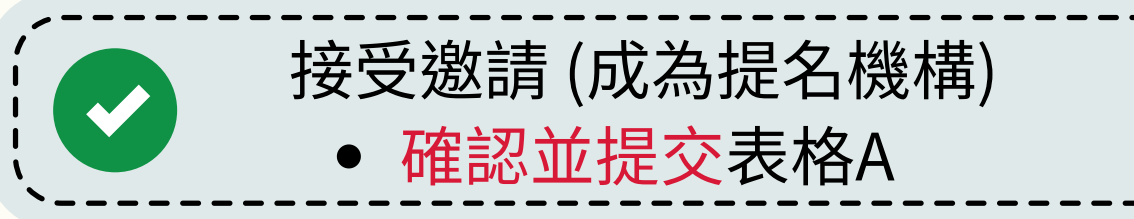

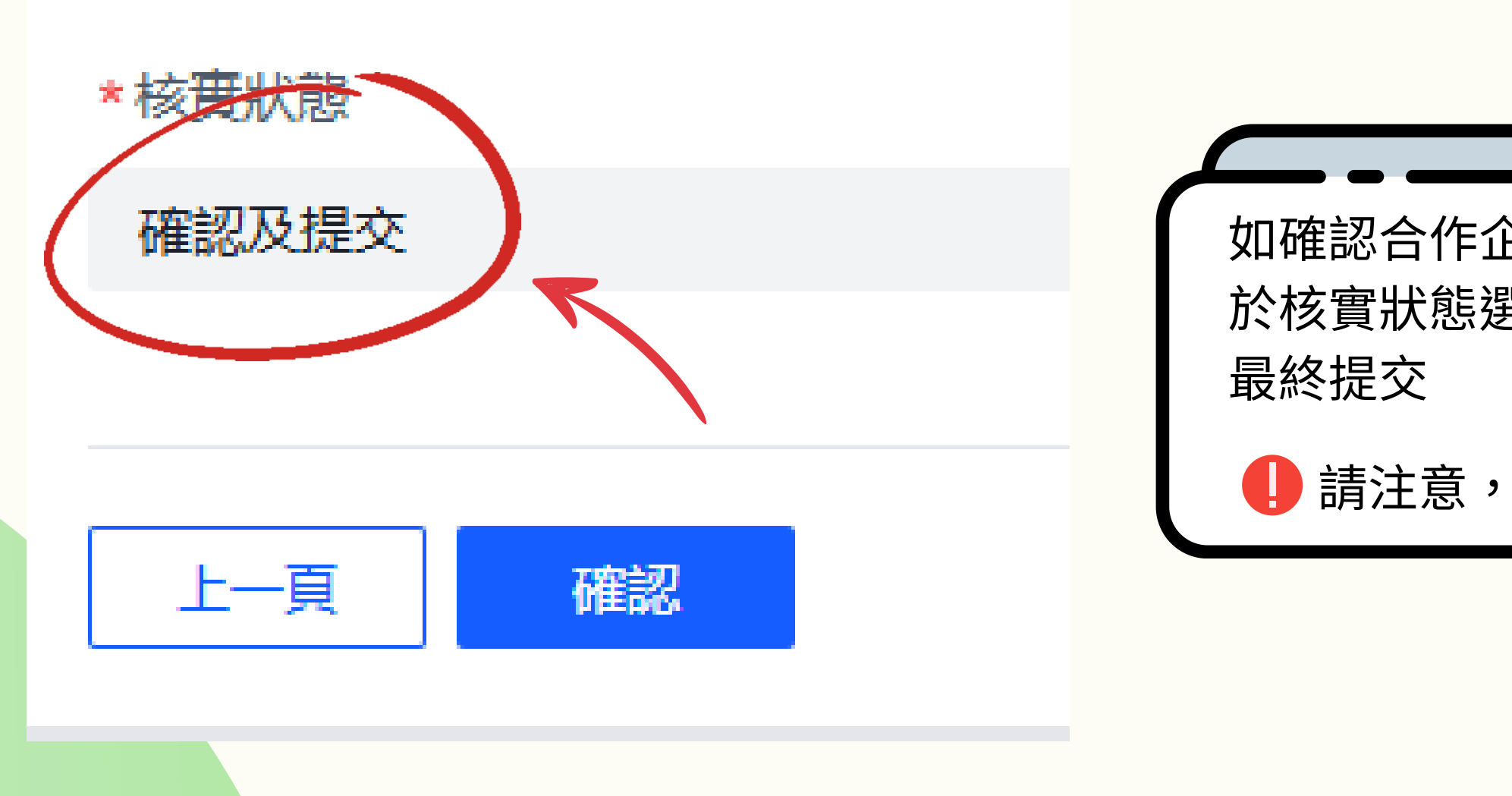

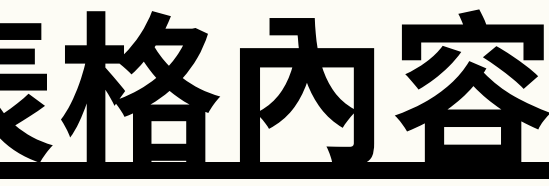

## 如確認合作企業/機構所填寫的表格A内容無誤,即可 於核實狀態選擇**「確認及提交」**,然後點擊**「確認」**作

請注意,表格內容於最終提交後不能再作任何修改
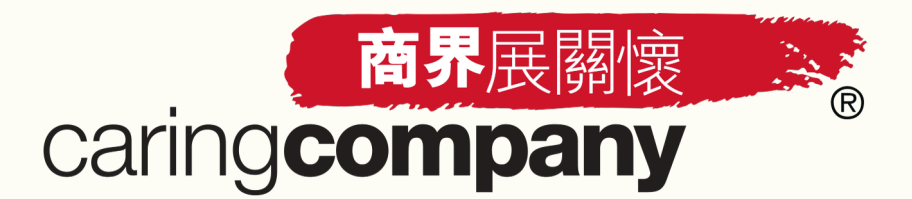

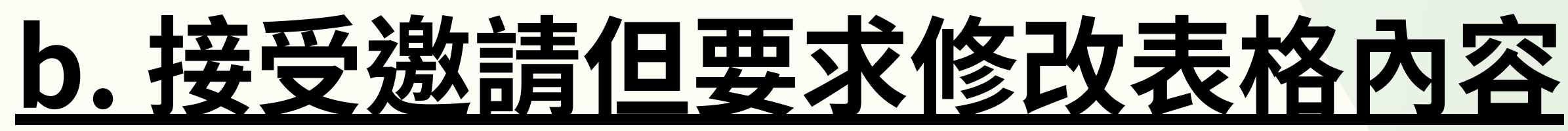

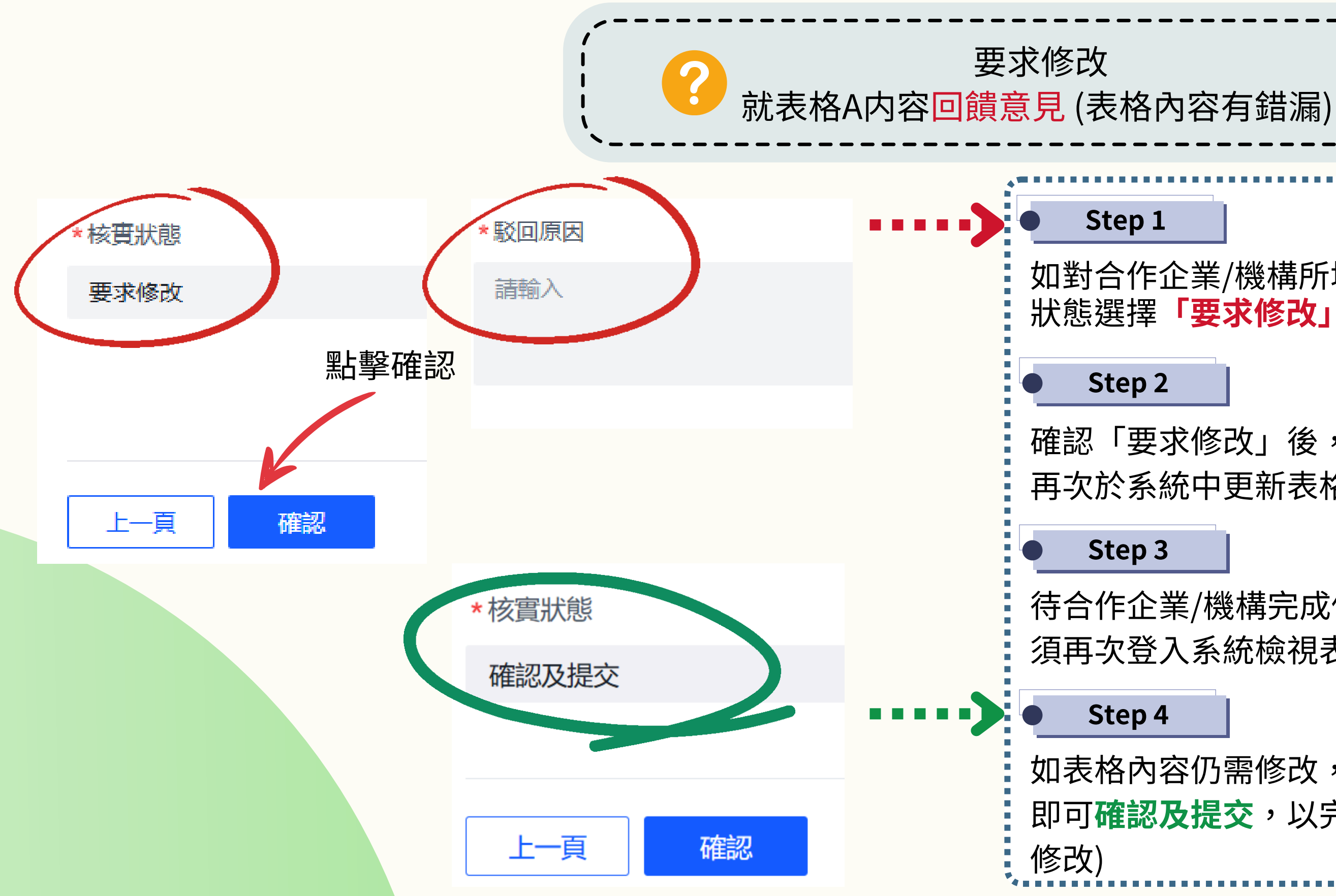

如對合作企業/機構所填寫的表格A内容有任何意見,可於核實 狀態選擇**「要求修改」**,並填寫原因,然後點擊「確認」

確認「要求修改」後,合作企業/機構會收到電郵通知及可以 再次於系統中更新表格內容

待合作企業/機構完成修改後,提名機構將會收到電郵通知, 須再次登入系統檢視表格内容

如表格內容仍需修改,重複Step 1-3直至內容正確無誤後, 即可**確認及提交**,以完成該份表格A(確認及提交後不可再作

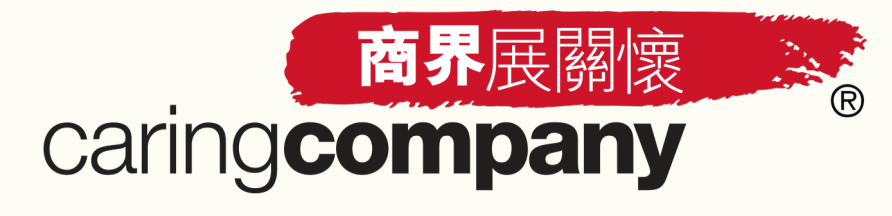

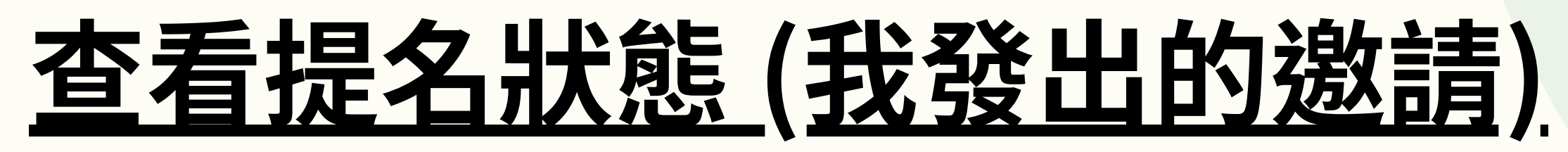

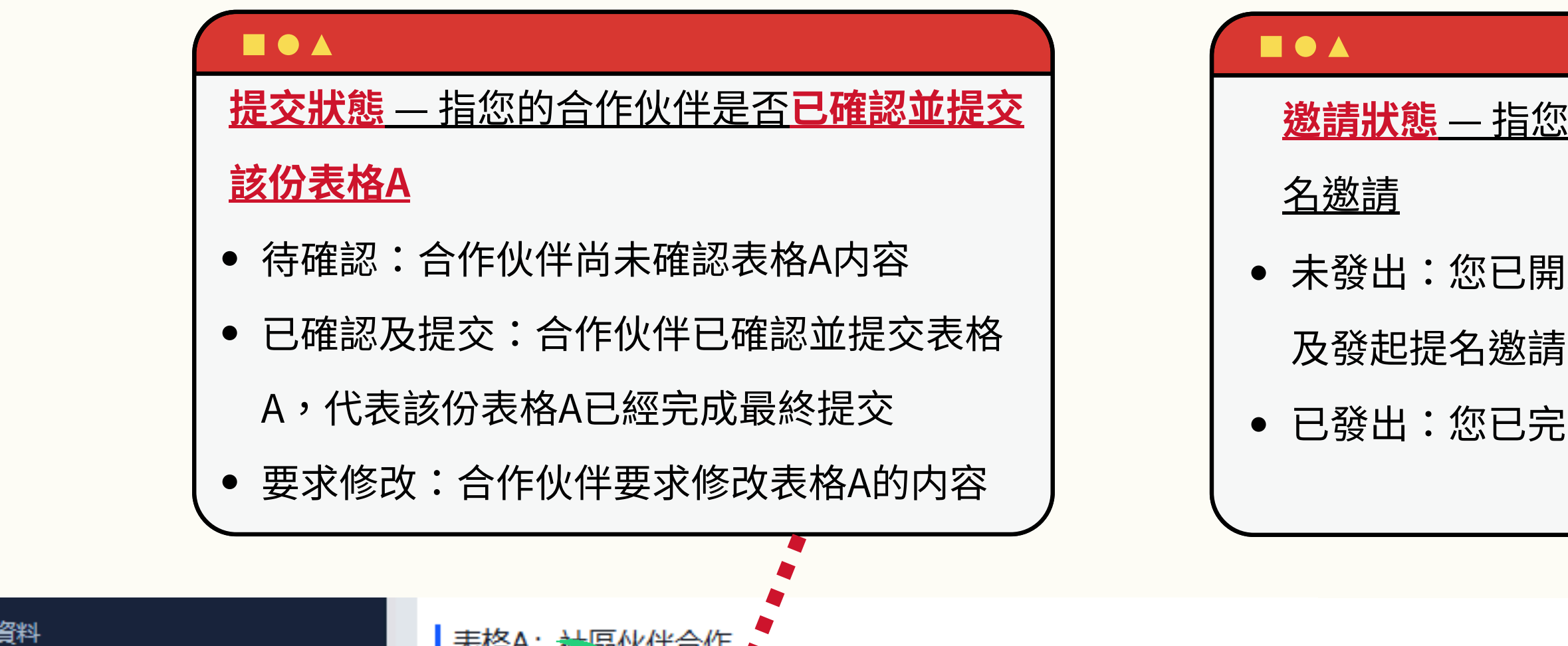

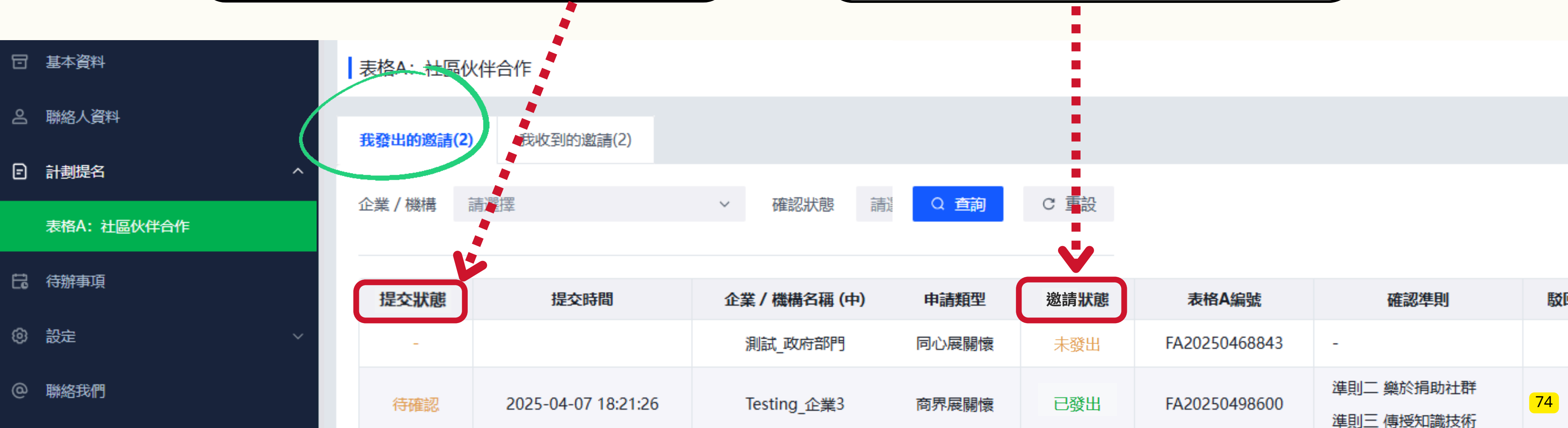

### 邀請狀態—指您是否已填寫表格A及發出提

- 未發出: 您已開始填寫表格A, 但仍未提交
- 已發出: 您已完成填寫表格A並發起邀請

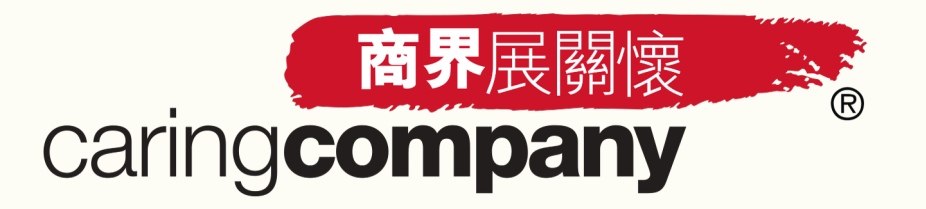

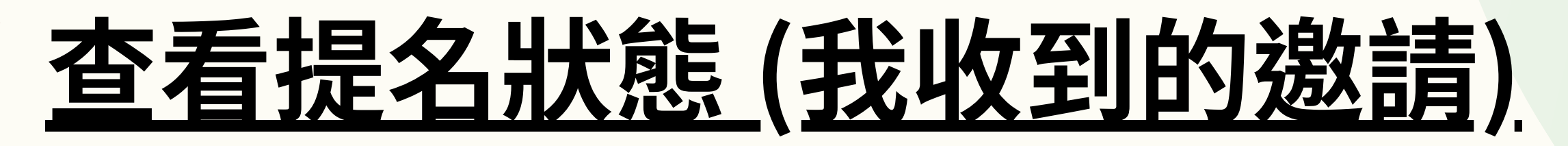

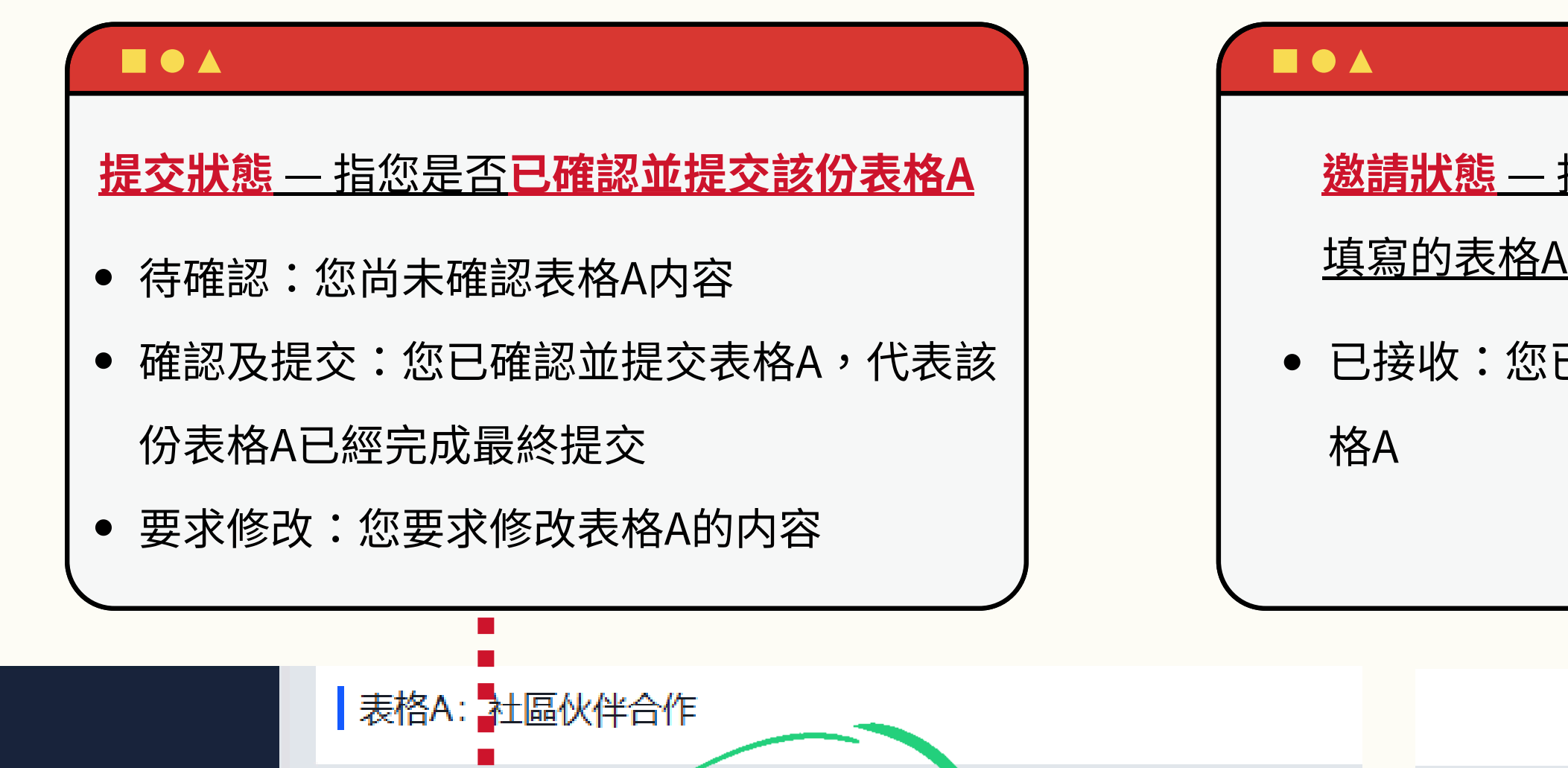

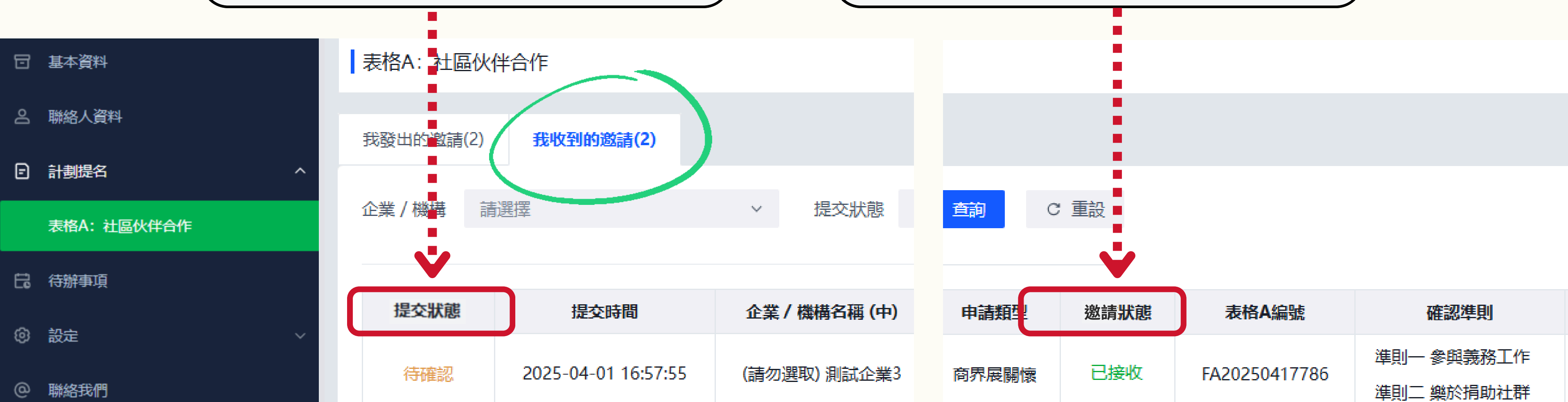

### <u>邀請狀態—指您是否已接收由合作伙伴所</u> 填寫的表格A

• 已接收:您已接收由合作伙伴所填寫的表

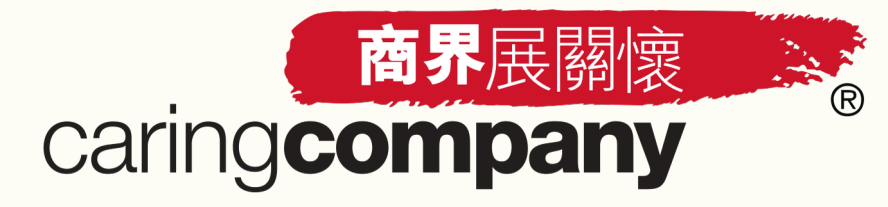

# 查看合作伙伴的建議

### Step 1

| 提交狀態  | 發出時間                | 企業 / 機構名稱 (中) | 企業 / 機構名稱 (英) | 申請類型  | 邀請狀態 |
|-------|---------------------|---------------|---------------|-------|------|
| 確認及提交 | 2025-04-08 16:33:08 | (請勿選取) 測試企業2  | -             | 商界展關懷 | 已發出  |

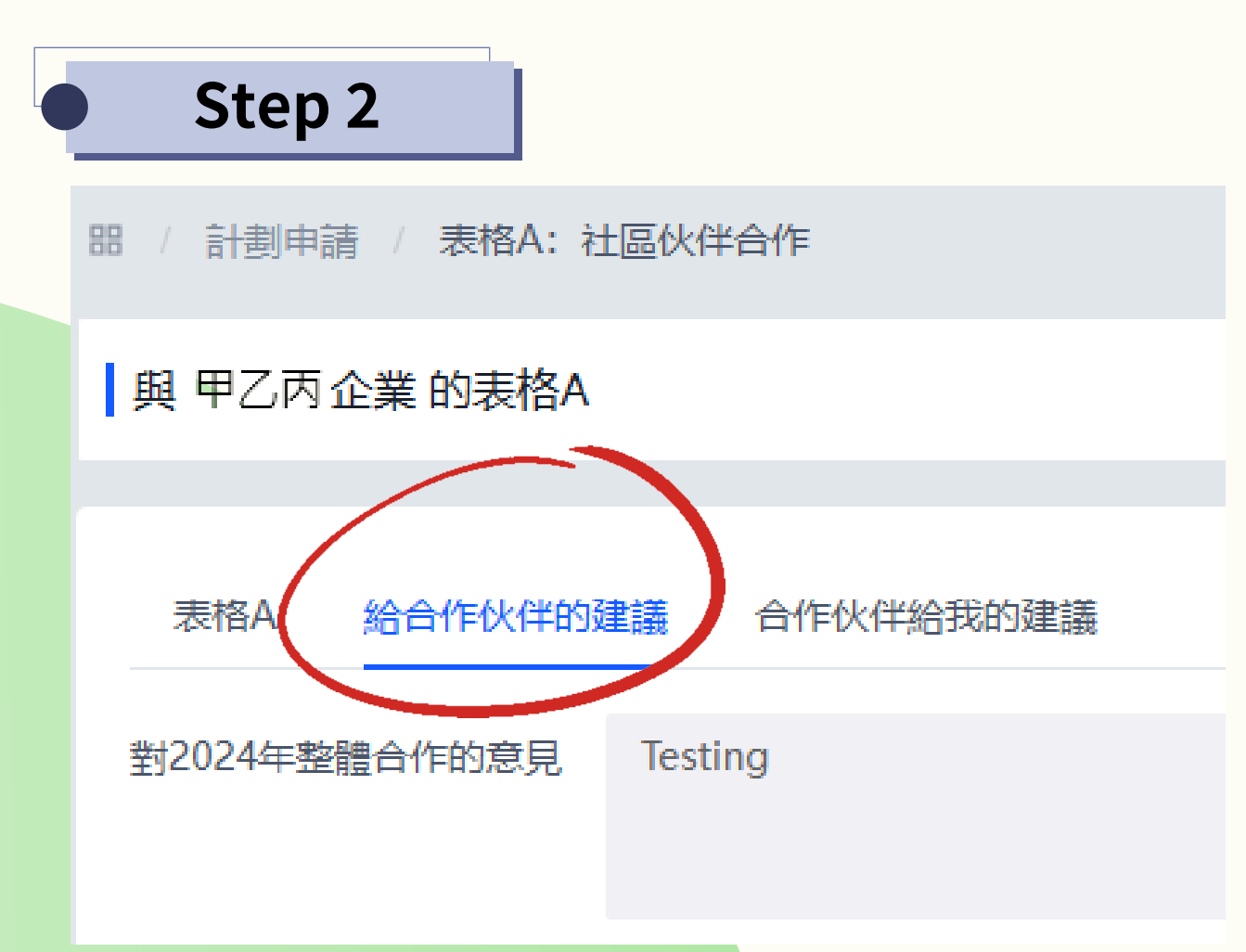

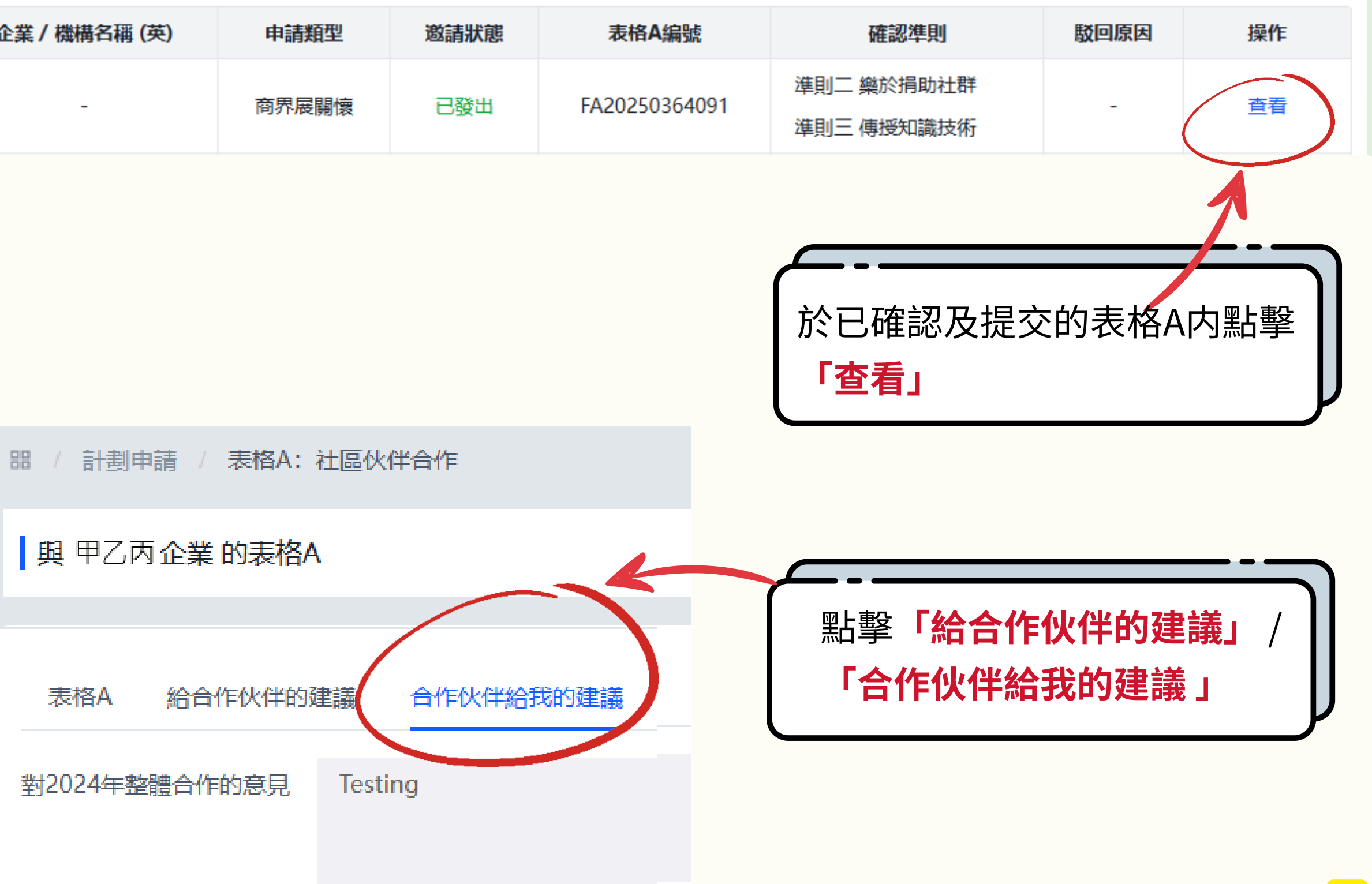

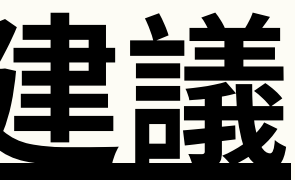

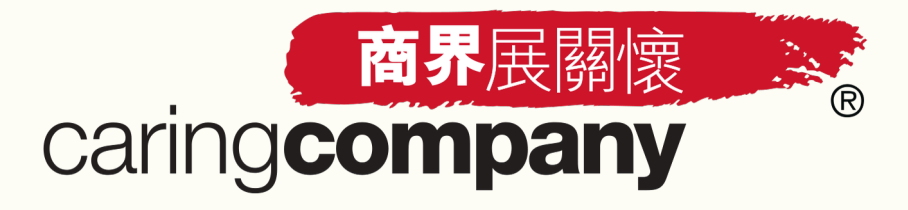

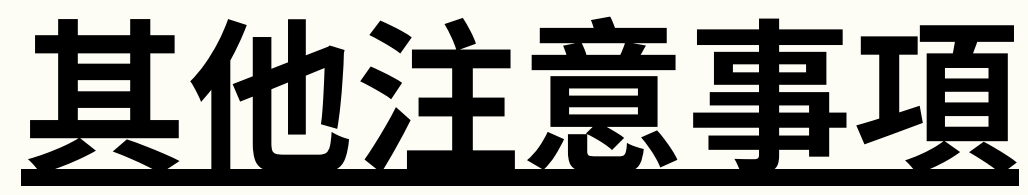

- 發起提名邀請的一方負責填寫表格A,對方負責確認及提交表格A
- 每份表格A只適用於申請者與單一提名機構於計算期內所完成之合作項目
- 表格A的準則計算期將會延長,詳情將於稍後正式公布
- 請按合作内容如實填寫表格
- 除特別註明的項目外,只要準則下的任何一個細項獲得確認,即為達成該準則
- 表格A必須達成兩個或以上的準則才符合標誌申請資格
- 如表格A只填寫了一個準則,該份表格仍可提交;惟請提醒您的合作企業/機構,必須提交多於一 份表格,以確保所有表格A中填寫的準則於**合併計算後達成兩個或以上的準則** • 每份填寫兩項或以上準則並已確認及提交的表格A,將有機會為申請者的「表格B:可持續發展工 作」增加分數,詳情將於5月20及21日的S+高峰會暨博覽2025内公布

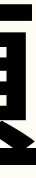

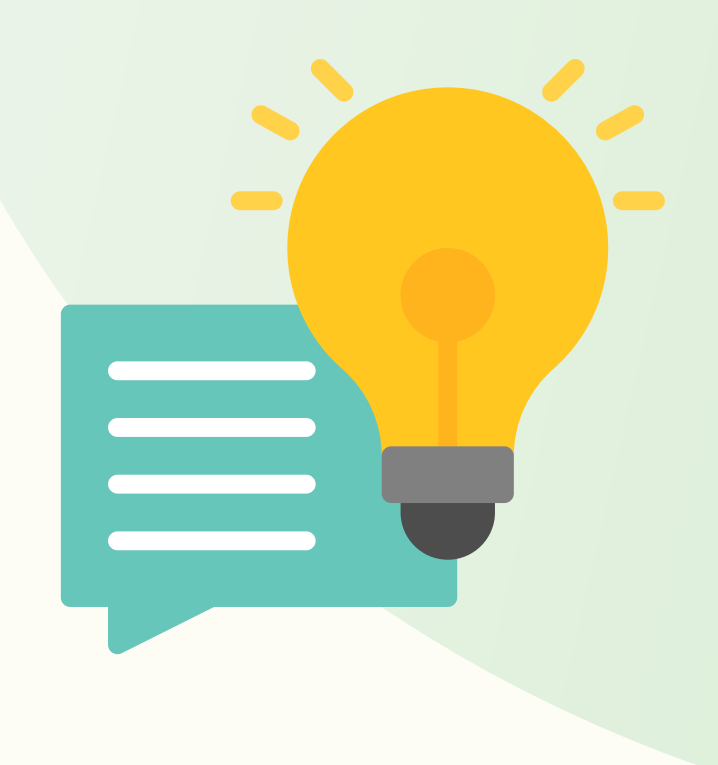

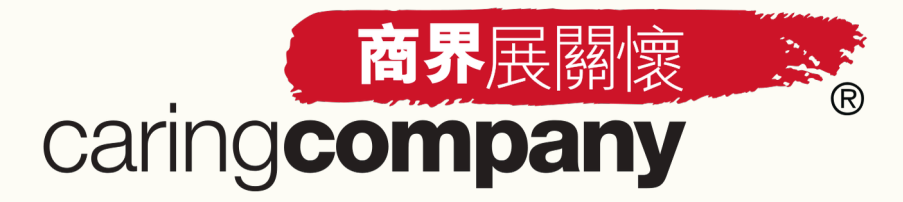

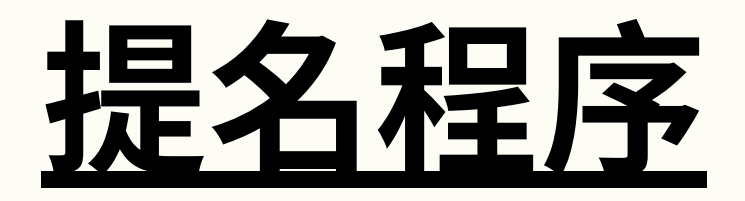

提名機構須完成以下三個部分: 確認進行本年度提名及更新基本資料 更新聯絡人資料 2 表格A:社區伙伴合作 3

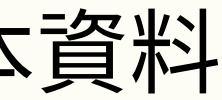

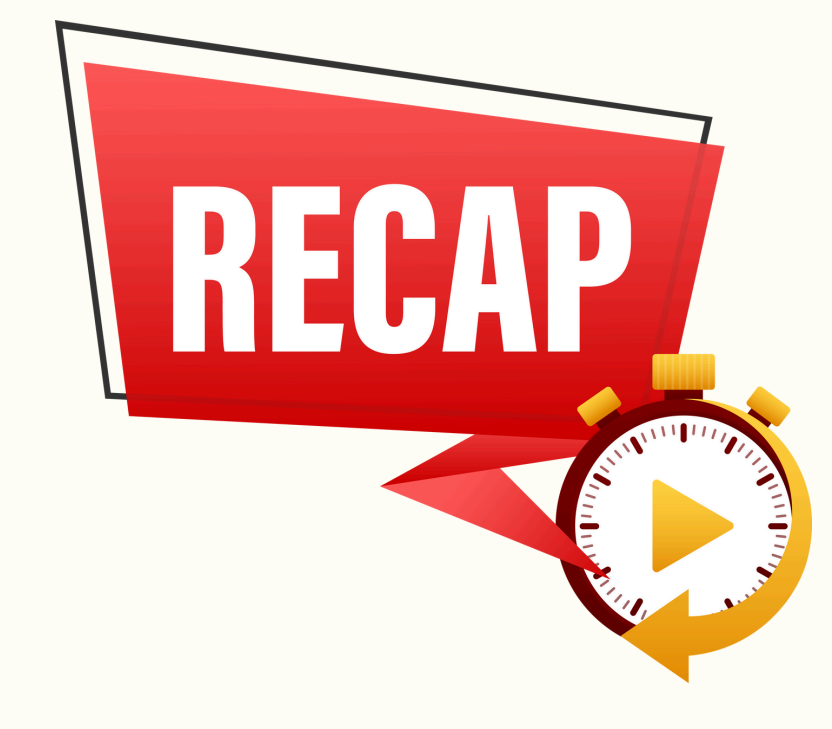

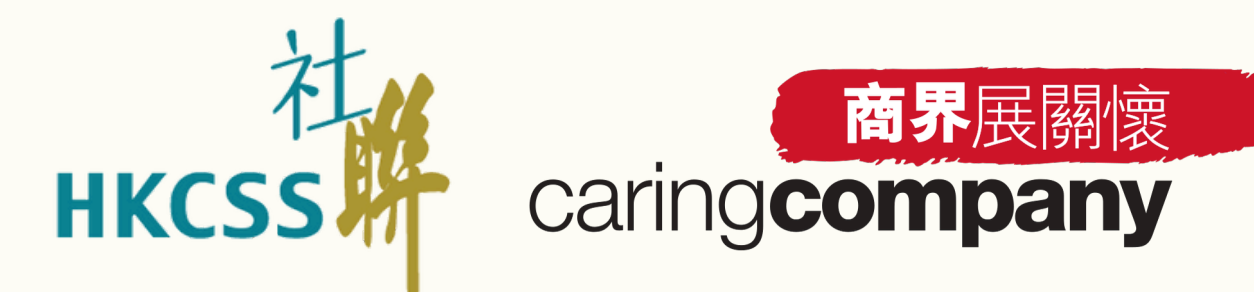

R

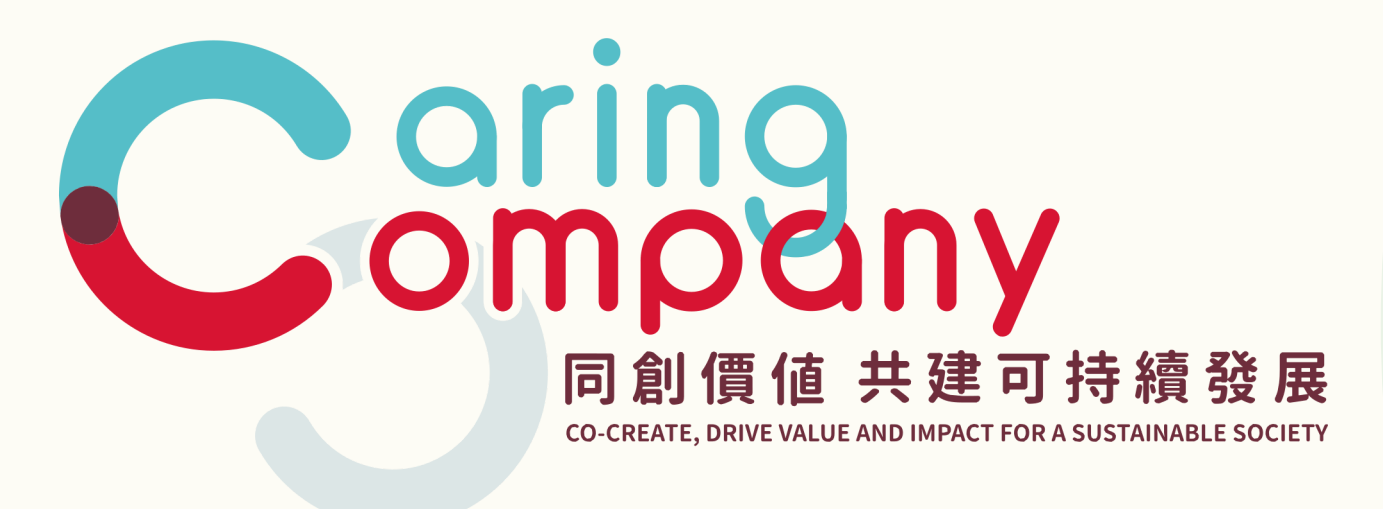

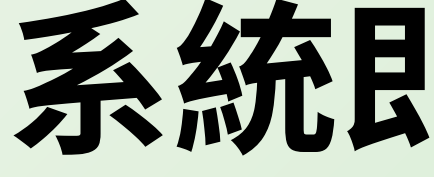

# 系統即將開放的功能

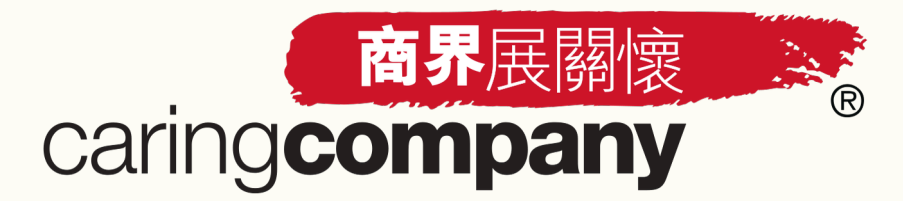

# 系統即將開放的功能

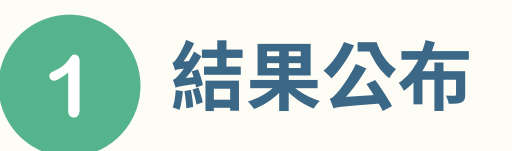

- 暫定於2025年12月公布,提名機構及申請者屆時可登入網上系統直接查看結果
- 「表格 B:可持續發展工作」(申請者適用) 2
  - 由申請者填寫,預計於2025年6月下旬至7月開放

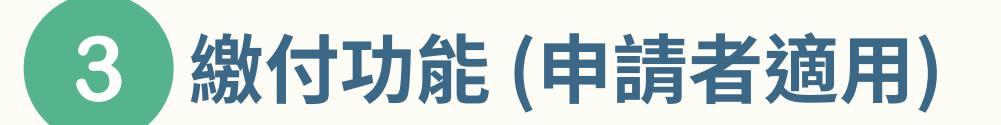

- 繳付功能將與表格B一同開放
- 申請費用金額:港幣600元正(不設早鳥優惠)
- 繳費方:申請者(提名機構**不用**繳付任何費用)

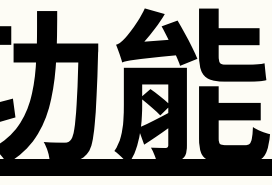

\*「申請者」指申請「商界展關懷」標誌的企業及申請「同心展關懷」標誌的機 稱 80

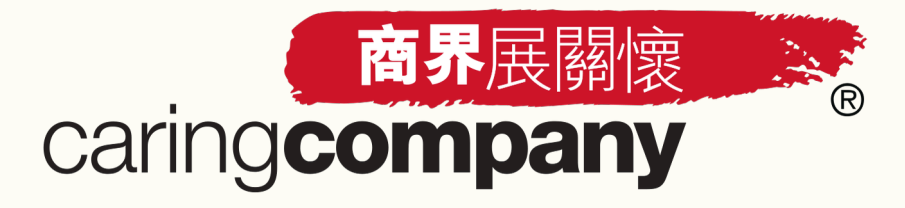

# 系統即將開放的功能

### 標誌、數碼證書下載(申請者適用) 4

● 結果公布後,**申請者**可自行於網上系統下載該年度的「商界展關懷」/「同心展關懷」

標誌,以及企業/機構和關懷大使的數碼證書

● 如有需要,企業/機構屆時亦可登入網上系統額外購買列印本的證書

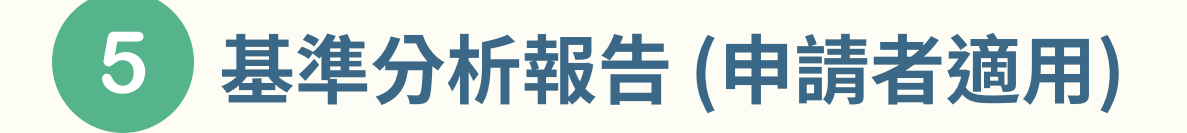

• 為企業提供於可持續發展工作的表現水平以供參考

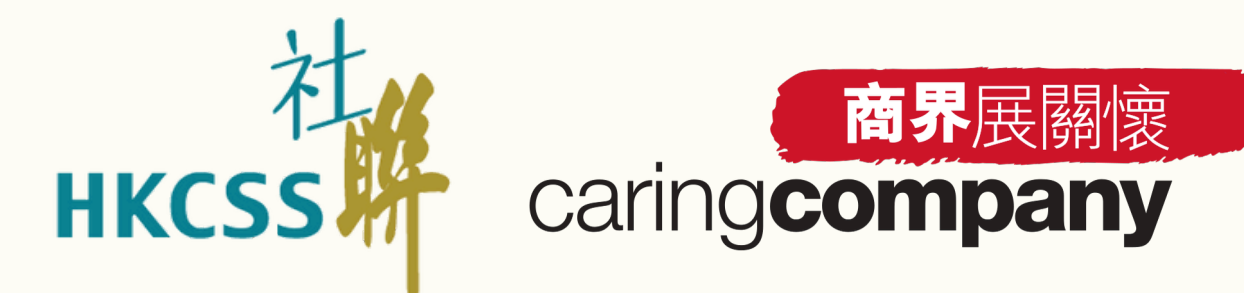

R

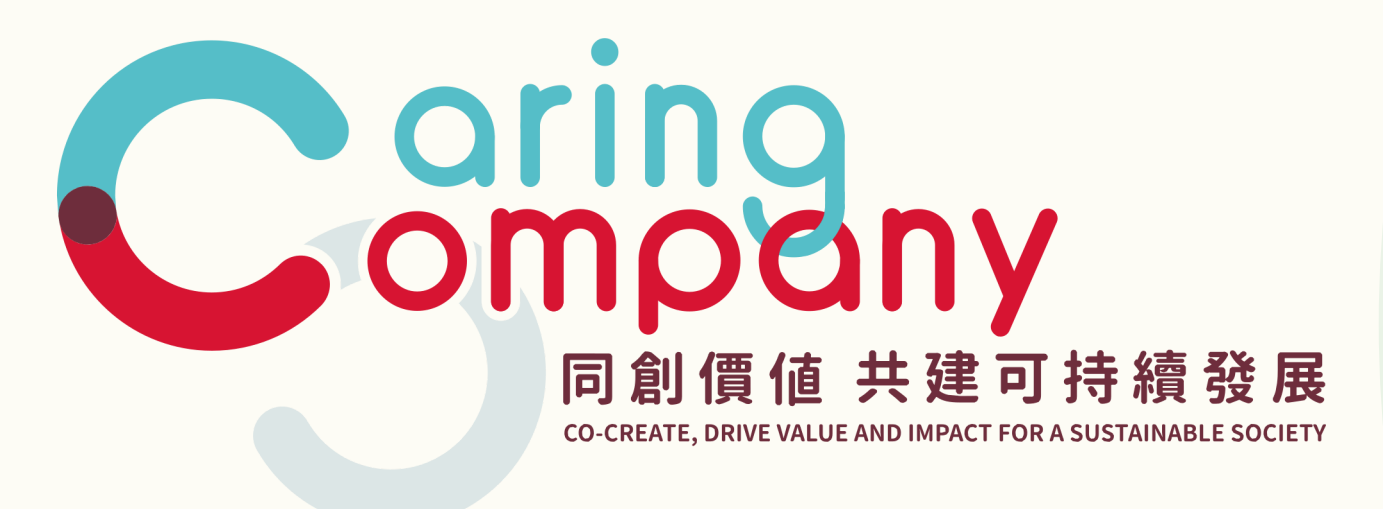

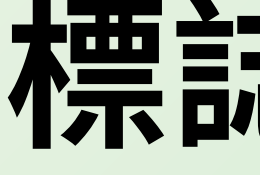

## 標誌申請時間表

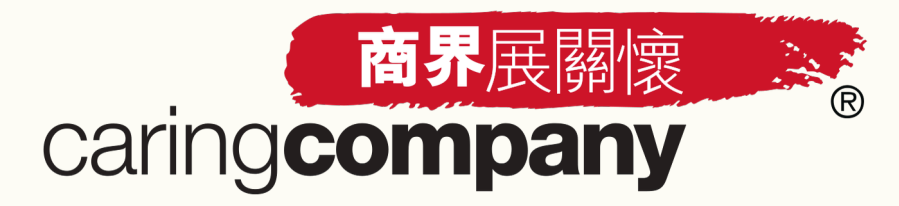

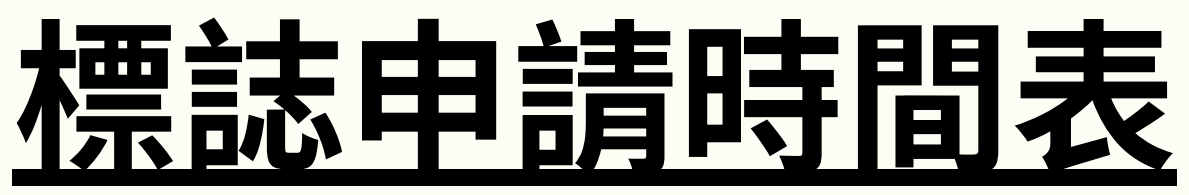

| <u>日期</u>       | <u>程序</u>                                                                                             |
|-----------------|----------------------------------------------------------------------------------------------------|
|                 | 2024/25年度計劃開始接受申請                                                                                     |
|                 | 全新網上系統啟用:申請者*及提名機構可進入系統                                                                               |
| 2025年3月20日      | <ul> <li>企業/機構基本資料</li> <li>聯絡人資料</li> <li>表格A:社區伙伴合作(可由提名機構或申請者</li> <li>關懷大使資料(只限申請者*填寫)</li> </ul> |
| 2025年4月15及16日   | 網上簡介會 – 詳細介紹新系統功能及操作示範                                                                                |
| 2025年5月20及21日   | 「表格B:可持續發展工作」詳情於S+高峰會暨博                                                                               |
| 2025年6月下旬/7月    | <ul> <li>網上簡介會 – 詳細介紹表格B內容</li> <li>開放填寫「表格B:可持續發展工作」(只限申</li> <li>開放支付申請費用功能</li> </ul>              |
| 2025年10月8日下午6時正 | 2024/25年度計劃 截止申請                                                                                      |
| 2025年12月 (暫定)   | 結果發布                                                                                                  |

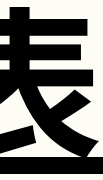

| 充了解新功能。以下部分已率先開放填寫:   |
|-----------------------|
| ť*填寫)                 |
|                       |
| <sup>]</sup> 覽2025内公布 |
| 3請者*填寫)               |
|                       |
|                       |

\*「申請者」指申請「商界展關懷」標誌的企業及申請「同心展關懷」標誌的機構

83

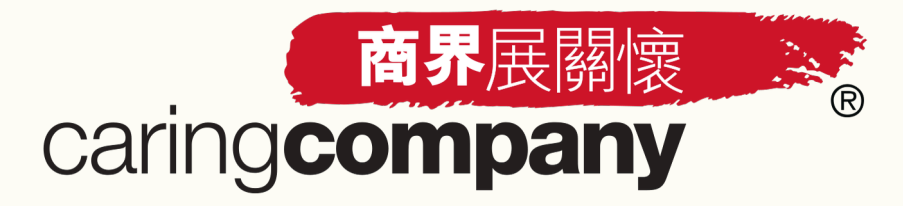

### 請踴躍為您的合作企業/機構作出提名

新系統功能持續優化中,歡迎各提名機構向我們提出寶貴意見

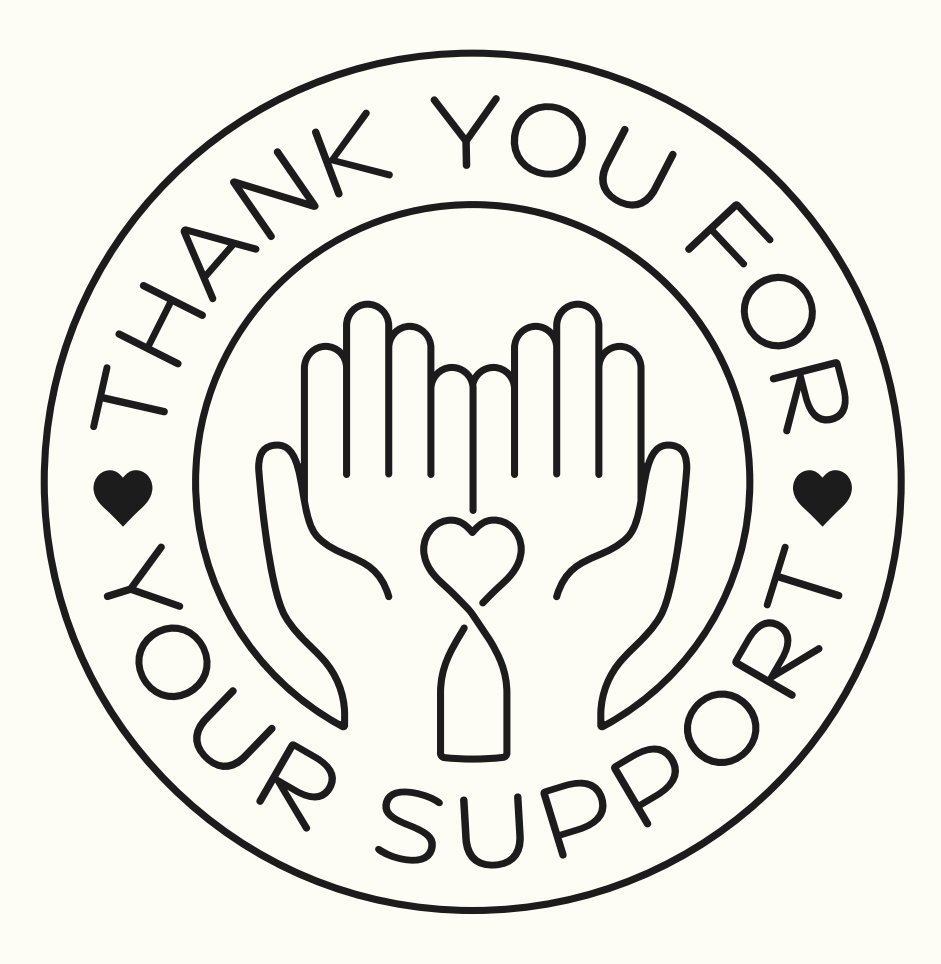

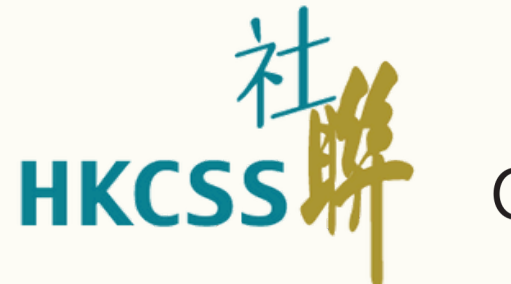

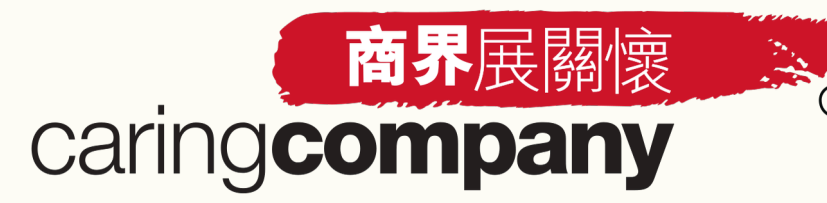

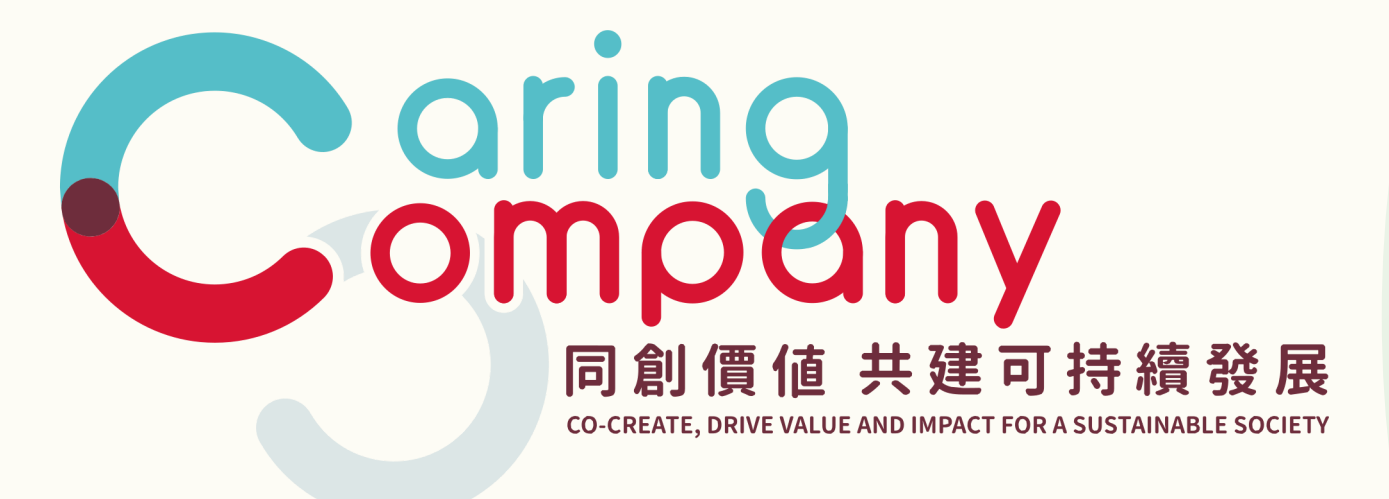

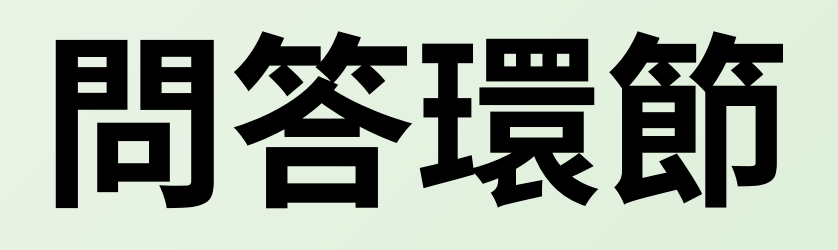

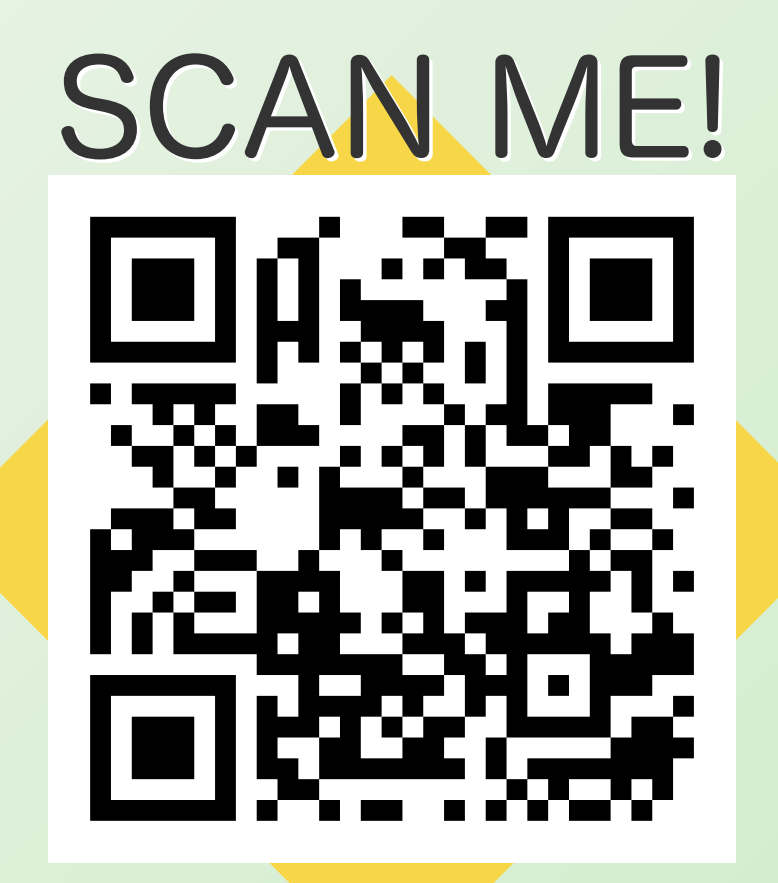

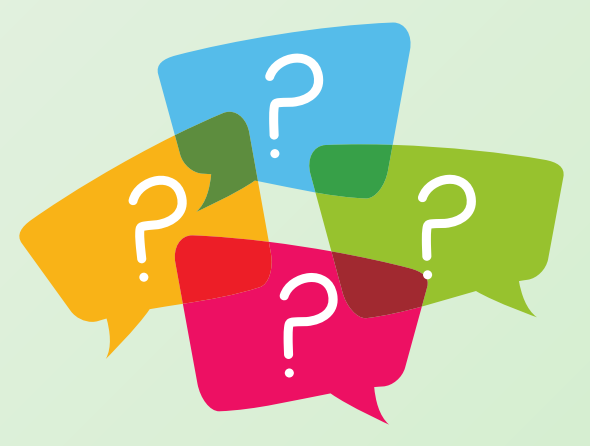

## 意見調查問卷

完成調查問卷的參加者將 可優先下載本簡介會簡報

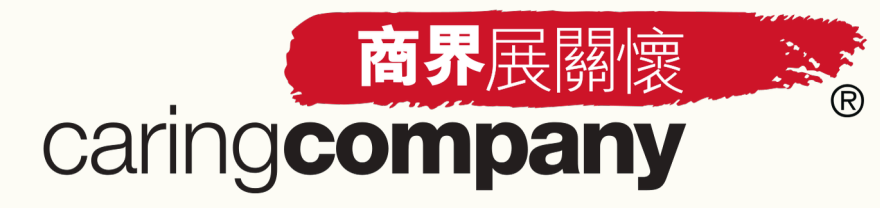

## S+高峰會暨博覽2025

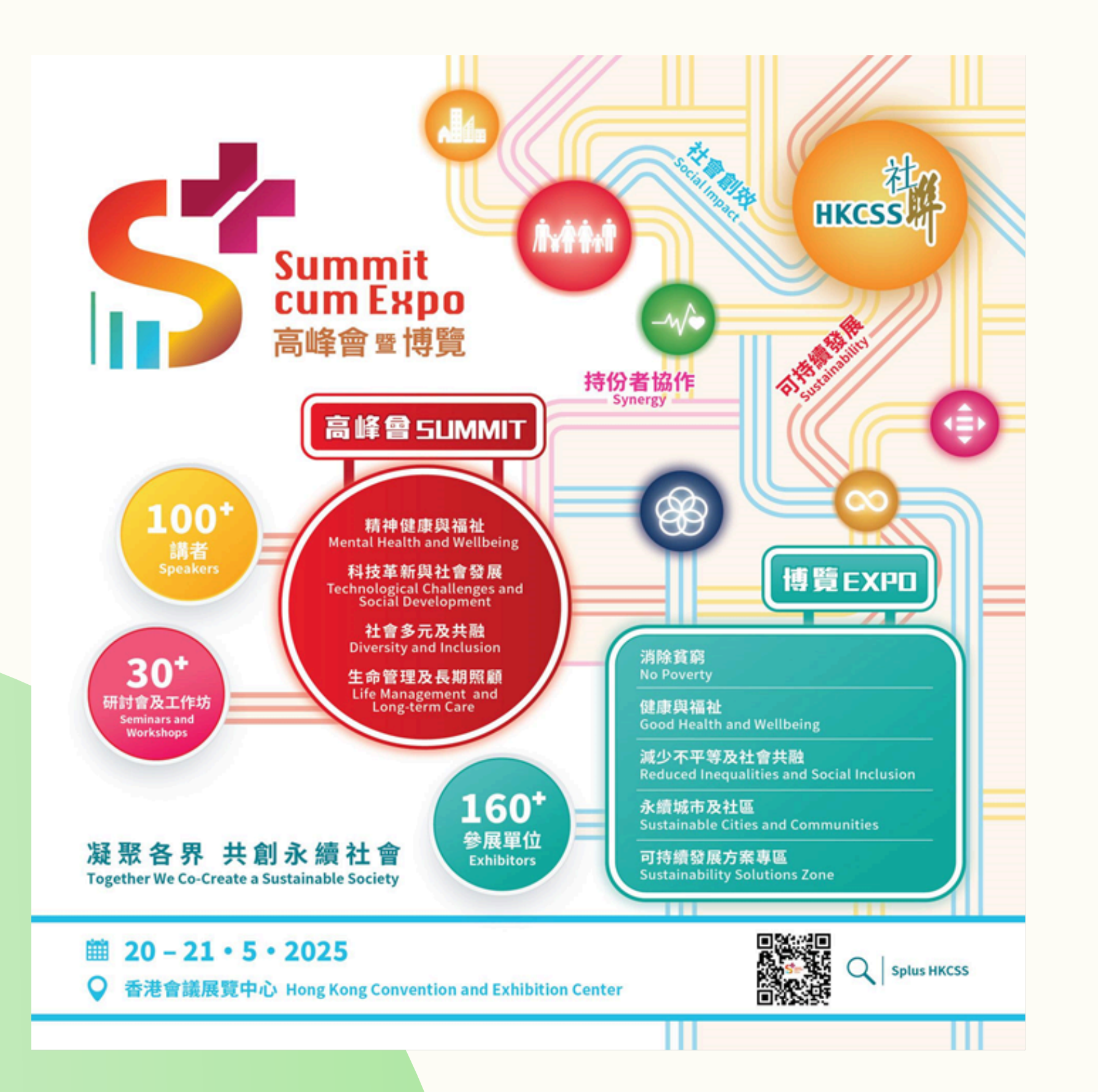

「匯聚資本,推進可持續發展」[M2場次] 日期: 2025年5月20日(星期二) 時間: 14:30 - 16:00 內容: 探討企業如何將資本與創新策略結合, 實現聯合國可持續發展 目標(SDGs),在確保業務可持續性的同時,創造更深遠的社 會影響力。

「引領變革:永續影響的商業策略」[M4場次] 日期: 2025年5月21日(星期三) 時間: 14:30 - 16:00 內容: 探討企業如何策略性地結合商業目標與可持續發展,為社會 帶來深遠且持久的影響。通過分享創新實踐與成功案例,啟 發企業在追求盈利的同時,推動積極的社會變革。

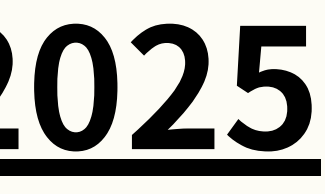

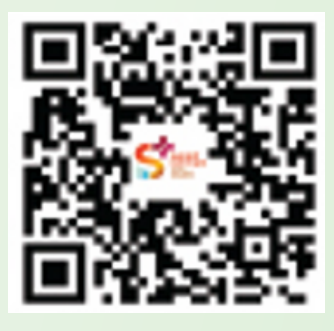

立即報名

### 「商界展關懷」計劃:伙伴連繫2025

### 將會介紹「商界展關懷」計劃的新篇章。

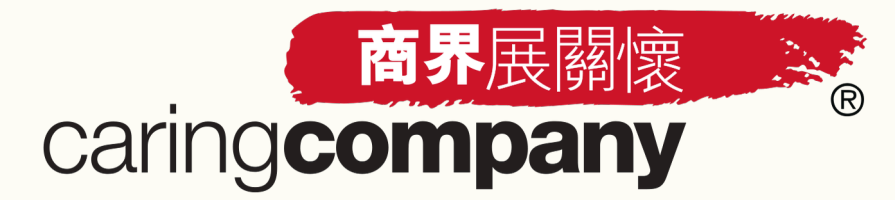

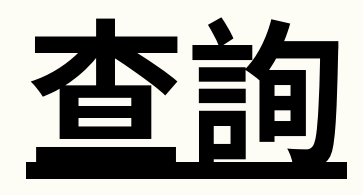

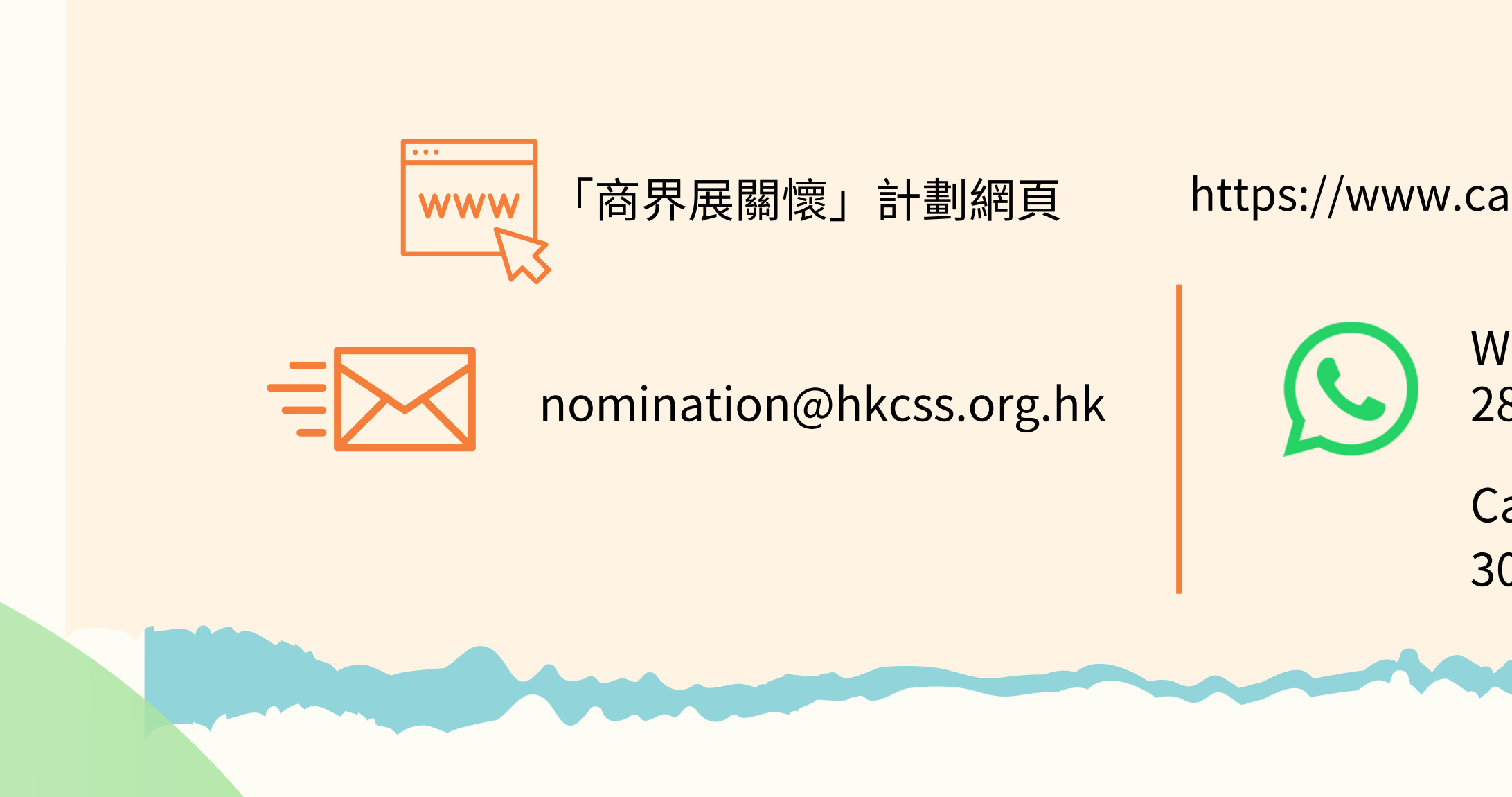

https://www.caringcompany.org.hk

WhatsApp: 2864 2966 (只限文字訊息)

Caring Bot線上助理: 3004 3994